## Veterans Personal Finance System (VPFS)

VistAMigrate Data Migration Guide Version 1.2.0

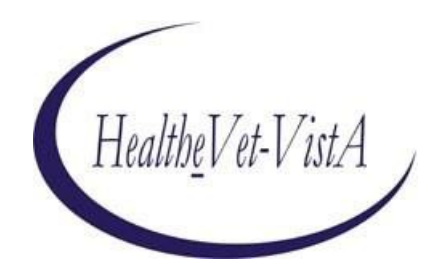

July 2020

U.S. Department of Veterans Affairs Health Systems Design & Development

|--|

| VPFS Project<br>Title: Project Manager | Signed: [signature on file]<br>Typed <mark>redacted</mark>  | Date: |
|----------------------------------------|-------------------------------------------------------------|-------|
| SQA Group<br>Title: SQA Manager        | Signed: [signature on file]<br>Typed: <mark>redacted</mark> | Date: |

### **History of Revisions**

| Version | Section Changed | Description of Change                                                        | Effective<br>Date | Contacts |
|---------|-----------------|------------------------------------------------------------------------------|-------------------|----------|
| 1.0     |                 | Initial release of document                                                  | 12/01/06          | redacted |
| 1.0     | Section 4.9.1   | Added note about the removal of<br>PRPF_DATA_MIGRATION_USERS<br>security key | 01/18/07          | redacted |
| 1.2.0   | Footer sections | Updated footer sections with updated date and version number.                | 01/15/18          | redacted |

### Table of Contents

| About This D                                                                                                    | )ocument                                                                                                    | 1  |
|----------------------------------------------------------------------------------------------------|----------------------------------------------------------------------------------------------------|----|
| Documen                                                                                                    | ıt Purpose                                                                                                    | 1  |
| Documen                                                                                                    | nt Audience                                                                                                    | 1  |
| Conventio                                                                                                    | ons Used in this Document                                                                                                    |    |
| Additiona                                                                                                    | al Resources                                                                                                    | 1  |
| 1. Overview                                                                                                    | of VistAMigrate                                                                                                    | 2  |
| 2. Preparing                                                                                                    | g to Migrate Data from PFOP to VPFS                                                                                                    | 3  |
| 2.1 Overvie                                                                                                    | ew                                                                                                    |    |
| Flow of Da                                                                                                    | ita through VistAMigrate                                                                                                    |    |
| Groups/Rol                                                                                                    | les in Data Migration                                                                                                    |    |
| Preparation                                                                                                    | 1 Checklist.                                                                                                    |    |
| Patient Fun                                                                                                    | Ids Data Migration Process                                                                                                    |    |
| Overview o                                                                                                    | of Steps in the M Environment                                                                                                    |    |
| Overview o                                                                                                    | of Steps in Reengineered Environment                                                                                                    |    |
| 2.9 Data N                                                                                                    | Migration Success Criteria.                                                                                                    |    |
| 2 Daufa                                                                                                    | - Diamasting and Data Cleanurs in the M Environment                                                                                                    | 10 |
| 3. Perioriiii                                                                                                    | Ig Diagnostics and Data Cleanup III the M Environment                                                                                                    |    |
| 3.1 Faller                                                                                                    | nt Funds Diagnostic Summary Report                                                                                                    |    |
| 3.2 Tatlet                                                                                                    | nt Funds Diagnostic Detail Report                                                                                                    |    |
| 5.5 Conce                                                                                                    |                                                                                                    |    |
| 4. Migrating I                                                                                                    | Data Using VistAMigrate                                                                                                    |    |
| 4.1 Acc                                                                                                    | essing VistAMigrate                                                                                                    | 15 |
| 4.2 Vist                                                                                                    | tAMigrate Welcome Page.                                                                                                    |    |
| 4.2.                                                                                                    | 1 Banner                                                                                                    | 17 |
| 4.2.                                                                                                    | 2 Navigation Bar                                                                                                    |    |
| 4.2.                                                                                                    | 3 Description of Steps                                                                                                    |    |
| 4.2.                                                                                                    | .4 Process Running Indicator                                                                                                    | 10 |
|                                                                                                    |                                                                                                    |    |
| 4.3 M Dia                                                                                                    | gnostics                                                                                                    |    |
| 4.3 M Dia<br>4.4 M Ext                                                                                                    | gnostics<br>ract.                                                                                                    |    |
| 4.3 M Dia<br>4.4 M Ext<br>4.5 Stage I                                                                                                    | ngnostics<br>tract<br>Data                                                                                                    |    |
| 4.3 M Dia<br>4.4 M Ext<br>4.5 Stage I<br>4.6 Analy                                                                                                    | Ignostics<br>tract<br>Data<br>ze Data<br>rt Data                                                                                                    |    |
| <ul> <li>4.3 M Dia,</li> <li>4.4 M Ext</li> <li>4.5 Stage I</li> <li>4.6 Analy,</li> <li>4.7 Conve</li> <li>4.8 Verify</li> </ul>                                                                                                    | rt Data                                                                                                    |    |
| <ul> <li>4.3 M Dia,</li> <li>4.4 M Ext</li> <li>4.5 Stage I</li> <li>4.6 Analy,</li> <li>4.7 Conve</li> <li>4.8 Verify</li> <li>4.9 Final S</li> </ul>                                                                                               | Ignostics<br>tract<br>Data<br>ze Data<br>rt Data<br>7 Data<br>Steps                                                                                                    |    |
| <ul> <li>4.3 M Dia,</li> <li>4.4 M Ext</li> <li>4.5 Stage I</li> <li>4.6 Analy,</li> <li>4.7 Conve</li> <li>4.8 Verify</li> <li>4.9 Final S</li> <li>4.9</li> </ul>                                                                                  | Ignostics<br>tract<br>Data<br>ze Data<br>rt Data<br>/ Data<br>/ Data<br>J Einalizing Data Migration                                                                                                    |    |
| <ul> <li>4.3 M Dia,</li> <li>4.4 M Ext</li> <li>4.5 Stage I</li> <li>4.6 Analy,</li> <li>4.7 Conve</li> <li>4.8 Verify</li> <li>4.9 Final S</li> <li>4.9.</li> <li>4.9.</li> </ul>                                                                   | Ignostics                                                                                                    |    |
| <ul> <li>4.3 M Dia,</li> <li>4.4 M Ext</li> <li>4.5 Stage I</li> <li>4.6 Analy,</li> <li>4.7 Conve</li> <li>4.8 Verify</li> <li>4.9 Final S</li> <li>4.9.</li> <li>4.9.</li> </ul>                                                                   | Ignostics                                                                                                    |    |
| <ul> <li>4.3 M Dia,</li> <li>4.4 M Ext</li> <li>4.5 Stage I</li> <li>4.6 Analy,</li> <li>4.7 Conve</li> <li>4.8 Verify</li> <li>4.9 Final S</li> <li>4.9.</li> <li>4.9.</li> <li>4.9.</li> </ul>                                                     | Ignostics                                                                                                    |    |
| <ul> <li>4.3 M Dia,</li> <li>4.4 M Ext</li> <li>4.5 Stage I</li> <li>4.6 Analy,</li> <li>4.7 Conve</li> <li>4.8 Verify</li> <li>4.9 Final S</li> <li>4.9.</li> <li>4.9.</li> <li>Appendix A.</li> </ul>                                              | Ignostics<br>tract<br>Data<br>ze Data<br>y Data<br>y Data Migration<br>y Resetting VistAMigrate to Start Over<br>y Frequently Asked Questions<br>Migration Business Rules |    |
| <ul> <li>4.3 M Dia,</li> <li>4.4 M Ext</li> <li>4.5 Stage I</li> <li>4.6 Analy,</li> <li>4.7 Converting</li> <li>4.8 Verify</li> <li>4.9 Final S</li> <li>4.9.</li> <li>4.9.</li> <li>Appendix A.</li> <li>Appendix B.</li> <li>Migration</li> </ul> | Ignostics                                                                                                    |    |

| Appendix C. | Extraction File Layouts.          |    |
|-------------|-----------------------------------|----|
| PFOP Ext    | raction File Layout, VPFS Mapping |    |
| Appendix D. | VistAMigrate Report Samples       |    |
| Diagnostic  | c Summary Report                  |    |
| Deta        | il                                |    |
| M Extract   | t Results                         |    |
| Stage Dat   | a Log File                        | 71 |
| Тор         | Portion                           |    |
| Botte       | om Portion                        |    |
| Stag        | e Data Bad File                   |    |
| Analyze R   | eport                             |    |
| Convert D   | ata Results                       |    |
| Erro        | ors                               |    |
| Verify Rep  | port                              |    |
| Appendix E. | Acronyms and Abbreviations        |    |

### List of Figures

| Figure 2-1. Flow of Data.                                            | 4  |
|----------------------------------------------------------------------|----|
| Figure 2-2. The Data Migration Process                               | 8  |
| Figure 4-1. VistAMigrate Login Page                                  | 15 |
| Figure 4-2. VistAMigrate Pick Project page                           | 16 |
| Figure 4-3. VistAMigrate Welcome page                                | 17 |
| Figure 4-4. Process Running Indicator                                | 19 |
| Figure 4-5. M Diagnostics page                                       | 20 |
| Figure 4-6. M Diagnostics Page with Sample Diagnostic Summary Report | 21 |
| Figure 4-7. M Diagnostics Page with Detail Report                    | 22 |
| Figure 4-8. M Extract Page                                           | 23 |
| Figure 4-9. M Extract Page with Extract Results                      | 24 |
| Figure 4-10. Stage Data page.                                        | 25 |
| Figure 4-11. Stage Data Page with Log File                           | 26 |
| Figure 4-12. Stage Data Page with Bad File Data                      | 27 |
| Figure 4-13. Analyze Data Page                                       | 28 |
| Figure 4-14. Analyze Data Page with VPFS – Analyze Report            | 29 |
| Figure 4-15. Convert Data Page.                                      | 30 |
| Figure 4-16. Convert Data Page with Results                          | 31 |
| Figure 4-17. Convert Data Page with Errors                           | 32 |
| Figure 4-18. Verify Data Page                                        | 33 |
| Figure 4-19. Verify Data Page with Log.                              | 33 |
| Figure 4-20. Final Steps Page.                                       | 35 |

### List of Tables

| Table 2-1. Groups and Roles                          | 5  |
|------------------------------------------------------|----|
| Table 2-2. Preparation Checklist                     | 6  |
| Table 2-3. Data Migration Task Assignments           | 9  |
| Table A-1. Frequently Asked Questions                |    |
| Table B-1. Migration Business Rules                  |    |
| Table C-1. PFOP Extraction File Layout, VPFS Mapping |    |
| Table D-1. Description of Diagnostic Summary Report  | 66 |
| Table E-1. VistA Files Owned by the PRPF Namespace   |    |

This page is left blank intentionally

v

# **About This Document**

## **Document Purpose**

The purpose of the VistAMigrate Data Migration Guide is to provide a step-by-step guide to the data migration process. The document provides instructions for the entire migration process from installing any MUMPS (M) patches required for running data diagnostics to finalizing the migration on the Java side.

## **Document Audience**

The audience for this document includes:

- All stakeholders with a role to play in data migration
- Local Information Resource Management (IRM) and Automated Data Processing Application Coordinator (ADPAC)
- Enterprise Management Center (EMC), Enterprise VistA Support (EVS) and National Training and Education Office (NT&EO)

| Format                                                           | Indicates                                                                                                    |
|------------------------------------------------------------------|----------------------------------------------------------------------------------------------------|
| bold                                                             | A control that you click, such as a button, icon, or link, or a field label. <b>Example:</b> Click <b>Deploy</b> . |
| Courier - normal                                                 | Text that appears on the screen or in a log file.<br>Example: Table created.                                       |
| Courier - <b>bold</b>                                            | Text that you type.<br>SQL> quit                                                                                   |
| < <i>Courier&gt;</i> italic and<br>enclosed in angle<br>brackets | A variable that you replace with the specified text<br>Enter password: <sysdba password=""></sysdba>               |

### **Conventions Used in this Document**

## **Additional Resources**

For additional documentation, go to the VHA Application Modernization website:

<mark>redacted</mark>

1. Overview of VistAMigrate

# 1. Overview of VistAMigrate

The Department of Veterans Health Administration (VHA) is in the process of reengineering a number of legacy applications, moving from the MUMPS-based Veterans Health Information Systems and Technology Architecture (VistA) environment to the Veterans Affairs (VA's) standard modern environment, which includes Oracle for the database environment and The Java 2 Platform, Enterprise Edition (J2EE) for the application software environment. The redesigned applications will use the Oracle database and the BEA WebLogic Application Server, built using the J2EE open source platform running on Red Hat Linux servers. The database will be centralized for all facilities at the VAEMC, and applications will be accessible via a secure, 508-compliant Web browser front end.

VistAMigrate is the tool that VPFS (Veterans Personal Funds System) can use to migrate current demographic data from VistA legacy to reengineering applications. VistAMigrate includes reports that you use to analyze your production data in preparation for migration. After you have thoroughly analyzed and cleaned your data, you can cut over to the production environment. After cutover, you will still be able to access VistA legacy for reporting purposes and to view historical information; but you will not be able to make changes to data in the legacy system.

# 2. Preparing to Migrate Data from PFOP to VPFS

## 2.1 Overview

VPFS is the mini-banking system used to manage the accounts of VHA patients in the VHA hospital system. VPFS replaces the Personal Funds of Patients (PFOP) system that was used previously. VPFS looks different from PFOP because it is a web-based application; however, its design and functionality are modeled after PFOP. You can perform all the functions in VPFS that were available in PFOP, with the exception of a few functions that are no longer needed because of the new built-in security controls.

One of the major changes is that VPFS is a centralized system. With PFOP, each site used a stand-alone copy of the software and there were differences between local versions, such as data structures, business rules, etc. With VPFS, all sites access the same centralized application using a web browser over the VHA secure Intranet. VPFS stores all data for all sites in one centralized database. Access to the data in the database is controlled by security software that limits access according to your VistA site and user role.

Data that is migrated from the PFOP to the VPFS include: patient name and identifying information, patient type and status, account limits, balance, and other related information. The balance from each existing PFOP account will be carried forward as a single transaction (BALCARFWD) to start each new VPFS account. All deferred transactions will also be migrated.

To get the balance information, the migration process will automatically insert a record based on an extract of current balance and associated data. If the migration is being performed from a manual system, the Patient Funds Clerk (PFC) can perform a deposit transaction (using the defined process for moving from a manual system to VPFS). From this point of view, it is not necessary to migrate more than current data. However, since at the time of cutover there may be transactions with deferral dates (so that their amounts are not included in the Total Available until these deferral dates are reached), all deferred transactions will be brought over.

**Note:** Go to PFOP to review past transaction history. The transaction history in VPFS will begin with the migrated transactions and the initial balance carried forward.

Some of the data that is displayed in VPFS comes from other files and cannot be updated through VPFS:

- **Patient File Data:** Address, Guardian information, date of birth, SSN, Claim Number, etc. are provided by the Patient File and refreshed with the most current information each time you access VPFS. Changes to patient file data must be made at the source in the Patient File.
- **Standard Data Service (SDS)**: The standard State list, Country list, and Institution list are provided by SDS. Changes to these standard lists must be made by the SDS group.

## 2.2 Flow of Data through VistAMigrate

The following diagram shows the flow of the data from M through VistAMigrate and into the Oracle production tables.

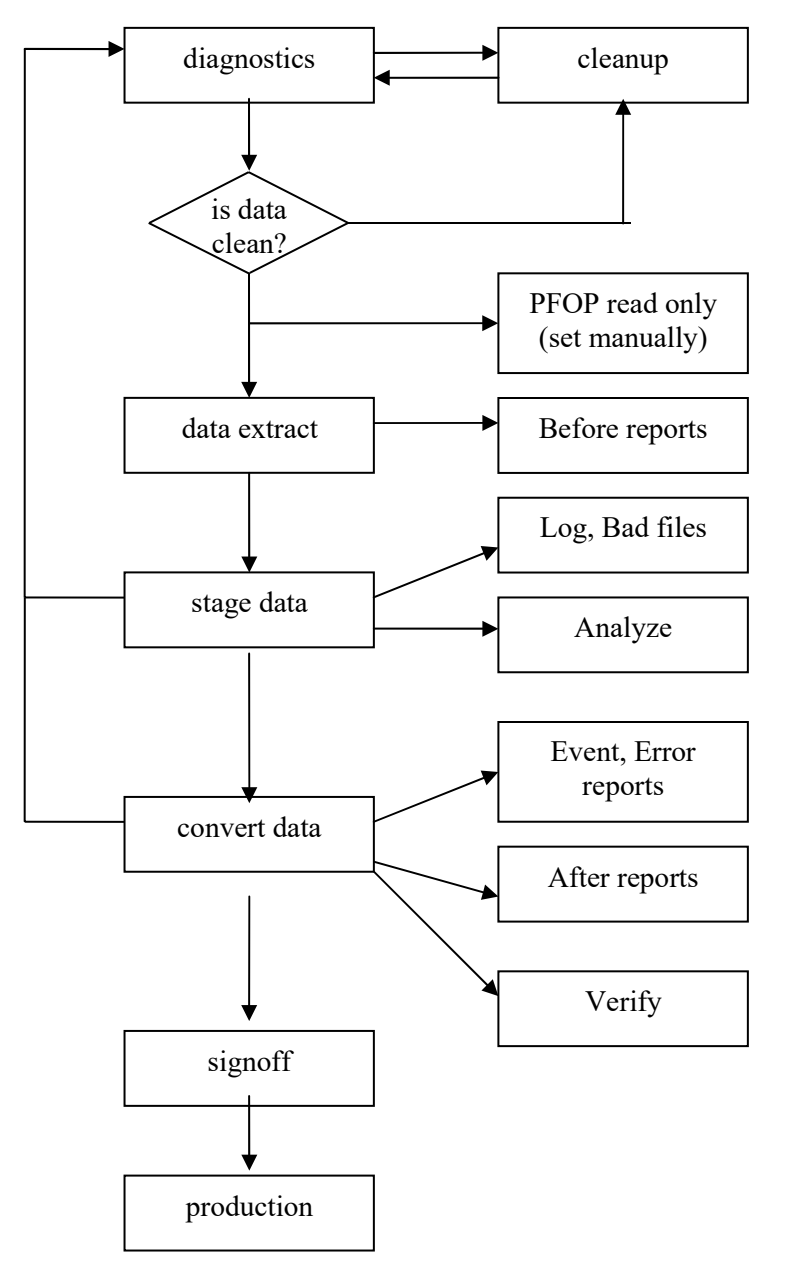

Figure 2-1. Flow of Data

## 2.3 Groups/Roles in Data Migration

Individuals from a number of different groups have roles in the data migration, both for field testing and for the national rollout. These groups and roles are described in the following table:

| Group                                                | Role                                                                                                    |
|------------------------------------------------------|----------------------------------------------------------------------------------------------------|
| Field Test Site                                      | <ul> <li>Various resources:</li> <li>Champion (site "owner": supervise local activities)</li> <li>Business users (cleanup data)</li> <li>Local IRM / Site Manager (set up VistA User Accounts for use by Authentication and Authorization service)</li> <li>Local fiscal staff (participate in evaluation of migrated data)</li> </ul>                                                                                  |
| Project team                                         | <ul> <li>Development owners of the application:</li> <li>Responsible for support through field testing</li> <li>Drive field testing</li> <li>Responsible for all preparations for implementation through field testing</li> </ul>                                                                                                    |
| Project Implementation<br>Office (PIO)               | <ul> <li>Provide coordination between the EMC hosting site, EVS,<br/>Health Systems Design &amp; Development (HSD&amp;D), and the<br/>local sites.</li> <li>Notify the hosting site of scheduled deployment dates.</li> <li>Work with the NT&amp;EO</li> <li>Participate in pre-testing activities in order to provide<br/>advice and get familiar with the project to plan for<br/>post testing activities.</li> </ul> |
| Hosting Site and EMC                                 | <ul> <li>Provide and maintain the hardware.</li> <li>Provide and maintain the software environment.</li> </ul>                                                                                                    |
| EVS                                                  | <ul> <li>Provide advice and support in pre-testing activities (e.g. candidate site contacts)</li> <li>Ongoing support of the post-testing project</li> <li>Participate in pre-testing activities in order to provide advice and get familiar with the project so as to plan for post-testing activities</li> </ul>                                                                                                    |
| National Training and<br>Education Office<br>(NT&EO) | <ul> <li>Training oversight</li> <li>Training plan and materials oversight</li> </ul>                                                                                                    |
| Technical Support<br>Office (TSO)                    | <ul> <li>Technical assistance for data cleanup</li> <li>Provide training for VistAMigrate</li> <li>Coordinate with the sites to complete the migration</li> </ul>                                                                                                    |

#### Table 2-1. Groups and Roles

## 2.4 Preparation Checklist

The data migration process involves a number of steps that begin well before the actual cutover. Tasks to perform prior to the beginning of data cleanup are listed in the table below, which can be filled in for each site and used as a checklist.

| Task                                                                                                    | Assigned To | Due Date | Comments                                                                                                    |
|----------------------------------------------------------------------------------------------------|-------------|----------|----------------------------------------------------------------------------------------------------|
| <ul> <li>Identify roles:</li> <li>Who is the data owner for<br/>the site?</li> <li>Who will be responsible for<br/>the data cleanup?</li> <li>Who will participate in the<br/>data cleanup?</li> <li>Who will support data<br/>cleanup?</li> <li>Who will ensure that the<br/>appropriate staff members<br/>have access to the<br/>Diagnostic Routine on the<br/>PFOP Menu?</li> </ul> |             |          | Although one person will be<br>primarily responsible for ensuring<br>that the data is properly cleansed,<br>many others may participate in the<br>actual cleanup. These people<br>should be subject matter experts<br>who are familiar with what data is<br>valid, and who know the business<br>rules.<br>Since there is one centralized<br>database and one centralized<br>application server, local IRM do not<br>have to support the actual<br>application. But, they will be critical<br>in supporting the M patch that runs<br>the diagnostic routine and in<br>providing access to it. |
| Identify staff filling each of the above roles.                                                                                                    |             |          | The person performing this task<br>must have the authority to commit<br>staff resources to specific data<br>cleanup tasks.                                                                                                    |
| Hold a site stakeholders'<br>meeting, including all above<br>staff.                                                                                                    |             |          | This meeting is to explain what<br>each role is supposed to do, to<br>provide training in the process and<br>tool, and to review the data<br>migration schedule for the site.                                                                                                    |
| Train participating site staff.                                                                                                    |             |          | Training includes how to perform the data cleanup.                                                                                                    |

| Review the current state of the data.                                                                                                    |             |          | Identify any special problems or issues that will have to be resolved during cleanup.                                                                                        |
|----------------------------------------------------------------------------------------------------|-------------|----------|----------------------------------------------------------------------------------------------------|
| Task                                                                                                    | Assigned To | Due Date | Comments                                                                                                    |
| Review the detailed schedule for cleanup.                                                                                                    |             |          |                                                                                                    |
| Determine how normal<br>functioning will be affected by the<br>data migration dates.                                                          |             |          | For example: Will this affect the reconciliation process?                                                                                                    |
| Perform detailed contingency<br>planning in the event of a data<br>migration failure.                                                         |             |          |                                                                                                    |
| Decide on the site's data<br>migration error reporting and<br>notification process.                                                           |             |          |                                                                                                    |
| Install Diagnostic Patch 15 on the local VistA legacy application to be used to perform data cleanup.                                         |             |          | This step must be performed by local IRM or the ADPAC staff.                                                                                                    |
| Install Migration Patch 16 on the<br>local VistA legacy application to<br>be used to perform the data<br>extract when cleanup is<br>complete. |             |          | The Extract will be executed from<br>the VistAMigrate tool, not from the<br>local VistA application menu.<br>This step must be performed by<br>local IRM or the ADPAC staff. |
| Install Patch 17, which locks<br>down the VistA legacy<br>application.                                                                        |             |          | This step must be performed by local IRM or the ADPAC staff.                                                                                                    |

It is highly recommended that you set up a Data Migration binder for your site and ensure that all persons involved understand the use of the binder. This binder is very important because it will contain the history of your data migration (such as the Diagnostic reports and documentation of error corrections).

## 2.5 Patient Funds Data Migration Process

Before deploying reengineered applications, each site cycles through the data migration steps shown in Figure 2-2:

- The diagnosis / cleanup process (shown in yellow) is performed in the M environment a number of times to ensure that data is clean and ready for migration.
- The steps in the reengineered environment (shown in white) are performed using the VistAMigrate software tool. You can restart the data migration process at any point and go back to the M environment to clean up data as long as you have not performed the final step.
- The final step (shown in blue) moves the data into the production tables in the new environment. At this point the site begins to use the reengineered application for all data entry. Patch 17 is installed in the M environment to lock data entry in the legacy application. Reporting functions remain available for auditing purposes.

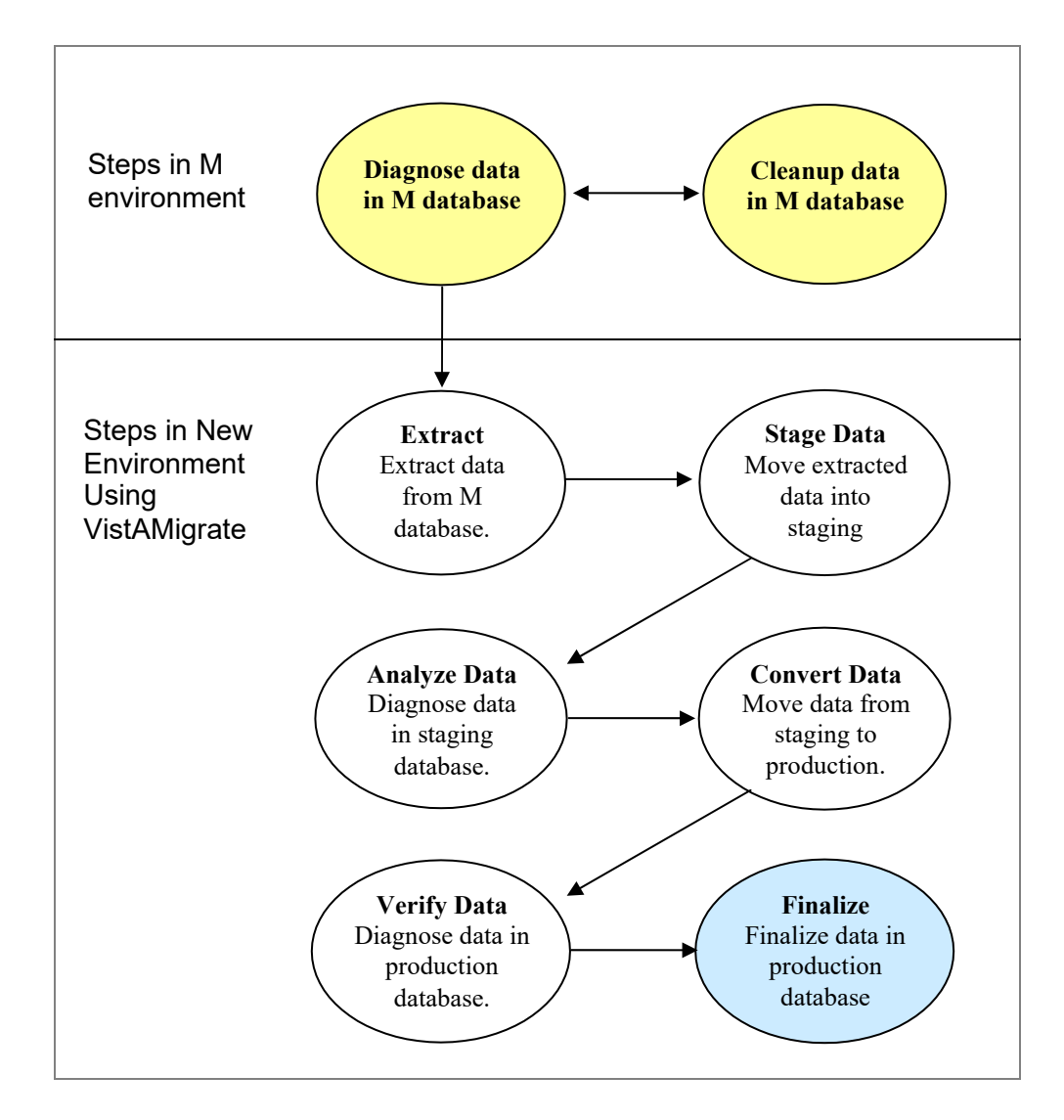

### Figure 2-2. The Data Migration Process

### 2.6 Data Migration Task Assignments

You may want to use the following table to record data migration task assignments, due dates, and comments.

Table 2-3. Data Migration Task Assignments

| Task                                                                      | Assigned To | Due Date | Comments |
|---------------------------------------------------------------------------|-------------|----------|----------|
| Run the Diagnostic routine and perform data cleanup in the M environment. |             |          |          |
| Document results of each run and store results in a binder.               |             |          |          |

| When data is sufficiently clean,<br>obtain sign-off on readiness to<br>migrate the data.                                                                                                |             |          |          |
|----------------------------------------------------------------------------------------------------|-------------|----------|----------|
| Run the M Diagnostic step.                                                                                                    |             |          |          |
| Run the M Extract step                                                                                                    |             |          |          |
| Run the Stage Data step.                                                                                                    |             |          |          |
| Run the Analyze Data step.                                                                                                    |             |          |          |
| Using the Analyze report, verify that the data is sufficiently clean to migrate.                                                                                                    |             |          |          |
| If data is not sufficiently clean, you can perform one of the following steps:                                                                                                    |             |          |          |
| <ul> <li>Re-run the Diagnostic routine<br/>and perform data cleanup in<br/>the M environment. After<br/>data is cleaned up, re-run the<br/>migration process again.<br/>(OR)</li> </ul> |             |          |          |
| Run the Convert Data step.                                                                                                    |             |          |          |
| Run the Verify Data step to verify that there is no data loss or corruption.                                                                                                    |             |          |          |
| Run the M Diagnostic Summary and Detail reports again <i>in the VistA legacy application</i> .                                                                                          |             |          |          |
| Task                                                                                                    | Assigned To | Due Date | Comments |
| Compare the M Diagnostic reports<br>from before and after the migration to<br>ensure the data has not changed.                                                                          |             |          |          |

| Evaluate the migration results to<br>ensure that they meet the Data<br>Migration Success Criteria. (See<br><u>2.9. Data Migration Success Criteria</u> ) |  |
|----------------------------------------------------------------------------------------------------|--|
| Obtain sign-off on the results of the data migration.                                                                                                    |  |
| Finalize the data migration.                                                                                                    |  |
| In production, continue to monitor the application and the data.                                                                                         |  |

### 2.7 Overview of Steps in the M Environment

Before You Begin:Complete all the preparation tasks in section 2.4 Preparation Checklist before you<br/>begin the data migration process.For descriptions and instructions for installing Patches 15, 16, and 17, see the<br/>documentation bundled with the patches or see Appendix E of this document.

For assistance using Patch 15 to diagnose and clean up data in the M environment, see the *PRPF Data Diagnostic Patch User Guide*.

Staff at the local site complete the following data migration steps in the M environment as shown in yellow (shaded) shapes in the Figure 2-2. This is an iterative process. Cycle through these steps repeatedly until you are confident that your data will migrate successfully.

- 1. **Diagnostics**: Run the diagnostic routine in the M environment to check for errors, such as invalid date format or missing social security number (SSN).
- 2. **Review**: Review the summary and detailed error reports that are produced by the diagnostic routine to identify errors that need to be corrected before migrating data to the reengineered application.
- 3. **Cleanup**: Use the M-system menu options to clean data by correcting any data errors found in the summary and detailed error reports produced by the diagnostic routine.
- **Notes**: Cleanup should be performed by staff members who understand the data and the business rules. If necessary, authorized users can clean up the data by going into the M code using standard processes and documenting changes. It is important to correct any data that violates the rules imposed by the FileMan data dictionary's input transform for a field. Such data errors could cause the migration process to fail.
- 4. **Repeat** steps 1 through 3 to diagnose, review, and clean up data until you are satisfied that the data is clean enough to migrate to the new database.

## 2.8 Overview of Steps in Reengineered Environment

Once staff at the local site determine that data is clean and that it meets migration standards, the designated VistAMigrate user completes the data migration steps in the reengineered environment as shown in the un-shaded shapes in Figure 2-2. For details about using VistAMigrate, see Chapter 4. Migrating Data Using VistAMigrate.

Complete these steps in VistAMigrate:

- 1. Run M Diagnostics to verify that the data is clean and ready for migration.
- 2. Run **M Extract** to extract the data from the M environment and view the extract results.
- 3. Run Stage Data to move the extracted data into the Oracle staging database.
- 4. Run **Analyze Data** to run diagnostics on the staged data to check for errors in the Oracle staging environment.
- 5. Run **Convert Data** to move the data from the Oracle staging database to the Oracle production database.
- 6. Run Verify Data to run diagnostics on the production data to check for errors in the Oracle production environment.
- 7. **Final Steps**: Business owners and other stakeholders determine whether the results look accurate and whether the site is ready to finalize the migration:
  - Start Over: If the site is not ready to finalize the migration, restart the process.
  - **Finalize**: If the site is ready, finalize the migration, begin using the reengineered application, and use M Patch 17 to disable data entry in the legacy application.

## 2.9 Data Migration Success Criteria

The data migration success criteria must be met in order to proceed with using the reengineered application in a production environment.

- $\hfill\square$  No records failed to load or were unaccounted for.
- $\Box$  None of the data was corrupted.
- $\Box$  None of the data (individual field values) was lost.
- $\Box$  All transformations to the data can be traced to a business rule.
- $\hfill\square$  All fields derived from calculations are accurate.
- **Note:** If some records fail to load, it is expected that users will re-enter identified missing records in the VPFS system. For related information in Business Rules, refer to <u>Appendix B Business Rules</u>.

# 3. Performing Diagnostics and Data Cleanup in the M Environment

Diagnostics and data cleanup is an iterative process that typically requires several cycles of error checking and correcting before data for the site can be migrated. The Diagnostic routine checks all of the data for a number of identified errors that may prevent the data from migrating successfully. The Data Diagnostic Report produces both a summary and a detailed report, that you use as a reference to locate and correct data errors. You can print or view the reports online.

Generally, you use the VistA menu options to correct errors. However, if this is not feasible, ask your local ADPAC representative to coordinate the cleanup of data owned by other groups.

**Note:** All data cleanup cycles must be completed 2 weeks prior to the beginning of the actual data migration for the site. Several days before cutover, there will be one more run of the Diagnostic routine to check the data quality prior to beginning the data migration process.

To access the Patient Funds Diagnostic reports:

- 1. Log on to PFOP as PRPF Supervisor.
- 2. Open the Patient Funds Supervisor Menu [PRPF SUPERVISOR].
- 3. Select **PRPF DATA DIAGNOSTIC REPORT**. After a short period, dots appear to indicate that the report is running, the Patient Funds Diagnostic Summary report is displayed. The DEVICE: prompt appears.
- 4. Do any of the following:
  - Let the report print to the screen using ;132;999, then copy and paste the report to a text editor.
  - Turn on capture to file in KEA.
  - Enter a printer name to print both the summary and detail versions of the Patient Funds Diagnostic Summary report.
    - DEVICE: <your\_printer>

Both reports are printed on the printer you specified. File the reports in the site's data migration binder.

- Enter a file name to save both the reports to file.
   DEVICE: 
   A file containing both versions of the report is saved to the location and file name that you specified.
- To exit without saving or printing the reports, enter the caret symbol (^).

Note: For additional information, refer to the PRPF Data Migration Patch User Guide.

## 3.1 Patient Funds Diagnostic Summary Report

The Patient Funds Diagnostic Summary report is designed to be a quick and easy way for you to validate all data that will be involved with the migration of the Patient Funds package to the new VPFS application.

3. Performing Diagnostics and Data Cleanup in the M Environment

The diagnostic report generates a Summary Report, which is intended to be a quick reference to the amount of data elements that are not validating correctly. The Summary Report contains the total number of patient accounts processed and the total balance of all patient accounts at the time the summary was generated. For a sample of this report, see Appendix D.

## 3.2 Patient Funds Diagnostic Detail Report

At the end of the summary report a prompt appears asking if you would like to generate the detail report. Typically, the error count in the summary report provides all the information that you need to view your progress in cleaning up data and generating the detail report is not necessary.

**Note:** The detail report can be quite large. Before you generate the detail report, check the notation at the end of the summary report indicating how many lines will be in the detail report. (See the highlighted text in the sample below.)

#### >>>>> The detail diagnostic report will contain 2550 lines.

If you still desire the detail report, then please input the name of the device that the report will be sent to.

```
If the detail report is not desired then input "^" at the device prompt and the detail report will not print.
```

```
DEVICE:
```

To access the detail report, at the DEVICE prompt, do one of the following:

- To display the report on the screen, accept the defaults.
- To print the report, enter the name of a printer.
- To save the report to a flat file, enter a file name.
- To return to the Supervisor's Menu without displaying, printing, or saving the report, enter ^.

The detail report records consist of a series of data fields (STATION ID, ERR#, NAME, DESC, VALUE). Each field is separated by the delimiter "^". All detail records can be imported into a spreadsheet and sorted or generated into other reports. The detail report is sorted by default in the order of Station-id then by error number and then by patient name. For a sample of this report, see Appendix D.

- **PFOP data**: If an asterisk (\*) appears by the error number on the summary report, the data for the field is owned by PFOP and can be edited by PFOP. Patient Funds staff can use the appropriate VistA Patient Funds menu options to correct the data for each patient.
- Non- PFOP data: If no asterisk (\*) appears by the error number on the summary report, the data for the field is not editable by Patient Funds staff. Contact your ADPAC to coordinate changes to data that is owned by other packages.

3. Performing Diagnostics and Data Cleanup in the M Environment

## **3.3 Correcting Patient Funds Errors**

This section provides tips for correcting errors in the M environment.

- **Note:** If you cannot correct the error through the local VistA legacy application, or if there are too many of a certain type of error to correct easily manually, follow the appropriate chain of command to escalate the issue. This may include asking the EVS team for assistance.
  - Use the appropriate VistA Patient Funds menu options to make your corrections.
  - It is highly recommended that you keep a log of the corrections you make and store the log in your site's Data Migration binder. The log should note what the errors were, who corrected them, and the date corrected.
  - Decide how to handle cases where required data is missing. You may decide to replace missing data with a default value. For example: If a date field is missing the day part of the date, provide a default day value such as "01." Be sure to document your decisions and document any data that you will need if you decide to re-enter any records or data after cutover.
  - Repeat the Diagnosis and Data Cleanup process until the Summary Report shows a count of 0 for any actual errors, or until the site data owners have decided that the data is sufficiently clean to migrate even if it still contains errors that will not stop the automated migration process.
  - It is recommended that you hold a weekly data cleanup review to share findings with other sites to improve the process and to ensure successful migration for all sites. Sites can work together to:
  - Develop consistent approaches for specific kinds of errors. For example: In the case of missing data in the day field, sites may decide to make the correction the same way, such as entering 1 for a missing day.
  - Share frequently asked questions (FAQs).
  - Recommend modifications to diagnostic routines.

## 4. Migrating Data Using VistAMigrate

Once your site data owners have approved data for migration to the reengineered environment, you are ready to proceed with the migration steps in the reengineered environment. Use the VistAMigrate software tool to migrate data.

**Note:** Contact the system administrator for your site to gain access to VistAMigrate. This application uses the same access and verify codes that you use to access your VistA system, however an additional security key (PRPF\_DATA\_MIGRATION\_USERS) is required.

## 4.1 Accessing VistAMigrate

To access VistAMigrate:

1. Open a web browser and go to http://<host>:<port>/vistaMigrate/ The VistAMigrate Login page opens.

|   | U.S. Government Computer System                                                                                                    | ^ |       |
|---|----------------------------------------------------------------------------------------------------|---|-------|
|   | U. S. government systems are intended to be used by authorized government network users for viewing and retrieving information only, except as otherwise explicitly authorized for official business and limited personal use in accordance with policy. Information from these systems resides on and transmits through computer systems and networks funded by the government. All access or use constitutes understanding and acceptance that there is no reasonable expectation of privacy in the use of Government networks or systems. |   |       |
|   | The data and documents on this system include Federal records that contain sensitive information protected by various Federal statutes, including the Privacy Act, 5 U.S.C. § 552a, and veterans' records confidentiality statutes such as 38 U.S.C. §§ 5701 and 7332. Access to the data and records is on a need-to-know basis only.                                                                                                    |   |       |
|   | All access or use of this system constitutes user understanding and acceptance of these terms and constitutes unconditional consent to review and action including (but not limited to) monitoring, recording, copying, auditing, inspecting, investigating, restricting access, blocking, tracking, disclosing to authorized personnel, or any other authorized actions by all authorized government and law enforcement personnel.                                                                                                    |   |       |
|   | Log on for: VistAMigrate                                                                                                    |   |       |
| ( | Enter access code:<br>Enter verify code:                                                                                                    |   | Login |
|   | * Persistent Cookie Used (more information).                                                                                                    | * |       |

Figure 4-1. VistAMigrate Login Page

- 2. Enter your VistAMigrate login information:
  - a. Enter access code: Enter the VistAMigrate access code for the site.
  - b. Enter verify code: Enter the VistAMigrate verify code for the site.
- 3. Institution: Select the site from the dropdown list of institutions.
- 4. Click Login.

The Pick Project page opens.

| NESSA   |                                                                                                    |   |
|---------|----------------------------------------------------------------------------------------------------|---|
| M BUA   | Pick Project                                                                                                    |   |
| Migrate | Select a project from the list of projects that have been installed and configured to use the VistAMigrate tool.<br>Once selected, you will be able to execute the migration steps for this project at the institution for which you are logged in. |   |
|         | Click OK to proceed or Cancel to logout.                                                                                                    |   |
|         | Pick Project                                                                                                    |   |
|         | vpls OK Cancel                                                                                                    |   |
|         |                                                                                                    |   |
|         |                                                                                                    |   |
| ŧ       |                                                                                                    |   |
|         |                                                                                                    |   |
|         |                                                                                                    |   |
|         |                                                                                                    |   |
|         |                                                                                                    |   |
|         |                                                                                                    |   |
|         |                                                                                                    | 1 |

Figure 4-2. VistAMigrate Pick Project page

- 5. Select from the dropdown list, the reengineered application to which you want to migrate data.
- 6. Click OK.

Loading... flashes on the page while the application loads, then one of the following occurs:

- If this is the first or a restarted VistAMigrate session for the site, the Welcome page opens. Continue with the next section.
- If the data migration process was previously started for the site, the page opens for the last step accessed. Continue with the section for that step.

## 4.2 VistAMigrate Welcome Page

The VistAMigrate Welcome page provides the following:

- A banner across the top of the page displays migration status information for your site. This banner appears on all VistAMigrate pages and is refreshed with current information as you move through the data migration steps. See Section 1. Banner for more information.
- A navigation bar in the left panel of the page provides access to steps in the data migration process. This navigation bar appears on all VistAMigrate pages and displays your progress through the data migration steps. See Section 4.2.2 Navigation Bar for more information.
- Overview text appears in the main panel of the Welcome page providing an overview of the data migration steps. This area of the page will display logs and reports as you move through the migration steps. See Section 4.2.3 Description of Steps for more information.

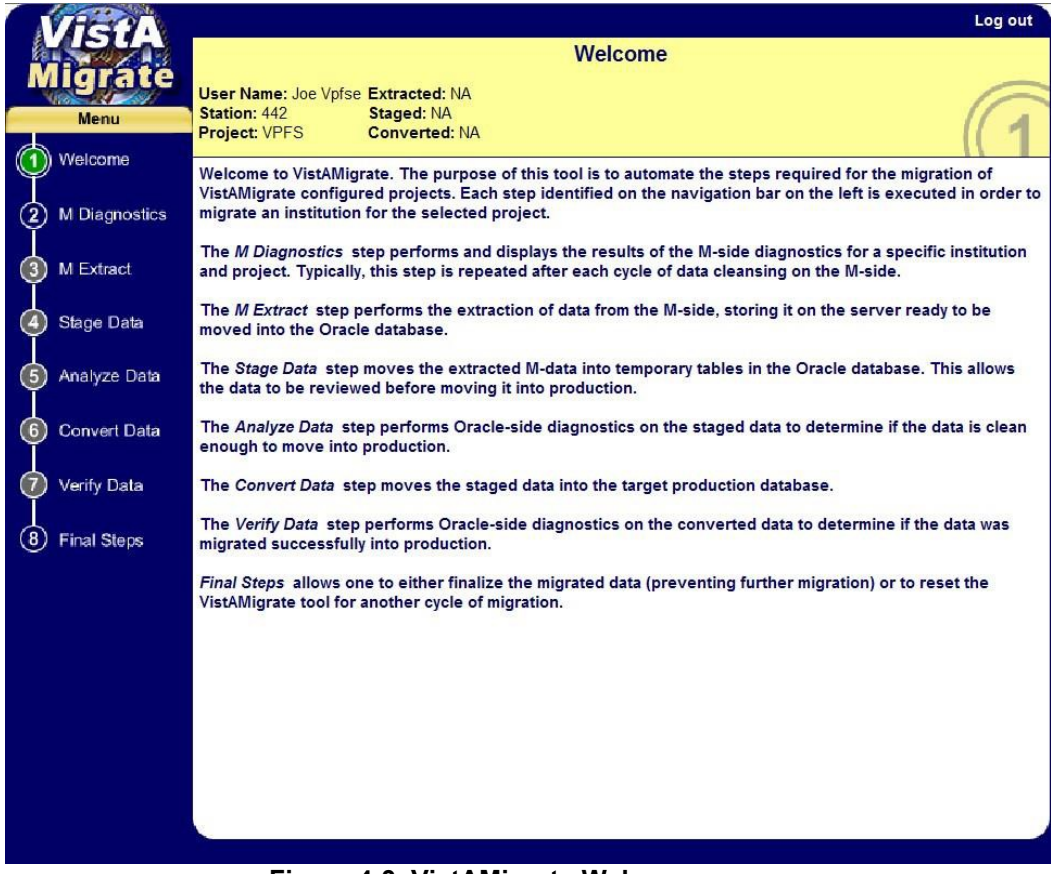

Figure 4-3. VistAMigrate Welcome page

#### 4.2.1 Banner

The Banner at the top of each VistAMigrate page displays migration status information for the site that you are logged into. Status information is updated as you move through the data migration steps:

- User Name: The name of the user associated with the Access Code used to log in.
- Station: A code identifying the site/institution.
- **Project**: The name of the reengineered application to which you are migrating data.
- Extracted:
  - Main Records: Total number of patient funds accounts extracted from the VistA legacy database.
  - Total Records: Total number of data records in the extract file. This number includes records of all types (patient demographics, patient account information, income source information, transactions, remarks, suspense data, etc.). Each patient will have multiple data records in the extract file; the number of records is determined by the data for that patient.
- **Staged**: Total number of records moved using structure query language (SQL)\*Loader to the Oracle staging tables for analysis. The number of Main Records should match the number of Main Records extracted. The number of Total Records includes a header record and will, therefore, be one greater than the total number of records extracted.

• **Converted**: Total number of records converted and moved from the Oracle staging tables to the Oracle production tables. After you complete the data migration, this number may be less than the total number of Staged records because records with errors will have been removed.

### 4.2.2 Navigation Bar

Use the navigation bar in the left panel to access the steps in the VistAMigrate data migration process. The steps must be performed in sequence from top to bottom. For example: You must perform the M Diagnostics step within the VistA Migrate application before you can perform the M Extract step, and the M Extract step before you can perform the Stage Data step. You can, however, start over at any point.

**Note**: Selecting a step will not automatically run that step. You need to click the Run button for that step to run it.

Selecting a step that has already been run will display the report for the previous run and give you the option to re-run that step.

#### 4.2.2.1 Starting Over

The steps of the data migration process are iterative. Repeat the steps as many times as necessary to make sure the data is clean for a successful migration. When you repeat a step, data that was previously reported is cleared. For example: If you repeat step 2 M Diagnostics, any data reported from previous routines in steps 3-7 will be cleared. Another way to clear data is to click the **Start Over** button on the Final Steps page. You can go to the Final Steps page and start over any time during the data migration process as long as the migration has not been finalized.

The steps on the navigation bar are color coded as follows:

- Green: Indicates that no action is required. The Welcome step is always green.
- Blue: Indicates that the task is enabled and available for use.
- Yellow: During processing, yellow swirls in the blue circle on the navigation bar indicating that the system is working on the task. When the system is done, the navigation circle becomes solid yellow until you complete the step.
- Gray: Indicates that the task is disabled until predecessor actions are performed.
- **Red**: Indicates that an error was returned and displayed. You cannot go on to the next step until the error is corrected.

#### 4.2.3 Description of Steps

- Welcome: Read the overview provided on the VistAMigrate Welcome page.
- **M Diagnostics**: Perform this step to check data in the M environment for errors. Repeatthis step each time you correct data.
- **M Extract**: Perform this step to extract your clean data from the M environment. Repeat this step each time you correct data.

- **Stage Data**: Perform this step to move extracted data to the staging database. Repeat this step each time you extract data.
- Analyze Data: Perform this step to run diagnostics on the data that you moved to the staging database to determine whether your data is clean enough to move to production. Repeat this step each time you stage data.
- **Convert Data**: Perform this step to move data from the staging database to the production database.
- Verify Data: Perform this step to run Oracle-side diagnostics to determine whether the data was migrated successfully into the production database.
- **Final Steps**: After you have determined whether the data was migrated successfully, use this step to do one of the following:
  - **Start Over**: If you determine that data was not migrated successfully, reset VistAMigrate and start the entire process over.
  - **Finalize**: Once you determine that data was migrated successfully, finalize the data migration.

Note: This step will prevent any future data migration.

### 4.2.4 Process Running Indicator

When you click the **Run** button to run a step in VistAMigrate, the process running indicator appears until the process is completed.

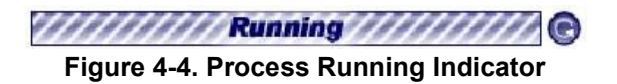

To stop the process and reload the previous results, click the button on the right of the indicator.

## 4.3 M Diagnostics

In this step you run the M diagnostic routine to check for errors in the data in the VistA legacy database.

This step produces diagnostic reports that list errors based on the business rules in Appendix B. As previously noted, this generates the same reports as the new VistA option released with patch PRPF\*3.0\*15. See Appendix D for sample reports.

Use the diagnostic summary and detail reports that are produced by this routine:

- During data cleanup, to evaluate the state of a site's data. The goal is that each time you run the report after data cleanup, the error count will change to reflect the error correction.
- After data cleanup, to determine whether the data can be successfully migrated and cutover can take place.

**Important**: M Diagnostics does not modify data; it is a reporting tool only.

Any changes to be made for data cleanup must be made to the data in VistA. Refer to the Minimum Requirements to Migrate listed in the business rules for the criteria each field must meet to successfully migrate. The business rules are located in Appendix B in this document, or in the PRPF Data Diagnostic Patch User Guide that accompanies patch PRPF\*3.0\*15.

#### To run M Diagnostics:

- 1. In the navigation bar in the left panel, click **2** M Diagnostics. The M Diagnostics page opens.
  - If Run Diagnostics has *not* been run on this site before or if you are starting over, no reports will be shown.
  - If Run Diagnostics has been run on this site before, the most current diagnostic reports are shown from a previous or the current VistAMigrate session.

| VIGI            | 8                                                                                                    |                                                              |                                                 | Download Reports   Log out |
|-----------------|----------------------------------------------------------------------------------------------------|--------------------------------------------------------------|-------------------------------------------------|----------------------------|
|                 |                                                                                                    | M                                                            | I Diagnostics                                   |                            |
| Migrai          | User Name: Joe Vp                                                                                                    | se Extracted: NA                                             |                                                 | 6                          |
| Menu            | Station: 442<br>Project: VPFS                                                                                                    | Staged: NA<br>Converted: NA                                  |                                                 | ()                         |
| (1) Welcome     |                                                                                                    |                                                              |                                                 |                            |
| 1               | Click the Run Dia<br>diagnostic results                                                                                                    | gnostics button to run the M-<br>are displayed in both Summa | -side diagnostics. The<br>ary and Detail views. | Run Diagnostics            |
| (2) M Diagnosti | cs                                                                                                    |                                                              | -                                               |                            |
| M Extract       |                                                                                                    |                                                              |                                                 |                            |
| Ĭ               |                                                                                                    |                                                              |                                                 |                            |
| 4 Stage Data    |                                                                                                    |                                                              |                                                 |                            |
| Analyza Dat     | ~                                                                                                    |                                                              |                                                 |                            |
|                 | a                                                                                                    |                                                              |                                                 |                            |
| 6 Convert Dat   | á                                                                                                    |                                                              |                                                 |                            |
|                 |                                                                                                    |                                                              |                                                 |                            |
| Verity Data     |                                                                                                    |                                                              |                                                 |                            |
| (8) Final Steps |                                                                                                    |                                                              |                                                 |                            |
|                 |                                                                                                    |                                                              |                                                 |                            |
|                 |                                                                                                    |                                                              |                                                 |                            |
|                 |                                                                                                    |                                                              |                                                 |                            |
|                 |                                                                                                    |                                                              |                                                 |                            |
|                 |                                                                                                    |                                                              |                                                 |                            |
|                 |                                                                                                    |                                                              |                                                 |                            |
|                 |                                                                                                    |                                                              |                                                 |                            |
|                 |                                                                                                    |                                                              |                                                 |                            |
|                 | a second second s |                                                              |                                                 |                            |
|                 |                                                                                                    |                                                              |                                                 |                            |

Figure 4-5. M Diagnostics page

2. Click the **Run Diagnostics** button.

The M diagnostic routines run. Once complete, the Summary and Detail tabs appear on the page with the Patient Funds Diagnostic Summary Report displayed.

| NESA                                                                                                    |                                        |                        |                           | Download F                             | Reports   Lo | g out  |
|----------------------------------------------------------------------------------------------------|----------------------------------------|------------------------|---------------------------|----------------------------------------|--------------|--------|
|                                                                                                    |                                        |                        | M Diagnostics             |                                        |              |        |
| Migrate                                                                                                    |                                        |                        |                           |                                        |              | -      |
| Construction of the second second sec | User Name: Joe V                       | pfse Extracted: NA     |                           |                                        | 1            | -      |
| Menu                                                                                                    | Project: VPES                          | Converted: NA          |                           |                                        | 11           | 2      |
| Meleomo                                                                                                    | riejeen irre                           |                        |                           |                                        | 11           | 6      |
| U Welcome                                                                                                    | Click the Run Di                       | agnostics button to r  | un the M-side diagnostics | The                                    |              |        |
|                                                                                                    | diagnostic resul                       | ts are displayed in bo | h Summary and Detail view | vs. Run Dia                            | gnostics     |        |
| (2) M Diagnostics                                                                                                    |                                        |                        |                           |                                        |              |        |
|                                                                                                    | Summarv                                | Detail                 |                           |                                        |              |        |
| (3) M Extract                                                                                                    |                                        |                        |                           |                                        |              | ^      |
| Ť                                                                                                    |                                        |                        |                           |                                        |              |        |
| A Stage Data                                                                                                    | VPFS^442^^^                            | °0^A1^1005^324         |                           |                                        |              |        |
| Under Stand                                                                                                    | **                                     |                        |                           | ************************************** | **           |        |
|                                                                                                    | ************************************** | tent runds biagi       | 10511C Summary            | (Version 4.x)                          | ******       | -      |
| 5 Analyze Data                                                                                                    | Err# Fie                               | ld Er:                 | or                        |                                        | Total        |        |
|                                                                                                    | # Name                                 | De De                  | scription                 |                                        | Count        |        |
| 6 Convert Data                                                                                                    | ********                               | **********             | ******                    | *****                                  | *****        |        |
|                                                                                                    | Total account                          | nts processed =        | 1005                      |                                        |              | _      |
| Verify Data                                                                                                    | Total balan                            | ce of accounts :       | for migration = 108       | 6895                                   |              |        |
| Y rong band                                                                                                    | ********                               | ******                 | ******                    | *****                                  | *****        |        |
|                                                                                                    | #1 NAM                                 | E Nar                  | ne is blank               |                                        | 0            |        |
| (8) Final Steps                                                                                                    | #2 NAM                                 | S Nar                  | ne contains invalid       | data                                   | 0            |        |
|                                                                                                    | #3 SSN                                 | SSI                    | V is blank                |                                        | 0            |        |
|                                                                                                    | #4 SSN                                 | SSI                    | I contains invalid        | data                                   | 0            |        |
|                                                                                                    | #5 SSN                                 | SSI                    | I contains duplicate      | e value                                | 0            |        |
|                                                                                                    | #6 SSN                                 | SSI                    | Contains Pseudo S         | SN Value                               | 0            |        |
|                                                                                                    | #/ DOB                                 | DOI                    | s is plank                | 2                                      | 0            |        |
|                                                                                                    | #0 DOD                                 | DUI                    | d log invalid long        | uale<br>+b                             | 0            |        |
|                                                                                                    | #9 WAR                                 | M Cla                  | im # contains inva        | lid data                               | 0            |        |
|                                                                                                    | #10 CLA.                               | Zi                     | code contains inva        | lid data                               | 0            |        |
|                                                                                                    | #14 REG                                | ION OFFICE Red         | nional Office JD in       | valid data                             | 0            |        |
|                                                                                                    | #15 ICN                                | ICI                    | I is invalid or bla       | nk                                     | 196          | ~      |
|                                                                                                    | <                                      |                        |                           |                                        | 1            | >      |
|                                                                                                    |                                        |                        |                           |                                        |              | Index) |
|                                                                                                    |                                        |                        |                           |                                        |              |        |

Figure 4-6. M Diagnostics Page with Sample Diagnostic Summary Report

- 3. Do the following:
  - Review the Diagnostic Summary Report. This report shows counts for each of the error conditions identified.
  - Click the **Detail** tab to review the Detail report. This report shows selected data for each record containing an error.
  - Optional: Click **Download Reports** to download a zip file containing both reports. Save the file to an appropriate location, naming it so that it is identifiable as a Diagnostic Summary and Detail report.

**Note:** These reports are UNIX-formatted text files. They will not appear correctly in NotePad. Use WordPad or another application such as Excel that can display UNIX-formatted text correctly.

Before you print the reports, change the page orientation to landscape.

| VESTA            | Download Reports   Log out                                                    |
|------------------|-------------------------------------------------------------------------------|
|                  | M Diagnostics                                                                 |
| Migrate          |                                                                               |
| Man All          | User Name: Joe Vprse Extracted: NA<br>Station: 442 Staned: NA                 |
| Menu             | Project: VPFS Converted: NA (/ 🤊                                              |
| (1) Welcome      |                                                                               |
| Y                | Click the Run Diagnostics button to run the M-side diagnostics. The           |
|                  | diagnostic results are displayed in both Summary and Detail views.            |
|                  |                                                                               |
|                  | Summary Detail                                                                |
| 3 M Extract      | <u>^</u>                                                                      |
|                  |                                                                               |
| 4 Stage Data     | STATION ID=442^ERR#=15^NAME=AUFRHAAX,EDALUDX_28525^DESC=ICN is unassigned/i   |
|                  | STATION ID=442^ERR#=15^NAME=BHUFZLY,ALZKHUS H_507^DESC=ICN is unassigned/in   |
| (5) Analyze Data | STATION ID=442^ERR#=15^NAME=SERSST,IXRFALT Z_28211^DESC=ICN is unassigned/i   |
| Ĩ                | STATION ID=442^ERR#=27^NAME=LLBH,UDJELUI Q_11296^DESC=No Physician name for   |
| 6 Convert Data   | STATION ID=442^ERR#=40^NAME=LLBH, UDJELUI Q_11296^DESC=Apportionee 5 out of   |
| - Contract Data  | STATION ID=442~ERR#=41~NAME=LLER, UDJELUI Q 11296~DESC=Guardian \$ out of ran |
| A Marthe Date    | STATION ID=442^ERR#=42^NAME=ABAFHDHU.CHUUN I 24966^DESC=Restrict Mnthly amo   |
| Verity Data      | STATION ID=442^ERR#=49^NAME=AAX.CXTHWE 16481^DESC=Restrict Mnthly amount >    |
|                  | STATION ID=442^ERR#=49^NAME=FAXEU,AHTADH GUHI 7184376^DESC=Restrict Mnthly    |
| (8) Final Steps  | STATION ID=442^ERR#=49^NAME=LLBH,UDJELUI Q 11296^DESC=Restrict Mnthly amoun   |
|                  | STATION ID=442^ERR#=49^NAME=SLWW,CDZZDH Y_2159^DESC=Restrict Mnthly amount    |
|                  | STATION ID=442^ERR#=50^NAME=LLBH,UDJELUI Q_11296^DESC=Restrict Mnthly amoun   |
|                  | STATION ID=442^ERR#=51^NAME=LLBH,UDJELUI Q_11296^DESC=MIN balance out of ra   |
|                  | STATION ID=442^ERR#=52^NAME=LLBH,UDJELUI Q_11296^DESC=MAX balance of range    |
|                  | STATION ID=656°ERR#=15°NAME=BRHJEAHU,CXEY J 2/228°DESC=ICN is unassigned/in   |
|                  | STATION ID=6560EDD#-460NAME-BDHJEAHU,CXEY J_272280DESC=Stored datance out C   |
|                  | STATION ID=656^EBB#=49^NAME=BBHJEAHU_CXEV_J_27228^DBSC=Bestrict Motbly amou   |
|                  | STATION ID=679^ERR#=49^NAME=WDAADLZT, ZHUADY 3008^DESC=Restrict Mnthly amoun  |
|                  | STATION ID=4429AA^ERR#=27^NAME=AAAAVPFS, PATIENTONE 201^DESC=No Physician na  |
|                  | STATION ID=6569AA^ERR#=49^NAME=MHYIXML,UDJELUI_3402^DESC=Restrict Mnthly ar   |
|                  | <                                                                             |
|                  |                                                                               |

Figure 4-7. M Diagnostics Page with Detail Report

## 4.4 M Extract

In this step you execute the M Extract routine that extracts a copy of the data to be migrated from the VistA legacy environment to an extract file that will be used by the Stage Data step.

The report for this step shows the contents of this extract file exactly as it was transferred from VistA. In most cases you would only need to review this report to validate specific data values after completing the migration process, or to determine the cause of an error found during migration.

Important: M Extract does not modify data.

To run M Extract:

- 1. In the navigation bar in the left panel, click **3 M Extract**. The M Extract page opens.
  - If M Extract has *not* been run on this site before or if you started over, no data will be shown.
  - If M Extract has been run on this site before, the most current data are shown from a previous or the current VistAMigrate session.

| MASTA           |                               |                                                                  |                                      | Download Reports   Log out |
|-----------------|-------------------------------|------------------------------------------------------------------|--------------------------------------|----------------------------|
|                 |                               |                                                                  | M Extract                            |                            |
| Migrate         | User Name: Joe V              | pfse Extracted: NA                                               |                                      | 6                          |
| Menu            | Station: 442<br>Project: VPFS | Staged: NA<br>Converted: NA                                      |                                      | (2                         |
| (1) Welcome     |                               |                                                                  |                                      |                            |
| 2 M Diagnostics | extraction results            | <i>tract</i> button to run the M-<br>ts are displayed for review | -side extraction routines. The<br>/. | Run Extract                |
| (3) M Extract   |                               |                                                                  |                                      |                            |
| Stage Data      |                               |                                                                  |                                      |                            |
| 5 Analyze Data  |                               |                                                                  |                                      |                            |
| 6 Convert Data  |                               |                                                                  |                                      |                            |
| 🕜 Verify Data   |                               |                                                                  |                                      |                            |
| 8 Final Steps   |                               |                                                                  |                                      |                            |
|                 |                               |                                                                  |                                      |                            |
|                 |                               |                                                                  |                                      |                            |
|                 |                               |                                                                  |                                      |                            |
|                 |                               |                                                                  |                                      |                            |
|                 |                               |                                                                  |                                      |                            |
|                 |                               |                                                                  |                                      |                            |
|                 |                               |                                                                  |                                      |                            |
|                 |                               |                                                                  |                                      |                            |
|                 |                               |                                                                  |                                      |                            |

Figure 4-8. M Extract Page

#### 2. Click Run Extract.

The M extract routines run. Once complete, the extract results appear on the page. Use the vertical scroll bar to view the full list of results on the page. If a large amount of data has been extracted, there may be left and right arrows at the bottom of the page you can use to move through the pages of data (use the right arrow to go to the next page of data, or the left arrow to go to the previous page).

| NASTA                  | Download Reports   Log out                                                                                                   |
|------------------------|----------------------------------------------------------------------------------------------------|
|                        | M Extract                                                                                                    |
| Migrate                |                                                                                                    |
|                        | User Name: Joe Vptse Extracted: 1005 Main Record(s), 3155 Total Record(s) on 07/01/05 04:07:31 pm<br>Station: 442 Stated: NA |
| Menu                   | Project: VPFS Converted: NA                                                                                                  |
| 1 Welcome              |                                                                                                    |
| Ý                      | Click the Run Extract button to run the M-side extraction routines. The                                                      |
| 2 M Discovertice       | extraction results are displayed for review.                                                                                 |
|                        |                                                                                                    |
| (A)                    | Extract                                                                                                    |
| M Extract              | ·                                                                                                    |
|                        | VPFS^442^^^^0A1^1005^3155                                                                                                    |
| 4 Stage Data           | VPFS^442^22^101019138^1002052393^1^D1^BLEU,CXEY P^101019138^2191015^^SS^123                                                  |
|                        | VPFS^442^22^101019138^1002052393^2^D2^22^I^L^N^N^999^888^7777^6010^200^30008                                                 |
| (5) Analyze Data       | VPFS^442^22^101019138^1002052393^3^B1^^^00^0100^25^3050600^964^000                                                           |
| Ĭ                      | VPFS^442^22^101019138^1002052393^4^B2^20^10000^25^9999                                                                       |
| 6 Convert Data         | VPFS^442^22^101019138^1002052393^5^11^BOB JONES^JIM JONES^5^W                                                                |
| <b>Y</b> control build | VPFS^442^22^101019138^1002052393^6~RITESTING GENERAL REMARKS LINE 1. AAAAA                                                   |
|                        | VPFS 442 22 101019138 1002052393 8 81 ADDADADADADADADADADADADADADADADADADADA                                                 |
|                        | VPF5^442^22^101019138^1002052393^9^R1^TESTING GENERAL REMARKS LINE 2 FFFFF                                                   |
|                        | VPFS^442^22^101019138^1002052393^10^R1^IIIIIIIII JJJJJJJJJJ                                                                  |
| (8) Final Steps        | VPFS^442^22^101019138^1002052393^11^X1^TESTING SPECIAL REMARKS AAAAAAAAAAAAA                                                 |
|                        | VPFS^442^22^101019138^1002052393^12^X1^DDDDDDDD EEEEEEEEEEEE FFFFFFFFF                                                       |
|                        | VPFS^442^22^101019138^1002052393^13^X1^                                                                                      |
|                        | VPFS^442^22^101019138^1002052393^14^X1^TESTING SPECIALS REMARKS LINE 2                                                       |
|                        | VPFS^442^22^101019138^1002052393^15^X1^DFDSFSDFSADF DFDFDFDFS                                                                |
|                        | VPFS^442/39*101010348*4420018764*16*D1*M0AHLX,BHYTHSE_S*101010348*2070903**                                                  |
|                        | VEES 442 39 101010346 4420010764 1/ DZ 39 1 0 2930929                                                                        |
|                        | VPES-4420540101016624010038997490190D10GXUZUV, CXEV_J01010166240224101400850                                                 |
|                        | VPFS^442^54^101016624^1003899749^20^D2^54^I^U^^^22970818^^                                                                   |
|                        | VPFS^442^54^101016624^1003899749^21^B1^^^0^0^0^0^0^0^3050600^964^0^0^0^0^0^0                                                 |
|                        | VPFS^442^78^101013881^4420018765^22^D1^SZDSE,TLZ J^101013881^2070322^^SS^PC -                                                |
|                        |                                                                                                    |
|                        |                                                                                                    |

#### Figure 4-9. M Extract Page with Extract Results

- 3. Do the following:
  - Review the Extract results.

The fields in the Extract report are delimited by the circumflex character ( $^{}$ ). If a record has null values in the field(s) at the end of the record, the  $^{}$  is not necessarily repeated. For a sample of this report, see Appendix D.

• Optional: Click **Download Reports** to download a zip file containing the report. Save the file to an appropriate location, naming it so that it is identifiable as an Extracts report.

**Note:** This report is a UNIX-formatted text file. It will not appear correctly in NotePad. Use WordPad or another application such as Excel that can display UNIX-formatted text correctly.

Before you print the report, change the page orientation to landscape.

## 4.5 Stage Data

In the Stage Data step, you execute the Run Data Staging process, which uses Oracle SQL\*Loader to read the data from the file generated by the M Extract routine and load the data into temporary (staging) tables in the Oracle database. These tables correspond to the record types in the extract file. No records are excluded by validation requirements at this point, since the aim is to bring all of the data into the Oracle environment for analysis.

Run Data Staging generates two files that appear on the Stage Data page:

- The Log file: SQL\*Loader generates this file, which lists the number of records that loaded or failed to load in each table, including the conditions applied to each. This is a critical step in the verification of the migration as it ensures that no records are lost.
- The **Bad file**: SQL\*Loader generates this file if any records were rejected from the load because they contained errors. These errors may be caused by data that is too long for a particular field, or data that contains control characters (such as new line, etc.). Do not edit the extract file to try to fix any rejected records! Instead, site owners must correct the data in PFOP and repeat the data migration process.

To move migrated data to the staging tables:

- 1. In the navigation bar in the left panel, click 4 Stage Data. The Stage Data page opens.
  - If Stage Data has *not* been run on this site before or if you started over, no data will be shown.
  - If Stage Data has been run on this site before, the most current data are shown from a previous or the current VistAMigrate session.

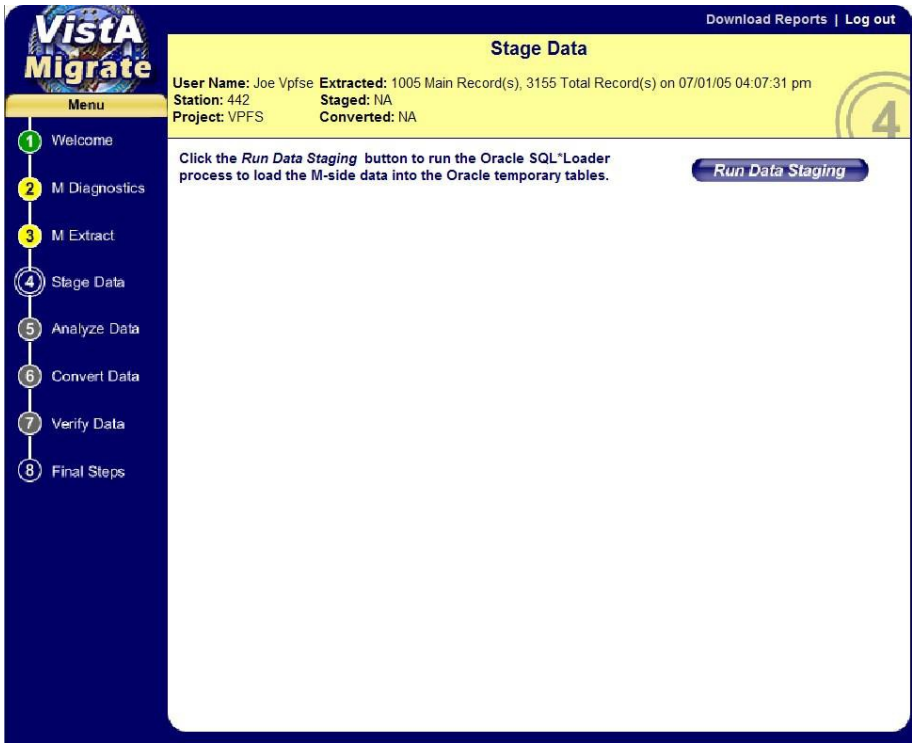

Figure 4-10. Stage Data page

2. Click Run Data Staging.

The Stage Data routines run. Once complete, the **Log** tab and log file appear. If any records with errors were present, the **Bad** tab also appears.

| NHSYN            | Download Reports   Log out                                                                                                    |
|------------------|----------------------------------------------------------------------------------------------------|
| Migrate          | Stage Data User Name: Joe Vpfse Extracted: 1005 Main Record(s), 3155 Total Record(s) on 07/01/05 04:07:31 pm                     |
| Menu             | Station: 442 Staged: 1005 Main Record(s), 3150 Total Record(s) on 07/01/05 04:07:25 pm                                           |
|                  | Project: VPFS Converted: NA                                                                                                    |
| (1) Welcome      |                                                                                                    |
| M Diagnostics    | Click the Run Data Staging button to run the Oracle SQL*Loader process to load the M-side data into the Oracle temporary tables. |
| 👃                | Log                                                                                                    |
| 3 M Extract      | <u>^</u>                                                                                                    |
|                  |                                                                                                    |
| (4) Stage Data   | SOL*Loader: Release 10.1.0.3.0 - Production on Fri Jul 1 16:19:20 2005                                                           |
|                  | Copyright (c) 1982, 2004, Oracle. All rights reserved.                                                                           |
| 5 Analyze Data   | Control File: /home/weblogic/vpfs/vm/VPFS/CODE/vpfs load temp.ctl                                                                |
| Ŷ ·····,         | Data File: /home/weblogic/vpfs/vm/VPFS/442/vpfs extraction.txt                                                                   |
|                  | Bad File: /home/weblogic/vpfs/vm/VPFS/442/vpfs_stage.bad                                                                         |
| Convert Data     | Discard File: vpfs_extraction.discard                                                                                            |
|                  | (Allow all discards)                                                                                                    |
| Verify Data      | Number to load: ALL                                                                                                    |
| Ī                | Number to skip: 0                                                                                                    |
| 8 Final Stens    | Errors allowed: 50                                                                                                    |
| O T Intell Otopo | Sind array: 64 rows, maximum of 256000 bytes                                                                                     |
|                  | Dath used. Conventional                                                                                                    |
|                  | Table DM A1. loaded when REC TYPE = $0X4131$ (character 'A1')                                                                    |
|                  | Insert option in effect for this table: TRUNCATE                                                                                 |
|                  | TRAILING NULLCOLS option in effect                                                                                               |
|                  | Column Name Position Len Term Encl Datatype                                                                                      |
|                  |                                                                                                    |
|                  | APPLICATION_NM FIRST 10 ^ CHARACTER                                                                                              |
|                  | STATION_ID NEXT 10 ^ CHARACTER                                                                                                   |
|                  | EMPTY1 NEXT * ^ CHARACTER                                                                                                    |
|                  | (FILLER FIELD)                                                                                                    |
|                  | ۲                                                                                                    |
|                  |                                                                                                    |

Figure 4-11. Stage Data Page with Log File

- 3. Do the following:
  - Review the Stage Data Log file.
    - The first part of this report shows a list of all the staging tables, including the column names, position, maximum length and data type.
    - Following this is a list of records that were rejected or discarded from the staging tables, along with an explanation of the error that caused the record to be rejected. If any records were rejected, those records need to be reviewed and the reason they were rejected should be understood. You may need to look at the Extract report, or back in the VistA files.
    - Rejected records are typically caused by a particular piece of data exceeding the maximum length for that field.
    - Discarded records are those that do not fit the record format for any of the known record types. This is typically caused by a line-feed or other control character in the data.
    - Next, the report shows a table-by-table summary of how many rows were loaded or rejected from each table.
    - At the bottom of the log, there are 4 lines summarizing the total logical records skipped, read, rejected, or discarded. Rows not loaded due to data errors will be counted in the total records rejected.
  - If the **Bad** tab is displayed, click the Bad tab to view the list of records containing errors. Information in this report can help you find the reason that records were rejected.
  - Optional: Click **Download Reports** to download a zip file containing both of the reports.

**Note:** These reports are UNIX-formatted text files. They will not appear correctly in NotePad. Use WordPad or another application such as Excel that can display UNIX-formatted text correctly.

Before you print the reports, change the page orientation to landscape.

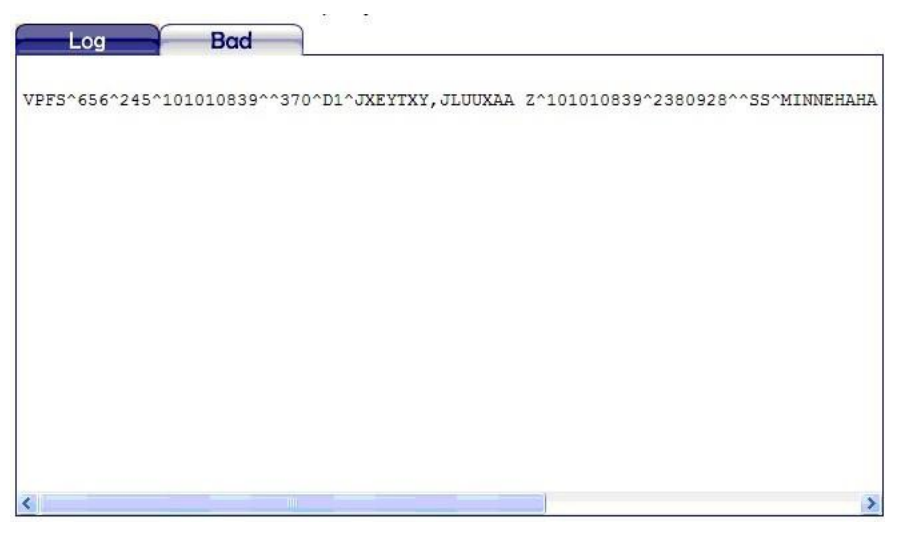

Figure 4-12. Stage Data Page with Bad File Data

For samples of these reports, see Appendix D.

## 4.6 Analyze Data

After you run Stage Data to load the extracted data into the temporary staging tables in the Oracle database, use the Analyze Data step to check the staged data to make sure it meets the Minimum Requirements to Migrate detailed in the business rules listed in Appendix B. This process produces a report listing each business rule and errors or warnings for any records violating that rule.

To analyze the staged data:

- 1. In the navigation bar in the left panel, click **5** Analyze Data. The Analyze Data page opens.
  - If Analyze Data has *not* been run on this site before or if you started over, no data will be shown.
  - If Analyze Data has been run on this site before, the most current data are shown from a previous or the current VistAMigrate session.

| VHST            |                                     |                                                                                          | Download Reports   Log            | out |
|-----------------|-------------------------------------|------------------------------------------------------------------------------------------|-----------------------------------|-----|
|                 |                                     | Analyze Data                                                                             | a                                 |     |
| migrace         | User Name: Joe Vpfs<br>Station: 442 | e Extracted: 1005 Main Record(s), 3155 Tota<br>Staged: 1005 Main Record(s), 3150 Total R | Record(s) on 07/01/05 04:07:31 pm | 3   |
| Menu            | Project: VPFS                       | Converted: NA                                                                            |                                   | 5   |
| 1 Vielcome      | Click the Run Data                  | Analysis Staging button to run the Oracle                                                | SQL                               |     |
| 2 M Diagnostics | routines to validate                | the data loaded in the Oracle temporary ta                                               | bles. Run Data Analysis           |     |
| 3 M Extract     |                                     |                                                                                          |                                   |     |
| I               |                                     |                                                                                          |                                   |     |
| 4 Stage Data    |                                     |                                                                                          |                                   |     |
| 5 Analyze Data  |                                     |                                                                                          |                                   |     |
| 6 Convert Data  |                                     |                                                                                          |                                   |     |
|                 |                                     |                                                                                          |                                   |     |
|                 |                                     |                                                                                          |                                   |     |
| 8 Final Steps   |                                     |                                                                                          |                                   |     |
|                 |                                     |                                                                                          |                                   |     |
|                 |                                     |                                                                                          |                                   |     |
|                 |                                     |                                                                                          |                                   |     |
|                 |                                     |                                                                                          |                                   |     |
|                 |                                     |                                                                                          |                                   |     |
|                 |                                     |                                                                                          |                                   |     |
|                 |                                     |                                                                                          |                                   |     |
|                 |                                     |                                                                                          |                                   |     |

Figure 4-13. Analyze Data Page

#### 2. Click Run Data Analysis.

The Data Analysis routines run. Once completed, the Log tab and VPFS – Analyze Report appear.

| NASYA          | Download Reports   Log out                                                                                                    |
|----------------|----------------------------------------------------------------------------------------------------|
|                | Analyze Data                                                                                                    |
| Migrate        | User Name: Joe Vpfse Extracted: 1005 Main Record(s), 3155 Total Record(s) on 07/01/05 04:07:31 pm<br>Station: 42. Stage: 1005 Main Record(s), 3150 Total Record(s) on 07/01/05 04:07:25 pm |
| N/slooms       | Project: VPFS Converted: NA                                                                                                    |
| M Diagnostics  | Click the Run Data Analysis Staging button to run the Oracle SQL routines to validate the data loaded in the Oracle temporary tables.                                                      |
| 3 M Extract    | Log                                                                                                    |
| 4 Stage Data   | VPFS - Analyze Report for Station 442 on 07/01/200                                                                                                    |
|                |                                                                                                    |
| 5 Analyze Data |                                                                                                    |
| 6 Convert Data | no rows selected<br>0 rows created.                                                                                                    |
| Verify Data    | ====== INVALID NAME CHECK =================                                                                                                    |
| U veny Data    | no rows selected                                                                                                    |
| 8 Final Steps  | 0 rows created.                                                                                                    |
|                | ======================================                                                                                                    |
|                | no rows selected<br>0 rows created.                                                                                                    |
|                | INVALID SSN CHECK ====================================                                                                                                    |
|                | no rows selected<br>0 rows created.                                                                                                    |
|                | DUPLICATE SSN CHECK                                                                                                    |
|                |                                                                                                    |

Figure 4-14. Analyze Data Page with VPFS – Analyze Report

- 3. Do the following:
  - Review the Analyze Report.
    - Each section of this report checks a different data validation criteria or business rule. The report will display both error and warning conditions. Errors will prevent a patient from being migrated, warnings are informational. If there are any records listed for a given item, those records need to be reviewed and the reason they appear in the report should be understood. Refer to the business rules in Appendix B for a description of each item. This report can also be compared against the M Diagnostics reports that were generated in the first step of the migration.
    - At the end of the report are some informational sections providing a higher level view of the data being migrated. Compare the Total Account Balance (under Total for All Accounts) against the Total balance of accounts for migration line at the top of the M Diagnostic Summary. Also compare the number of deferred transactions (under Total for All Accounts) against the number of deferred transactions (line item 46) in the Diagnostic Summary. These values should be equal.
  - Optional: Click **Download Reports** to download a zip file containing the report.

**Note:** This report is a UNIX-formatted text file. It will not appear correctly in NotePad. Use WordPad or another application such as Excel that can display UNIX-formatted text correctly.

Before you print the report, change the page orientation to landscape.

For a sample of the Analyze Data report, see Appendix D.
## 4.7 Convert Data

This step populates the Oracle production tables with converted data from the temporary staging tables. The conversion procedure will format the data as needed by VPFS, converting VistA dates to Oracle dates, assigning default values to replace blanks, etc., according to the business rules listed in Appendix B. After you are satisfied that there are no errors in the Oracle staging environment, use the Convert Data step to move the data to the Oracle production environment.

**Important**: Any patients identified as having data with errors during the Analyze Data step will be removed from the staging tables and will not be migrated during the Convert Data routine or appear in the Convert Data log. A file containing the extracted data records for the rejected patients will be available after you run this step. Be sure to use the **Download Reports** option to save a copy of this log at that time.

To move data to the Oracle production environment:

- 1. In the navigation bar in the left panel, click 6 Convert Data. The Convert Data page opens.
  - If Convert Data has *not* been run on this site before or if you started over, no data will be shown.
  - If Convert Data has been run on this site before, the most current data are shown from a previous or the current VistAMigrate session.

| MAGA            | Download Reports   Log out                                                                            |
|-----------------|----------------------------------------------------------------------------------------------------|
|                 | Convert Data                                                                                          |
| Migrate         | User Name: Joe Vpfse Extracted: 1005 Main Record(s), 3155 Total Record(s) on 07/01/05 04:07:31 pm     |
| Menu            | Project: VPFS Converted: NA Staged: 1005 Main Record(s), 3150 Total Record(s) on 07/01/05 04:07:25 pm |
| (1) Welcome     | Click the Run Data Conversion button to run the Oracle SQL                                            |
| 2 M Diagnostics | tables to the final production tables.                                                                |
| 3 M Extract     |                                                                                                    |
| 4 Stage Data    |                                                                                                    |
| 5 Analyze Data  |                                                                                                    |
| 6 Convert Data  |                                                                                                    |
| 🕜 Verify Data   |                                                                                                    |
| 8 Final Steps   |                                                                                                    |
|                 |                                                                                                    |
|                 |                                                                                                    |
|                 |                                                                                                    |
|                 |                                                                                                    |
|                 |                                                                                                    |
|                 |                                                                                                    |
|                 |                                                                                                    |

Figure 4-15. Convert Data Page

### 2. Click Run Data Conversion.

The Data Conversion routines run. Once complete, the Results tab and Results file appear. If any records with errors were present, the Errors tab also appears.

| VistA           | Download Reports   Log out                                                                                                    |
|-----------------|----------------------------------------------------------------------------------------------------|
| Migrate         | Convert Data                                                                                                    |
| Menu            | User Name: Joe Vpfse Extracted: 1005 Main Record(s), 3155 Total Record(s) on 07/01/05 04:07:31 pm<br>Station: 442 Staged: 1005 Main Record(s), 3150 Total Record(s) on 07/01/05 04:07:25 pm |
| 10/01/00/00     | Project: VPFS Converted: 998 Main Record(s), 1048 Total Record(s) on 07/01/05 04:07:06 pm                                                                                                   |
| Vveicome        | Click the Run Data Conversion button to run the Oracle SQL                                                                                                    |
| 2 M Diagnostics | procedure to convert and move the data from the Oracle temporary Run Data Conversion tables to the final production tables.                                                                 |
| At Extract      | Results Errors                                                                                                    |
| 3 M Extract     | mainVPFS (Process Completed on 07/01/2005 16:25:03.)                                                                                                    |
| 4 Stage Data    | postConversionCheck (Process Completed on 07/01/2005 16:25:03. 998 Records converted.)                                                                                                    |
| 5 Analyze Data  | postConversionCheck (Process Started on 07/01/2005 16:25:03.)                                                                                                    |
| 6 Convert Data  | insertSuspense (Process Failed. See Error Log. on 07/01/2005 16:25:02.)                                                                                                    |
| Verify Data     | insertSuspense (Process Started on 07/01/2005 16:25:02.)                                                                                                    |
| 8 Final Steps   | updateSpecialRemarks (Process Completed on 07/01/2005 16:25:02.)                                                                                                    |
|                 | updateSpecialRemarks (Process Started on 07/01/2005 16:25:02.)                                                                                                    |
|                 | updateGeneralRemarks ( Process Completed on 07/01/2005 16:25:02.)                                                                                                    |
|                 | updateGeneralRemarks (Process Started on 07/01/2005 16:25:02.)                                                                                                    |
|                 | updateDeferredAvailableBalance (Process Completed on 07/01/2005 16:25:02.)                                                                                                    |
|                 | updateDeferredAvailableBalance (Process Started on 07/01/2005 16:25:02.)                                                                                                    |
|                 | ۲<br>۲                                                                                                    |
|                 |                                                                                                    |

Figure 4-16. Convert Data Page with Results

- 3. Do the following:
  - Review the Convert Data **Results**.

This shows a "progress report" as each type of data is processed. Verify that each process completed successfully. If any process failed, the **Errors** tab will contain a technical description of any errors. Contact the EMC technical representative.

- If the Errors tab is displayed, click the Errors tab to view the list of records containing errors.
- Optional: Click **Download Reports** to download a zip file containing the reports and the file containing the patient records that had errors during the Analyze Step.

**Note:** These reports are UNIX-formatted text files. They will not appear correctly in NotePad. Use WordPad or another application such as Excel that can display UNIX-formatted text correctly.

Before you print the reports, change the page orientation to landscape.

| NASA            | Download Reports   Log out                                                                                                  |
|-----------------|----------------------------------------------------------------------------------------------------|
|                 | Convert Data                                                                                                    |
| Migrate         | User Name: Joe Vpfse Extracted: 1005 Main Record(s), 3155 Total Record(s) on 07/01/05 04:07:31 pm                           |
| Menu            | Project: VPFS Converted: 998 Main Record(s), 1049 Total Record(s) on 07/01/05 04:07:06 pm                                   |
| (1) Welcome     | Click the Run Data Conversion button to run the Oracle SQL                                                                  |
| 2 M Diagnostics | procedure to convert and move the data from the Oracle temporary Run Data Conversion tables to the final production tables. |
| 3 M Extract     | Results Errors 07/01/2005 16:25:02 Error in insertSuspense [(-1)ORA-00001: unique constraint                                |
| 4 Stage Data    | (VPFS.SUSPENSE_PK) violated]                                                                                                |
| 5 Analyze Data  |                                                                                                    |
| 6 Convert Data  |                                                                                                    |
| (7) Verify Data |                                                                                                    |
| 8 Final Steps   |                                                                                                    |
|                 |                                                                                                    |
|                 |                                                                                                    |
|                 |                                                                                                    |
|                 |                                                                                                    |
|                 |                                                                                                    |
|                 |                                                                                                    |
|                 |                                                                                                    |

Figure 4-17. Convert Data Page with Errors

The Errors report displays each error and identifies the procedure in which it occurred. For samples of the Convert Data reports, see Appendix D.

# 4.8 Verify Data

This step executes a script that checks the migrated production data for a variety of potential migration and conversion errors. The log that is produced by this step provides all of the following data:

- Non-migrated patient account list
- Patient account list
- Inactive accounts with non-zero balances
- Transactions list
- Deferred transactions list
- Account balances check

To verify data in the Oracle production environment:

- 1. In the navigation bar in the left panel, click **7 Verify Data**. The Verify Data page opens.
  - If Verify Data has *not* been run on this site before or if you started over, no data will be shown.

•

• If Verify Data has been run on this site before, the most current data are shown from a previous or the current VistAMigrate session.

- Migrated totals check
- Income source check
- Remarks count check
- Non-converted special remarks list
  - Non-converted general remarks list

| NASTA           | Download Reports   Log out                                                                                                    |
|-----------------|----------------------------------------------------------------------------------------------------|
|                 | Verify Data                                                                                                    |
| Migrate         | User Name: Joe Vpfse         Extracted: 1005 Main Record(s), 3155 Total Record(s) on 07/01/05 04:07:31 pm           Station: 442         Staged: 1005 Main Record(s), 3150 Total Record(s) on 07/01/05 04:07:25 pm           Project: VPFS         Converted: 998 Main Record(s), 1048 Total Record(s) on 07/01/05 04:07:06 pm |
| 1 Welcome       | Click the Run Data Verification, button to run the Oracle SOL routines                                                                                                    |
| 2 M Diagnostics | to validate the data loaded in the Oracle production tables. Run Data Verification                                                                                                    |
| 3 M Extract     |                                                                                                    |
| 4 Stage Data    |                                                                                                    |
| 5 Analyze Data  |                                                                                                    |
| 6 Convert Data  |                                                                                                    |
| 🕖 Verify Data   |                                                                                                    |
| 8 Final Steps   |                                                                                                    |
|                 |                                                                                                    |
|                 |                                                                                                    |
|                 |                                                                                                    |
|                 |                                                                                                    |
|                 |                                                                                                    |
|                 |                                                                                                    |
|                 |                                                                                                    |
|                 |                                                                                                    |

Figure 4-18. Verify Data Page

## 2. Click Run Data Verification.

The Data Verification routines run. Once complete, the Log tab and Log file appear.

| NASTA           | Download Reports   Log out                                                                                                    |
|-----------------|----------------------------------------------------------------------------------------------------|
| Miarate         | Verify Data                                                                                                    |
| Menu            | User Name: Joe Vyfse Extracted: 1005 Main Record(s), 3155 Total Record(s) on 07/01/05 04/07.31 pm           Station: 442         Stated: 1005 Main Record(s), 3150 Total Record(s) on 07/01/05 04/07.25 pm           Project: VPFS         Converted: 998 Main Record(s), 1048 Total Record(s) on 07/01/05 04/07.06 pm |
| 1 Welcome       | Click the Run Data Verification button to run the Oracle SQL routines Run Data Verification                                                                                                    |
| 2 M Diagnostics |                                                                                                    |
| 3 M Extract     | Log                                                                                                    |
| 4 Stage Data    | ====== VPFS - Verify Report for Station 442 on 07/01/2005                                                                                                    |
| 5 Analyze Data  | ======================================                                                                                                    |
|                 | PERSON_CNT PAT_ACCT_CNT ACCT_TRANS_CNT INCOME_SOURCE_CNT DM_D1_CNT DM_D2_                                                                                                    |
| 6 Convert Data  | 998 998 25 25 998                                                                                                    |
| Verify Data     | NON-MIGRATED PATIENT ACCOUNT LIST                                                                                                    |
| 8 Final Steps   | SSN IEN FULL NAME                                                                                                    |
|                 | 000XXXXXX 1647 VPFSPATIENT, ONE<br>000XXXXXX 11296 VPFSPATIENT, TWO<br>000XXXXXX 201 VPFSPATIENT, THREE<br>000XXXXX 5531 VPFSPATIENT, FOUR<br>000XXXXXX 2236 VPFSPATIENT, FIVE<br>000XXXXXX 24966 VPFSPATIENT, SIX<br>000XXXXXX 7174481 VPFSPATIENT, SEVEN<br>7 rows selected.                                         |

### Figure 4-19. Verify Data Page with Log

3. Do the following:

- Review the Verify Report. This report is intended to allow you to verify that the patient data was migrated as expected.
  - The list of patients that were not migrated is shown in the Non-migrated Patient Account List section. This list should match the Patient Accounts with Errors section of the Analyze report.
  - The list of patients that migrated successfully is shown in the Patient Account List section.
  - Compare the Total of Account Balances, Number of Deferred Transactions, and Total of Deferred Amounts in the Migrated Totals Check section against the values in the Total for Migrated Accounts section in the Analyze report.
- Optional: Click **Download Reports** to download a zip file containing the report.

**Note:** This report is a UNIX-formatted text file. It will not appear correctly in NotePad. Use WordPad or another application such as Excel that can display UNIX-formatted text correctly.

Before you print the report, change the page orientation to landscape.

For samples of the VPFS Verify Data Report produced by Verify Data, see Appendix D.

# 4.9 Final Steps

This step provides two options:

- Finalize: Choose the Finalize option only if you are ready for final cutover.
- **Start Over**: Choose the Start Over option if you need to clear all previous runs and start the VistAMigrate data migration process over with M Diagnostics.

Prior to choosing **Finalize**, re-run the M Diagnostic reports **from the VistA legacy application**. Compare the M Diagnostic reports from before and after the migration process to verify that additional deferred transactions have not been created in PFOP during the migration process and that data has not been corrupted during the conversion. Some of the data values may not be identical. Analyze any discrepancies and verify that the changes are due to documented business rules. See Appendix B for business rules.

To perform the final steps:

1. In the navigation bar in the left panel, click **8 Final Steps**. The Final Steps page opens.

| MAGA            |                                                |                                                                    |                                                            | Download Reports                                                   | Log out       |
|-----------------|------------------------------------------------|--------------------------------------------------------------------|------------------------------------------------------------|--------------------------------------------------------------------|---------------|
|                 |                                                | Fi                                                                 | nal Steps                                                  |                                                                    |               |
| Migrate         | User Name: Joe Vpfse<br>Station: 442           | Extracted: 1005 Main Record(:<br>Staged: 1005 Main Record(s),      | s), 3155 Total Record(s) on<br>3150 Total Record(s) on 07/ | 07/01/05 04:07:31 pm<br>/01/05 04:07:25 pm<br>07/01/05 04:07:06 pm | 6             |
| Welcome         | Project. VPP3                                  | Converted. 996 Main Records                                        | s), 1048 Total Record(s) on                                | 07/01/05 04.07.00 pm                                               | 110           |
|                 | Click the Start Over<br>another cycle of mig   | button to reset VistAMigrate c                                     | ounts and logs to begin                                    |                                                                    |               |
| 2 M Diagnostics |                                                |                                                                    |                                                            | Start Over                                                         |               |
| 3 M Extract     |                                                |                                                                    |                                                            |                                                                    |               |
| 4 Stage Data    | Click the Finalize bu<br>thus prevent future r | tton to finalize the data in the nigrations for this institution). | production tables (and                                     |                                                                    |               |
| 5 Analyze Data  |                                                |                                                                    |                                                            | Finalize                                                           | $\rightarrow$ |
| 6 Convert Data  |                                                |                                                                    |                                                            |                                                                    |               |
| 7 Verify Data   |                                                |                                                                    |                                                            |                                                                    |               |
| B Final Steps   |                                                |                                                                    |                                                            |                                                                    |               |
|                 |                                                |                                                                    |                                                            |                                                                    |               |
|                 |                                                |                                                                    |                                                            |                                                                    |               |
|                 |                                                |                                                                    |                                                            |                                                                    |               |
|                 |                                                |                                                                    |                                                            |                                                                    |               |
|                 |                                                |                                                                    |                                                            |                                                                    |               |
|                 |                                                |                                                                    |                                                            |                                                                    |               |
|                 |                                                |                                                                    |                                                            |                                                                    |               |
|                 |                                                |                                                                    |                                                            |                                                                    |               |
|                 |                                                |                                                                    |                                                            |                                                                    |               |

Figure 4-20. Final Steps Page

## 4.9.1 Finalizing Data Migration

To finalize data migration and cut over to VPFS:

# Caution: You will no longer be able to run/re-run migration if you choose the Finalize option!

#### • Click Finalize.

The Finalize routines run. When complete:

- A message is displayed indicating that the data migration is finalized.
- The reengineered application is available for your site to register patients and manage accounts.
- VistAMigrate routines are disabled for this institution. The circles for the steps in the navigation bar become green. You will be able to access the step pages, to view and download the final reports.
- Contact your local IRM staff to install Patch 17. Data entry in the VistA legacy application is disabled for this institution. Legacy data is available for viewing and reporting only.

Note: When a site has finalized the migration in step 8 of the data migration process, VistAMigrate will disallow any further migrations of PFOP data into VPFS for that site. At this point, the PRPF\_DATA\_MIGRATION\_USERS security key should be removed from the legacy VistA accounts for all users at that site to disable user access to VistAMigrate.

• Click **Download Reports**. This will download a zip file containing all reports and files generated during the migration process.

### 4.9.2 Resetting VistAMigrate to Start Over

To clear all previous data migration runs for this institution and start over:

**Important!** Be sure to click **Download Reports** to download a zip file containing all reports and files generated during the migration process.

**Note:** These files are UNIX-formatted text files. They will not appear correctly in NotePad. Use WordPad or another application such as Excel that can display UNIX-formatted text correctly.

#### • Click Start Over.

The Start Over routines run. The system clears any data from prior runs, including files and database data, and resets the counts.

**Note:** These files are UNIX-formatted text files. They will not appear correctly in NotePad. Use WordPad or another application such as Excel that can display UNIX-formatted text correctly.

# **Appendix A. Frequently Asked Questions**

The following table provides answers to the most frequently asked questions about data migration. Table A-1. Frequently Asked Questions

| Question                                                                                                    | Answer                                                                                                    |
|----------------------------------------------------------------------------------------------------|----------------------------------------------------------------------------------------------------|
| Will I be able to use the VistA legacy application after cutover?                                                                 | After cutover, the VistA legacy application will be<br>available for viewing data and running reports, but<br>data entry will be disabled.                                                                                                    |
| What happens to the legacy data if the migration fails at cutover?                                                                | If the actual migration <i>cutover</i> fails, the VistA legacy application will be turned back on with all of its current functionality.                                                                                                    |
| If we use the reengineered application for a while<br>and then something goes wrong, can we go back to<br>the legacy application? | No. Once you start using the reengineered<br>application, the legacy data becomes out of sync<br>with the new data. Moving between the two systems<br>would make reconciliation of data difficult.<br>You may be asked to perform functions manually<br>while the problem is being fixed and tested. Once<br>the reengineered application is made available to<br>you again, you will need to enter your manual<br>records into the system. |
| How will we regain the data we entered in the reengineered application in the event of a failure?                                 | The database will be backed up on a nightly basis.<br>If either the database or the application goes down,<br>the last database backup can be restored and the<br>data extracted.                                                                                                    |
| After cutover, will dual / parallel systems be run until<br>it is determined that the reengineered application is<br>stable?      | No. However, the reengineered application will be<br>closely monitored through several business cycles<br>(e.g. reconciliations) to determine that it is stable.<br>It is recommended that you print reports frequently<br>so that you can track the data you have entered.                                                                                                    |
| How should I report defects I discover during field testing?                                                                      | Remedy will be used in field testing and reported to<br>the VPFS team and tracked also in ClearQuest. A<br>process is being developed which will be followed.                                                                                                    |

| What support is provided during field testing?                | During field testing, the Rapid Response Team will<br>provide help during business hours nationwide.<br>Plans for support of the production system after<br>cutover are TBD. |
|---------------------------------------------------------------|----------------------------------------------------------------------------------------------------|
| What are the criteria for deciding to go ahead in production? | See Section 2.9 Data Migration Success Criteria.                                                                                                    |

Appendix B.

This page is intentionally left blank.

# **Appendix B. Migration Business Rules**

The table in this appendix is intended for users who are ready to attempt to migrate their data to the reengineered environment. It lists the minimum requirements that each data element must meet for a record to be migrated to the new database.

Unless otherwise stated, blank values are allowed.

**Note**: The diagnostic routine that you run via the new menu option Database Diagnostic Report [PRPF DATA DIAGNOSTIC REPORT] and in VistAMigrate will identify invalid or missing data. Data not meeting the Minimum Requirements to Migrate in the table below needs to be corrected because records not meeting these requirements will *not* be migrated to VPFS.

## **Migration Business Rules**

 Table B-1. Migration Business Rules

| ID | File | Field      | PFOP / M Diagnostic<br>Business Rule                                                                                                    | VPFS Business Rule<br>(Minimum Requirements to<br>Migrate)                        | Comment                                                                                                    |
|----|------|------------|----------------------------------------------------------------------------------------------------|-----------------------------------------------------------------------------------|----------------------------------------------------------------------------------------------------|
| 1  | 470  | NAME, #.01 | Patient name cannot be blank.                                                                                                    | Patient name cannot be blank.                                                     | Pointer to File 2                                                                                                    |
| 2  | 470  | NAME, #.01 | Patient name cannot contain<br>values other than alpha<br>characters, one comma,<br>apostrophe, and space after first<br>name. Must be 3-30 characters, | Patient name must be 3-30<br>characters.                                          | Some names being migrated<br>will contain data that is<br>considered invalid now (special<br>characters) but was valid in the<br>past.<br>Pointer to File 2 |
| 3  | 470  | SSN, #50   | SSN cannot be blank.                                                                                                    | SSN cannot be blank.                                                              | Computed from File 2, #.09                                                                                                    |
| 4  | 470  | SSN, #50   | SSN must be 9 digits.                                                                                                    | SSN must be 9 digits or 9 digits<br>followed by a 'P' to allow for<br>pseudo-SSN. | Allow 'P' as an optional 10 <sup>th</sup><br>character for pseudo-SSN.<br>Computed from File 2, #.09                                                        |

| ID | File | Field                                           | PFOP / M Diagnostic<br>Business Rule     | VPFS Business Rule<br>(Minimum Requirements to<br>Migrate)                                                                                    | Comment                                                                                                    |
|----|------|-------------------------------------------------|------------------------------------------|----------------------------------------------------------------------------------------------------|----------------------------------------------------------------------------------------------------|
| 5  | 470  | SSN, #50                                        | SSN cannot be a duplicate.               | SSN cannot be a duplicate at <i>any</i> station.                                                                                              | Computed from File 2, #.09                                                                                            |
| 6  | 470  | SSN, #50                                        | SSN contains pseudo SSN value.           | Not an error; pseudo-SSN values are allowed.                                                                                                  | Computed from File 2, #.09                                                                                            |
| 7  | 470  | DOB, #51                                        | DOB cannot be blank.                     | DOB cannot be blank.                                                                                                    | Computed from File 2, #.03                                                                                            |
| 8  | 470  | DOB, #51                                        | DOB must be a valid VistA date.          | DOB must be 7 digits, in VistA date<br>format.<br>Imprecise dates will be defaulted to<br>the first of the month or year during<br>migration. | Imprecise dates having a '00'<br>for the month and/or day will be<br>defaulted to '01'.<br>Computed from File 2, #.03 |
| 9  | 470  | WARD, #52                                       | Ward must be 2-30 characters.            | Ward must be 2-30 characters.                                                                                                    | Computed from File 2, #.1                                                                                             |
| 10 | 470  | CLAIM NUMBER, #53                               | Claim Number must be 'SS' or 7-9 digits. | Claim Number must be 'SS' or 7-9 digits.                                                                                                    | Computed from File 2, #.313                                                                                           |
| 11 | 470  | ZIP CODE, #59                                   | ZIP Code must be 5 digits.               | Not migrated.                                                                                                    | Computed from File 2, #.116                                                                                           |
| 12 | 470  | REGIONAL OFFICE,<br>#8                          | NA                                       | Not migrated.                                                                                                    |                                                                                                    |
| 13 | 2    | INTEGRATION<br>CONTROL NUMBER<br>(ICN), #991.01 | ICN cannot be a duplicate.               | ICN cannot be duplicate at <i>any</i> station.                                                                                                |                                                                                                    |

| 14 | 2 | ICN, #991.01 | ICN must be at least 1 character. | ICN must be 1-10 digits, optionally<br>followed by a 'V' and a 6 digit<br>checksum. An additional 6 digit<br>prefix and 6 digit suffix are allowed<br>for future use. | Allows current ICN format<br>(10V6), with or without the<br>checksum, and future ICN<br>format (16V12). |
|----|---|--------------|-----------------------------------|----------------------------------------------------------------------------------------------------|----------------------------------------------------------------------------------------------------|
|----|---|--------------|-----------------------------------|----------------------------------------------------------------------------------------------------|----------------------------------------------------------------------------------------------------|

| ID | File | Field                                 | PFOP / M Diagnostic<br>Business Rule                                                                                                    | VPFS Business Rule<br>(Minimum Requirements to<br>Migrate)                                                                                                    | Comment                                                                                                    |
|----|------|---------------------------------------|----------------------------------------------------------------------------------------------------|----------------------------------------------------------------------------------------------------|----------------------------------------------------------------------------------------------------|
| 15 | 470  | PROVIDER AUTH<br>RESTRICT, #10.7      | Provider Name cannot contain<br>values other than alpha characters,<br>one comma, apostrophe, and<br>space. (Must meet VistA standard<br>naming requirements.) | Provider Name must be 3-30 characters.                                                                                                    | M Diagnostic Summary: item<br>only validates name if present.<br>This field can be blank. It is not<br>associated with item #20 and<br>will not increment the report<br>counter if an error is registered<br>on item #20.<br>Pointer to File 200 source. |
| 16 | 470  | DATE OF CURRENT<br>RESTRICTION, #10.5 | Date of Current Restriction must be<br>a valid VistA date.                                                                                                    | Date of Current Restriction must be<br>7 digits in VistA date format.<br>Imprecise dates are not allowed.<br>Cannot be blank if patient type is<br>restricted (R) or limited unrestricted<br>(L). | Month or day cannot be 00.                                                                                                    |
| 17 |      | Demographic record                    | Missing demographic record for account. Record must be present.                                                                                                | Demographic record must exist for account.                                                                                                    |                                                                                                    |
| 18 | 470  | ACCOUNT STATUS,<br>#1                 | Account Status must be A, I or blank.                                                                                                    | Account Status must be A, I, or<br>blank. Blanks will be defaulted to A<br>during migration.                                                                                                    | A nightly update process will<br>set active/inactive: if zero<br>balance & no transactions for<br>30+ days, set to I.<br>The number of blank entries<br>will be displayed in the M<br>Diagnostic Summary and<br>Analyze Report.                          |

| 19 | 470 | PATIENT TYPE, #2                 | Patient Type must be L, R, U, X or<br>blank.                                                   | Patient Type must be L, R, U, X, or<br>blank. Blanks will be defaulted to U<br>during migration.       | The number of blank entries<br>will be displayed in the M<br>Diagnostic Summary and<br>Analyze Report. |
|----|-----|----------------------------------|------------------------------------------------------------------------------------------------|----------------------------------------------------------------------------------------------------|----------------------------------------------------------------------------------------------------|
| 20 | 470 | PROVIDER AUTH<br>RESTRICT, #10.7 | Provider Name cannot be blank if<br>the Patient Type is restricted or<br>limited unrestricted. | Provider Name cannot be blank if<br>the Patient Type is restricted (R) or<br>limited unrestricted (L). |                                                                                                    |

| ID | File | Field              | PFOP / M Diagnostic<br>Business Rule                               | VPFS Business Rule<br>(Minimum Requirements to<br>Migrate)                                                                                  | Comment                                                                                                |
|----|------|--------------------|--------------------------------------------------------------------|----------------------------------------------------------------------------------------------------|----------------------------------------------------------------------------------------------------|
| 21 | 470  | PATIENT STATUS, #3 | Patient Status must be A, R, C, N,<br>X or blank.                  | Patient Status must be A, R, C, N,<br>X, or blank. Blanks will be<br>defaulted to X during migration.                                       | The number of blank entries<br>will be displayed in the M<br>Diagnostic Summary and<br>Analyze Report. |
| 22 | 470  | INDIGENT, #4       | Indigent indicator must be Y, N or blank.                          | Indigent must be Y, N, or blank.<br>Blanks will be defaulted to N during<br>migration.                                                      | The number of blank entries<br>will be displayed in the M<br>Diagnostic Summary and<br>Analyze Report. |
| 23 | 470  | APPORTIONEE \$, #5 | Apportionee \$ cannot be less than<br>0 or greater than 99,999.00. | Apportionee \$ must be a number<br>greater than or equal to 0, or blank.<br>A warning will be displayed if value<br>is greater than 99,999. | Populates income source type<br>and amount during conversion.                                          |
| 24 | 470  | GUARDIAN \$, #6    | Guardian \$ cannot be less than 0<br>or greater than 99,999.00.    | Guardian \$ must be a number<br>greater than or equal to 0, or blank.<br>A warning will be displayed if value<br>is greater than 99,999.    | Populates income source type<br>and amount during conversion.                                          |

| 25 | 470 | INSTITUTION<br>AWARD, #7 | Institutional Award \$ cannot be less than 0 or greater than 99,999.00. | Institutional Award \$ must be a<br>number greater than or equal to 0,<br>or blank.<br>A warning will be displayed if value<br>is greater than 99,999. | Populates income source type<br>and amount during conversion. |
|----|-----|--------------------------|-------------------------------------------------------------------------|----------------------------------------------------------------------------------------------------|---------------------------------------------------------------|
| 26 | 470 | OTHER ASSETS, #9         | Other Assets \$ cannot be less than 0 or greater than 99,999.00.        | Other Assets \$ must be a number<br>greater than or equal to 0, or blank.<br>A warning will be displayed if value<br>is greater than 99,999.           | Populates income source type<br>and amount during conversion. |

| ID | File | Field                         | PFOP / M Diagnostic<br>Business Rule                                              | VPFS Business Rule<br>(Minimum Requirements to<br>Migrate)                                                                                                    | Comment                        |
|----|------|-------------------------------|-----------------------------------------------------------------------------------|----------------------------------------------------------------------------------------------------|--------------------------------|
| 27 | 470  | STORED BALANCE,<br>#14        | Stored Balance cannot be less than 0 or greater than 99,999.                      | Stored Balance must be a number<br>must be a number greater than or<br>equal to 0, or blank. If blank, will<br>default to 0.                                                                  | Blank value will default to 0. |
|    |      |                               |                                                                                   | A warning will be displayed if value is greater than 99,999.                                                                                                    |                                |
|    |      |                               |                                                                                   | Must equal sum of Stored Private<br>Source Balance and Gratuitous<br>Source Balance.                                                                                                    |                                |
| 28 | 470  | STORED PRIVATE<br>SOURCE, #15 | Stored Private Source Balance<br>cannot be less than 0 or greater<br>than 99,999. | Stored Private Source Balance<br>must be a number greater than or<br>equal to 0, or blank. If blank, will<br>default to 0.<br>A warning will be displayed if value<br>is greater than 99,999. | Blank value will default to 0. |

| 29 | 470 | STORED<br>GRATUITOUS, #16                            | Stored Gratuitous Balance cannot<br>be less than 0 or greater than<br>99,999.  | Stored Gratuitous Balance must be<br>a number greater than or equal to<br>0, or blank. If blank, will default to<br>0.<br>A warning will be displayed if value<br>is greater than 99,999. | Blank value will default to 0.          |
|----|-----|------------------------------------------------------|--------------------------------------------------------------------------------|----------------------------------------------------------------------------------------------------|-----------------------------------------|
| 30 | 470 | AMOUNT<br>RESTRICTED PER<br>MONTH, #17               | Amount Restricted / Month cannot<br>be less than 0 or greater than<br>99,999.  | Amount Restricted / Month must be<br>a number between 0 and 99,999.                                                                                                    | Blank value means no restriction limit. |
| 31 | 470 | AMOUNT<br>RESTRICTED PER<br>WEEK, #18                | Amount Restricted / Week cannot<br>be less than 0 or greater than<br>99,999.   | Amount Restricted / Week must be<br>a number between 0 and 99,999.                                                                                                    | Blank value means no restriction limit. |
| 32 | 470 | AMOUNT<br>RESTRICTED PER<br>MONTH / WEEK,<br>#17, 18 | Restricted Monthly Amount cannot<br>be less than 5 times the Weekly<br>Amount. | Display a warning if the Restricted<br>Monthly Amount is less than 5<br>times the Weekly Amount.                                                                                          |                                         |

| ID | File | Field                                                | PFOP / M Diagnostic<br>Business Rule                             | VPFS Business Rule<br>(Minimum Requirements to<br>Migrate)                     | Comment                      |
|----|------|------------------------------------------------------|------------------------------------------------------------------|--------------------------------------------------------------------------------|------------------------------|
| 33 | 470  | AMOUNT<br>RESTRICTED PER<br>MONTH / WEEK,<br>#17, 18 | Restricted Monthly Amount cannot be less than the Weekly Amount. | Restricted Monthly Amount cannot be less than the Weekly Amount.               |                              |
|    | 470  | MONTHLY<br>RESTRICTION<br>BALANCE 1, #21             | NA                                                               | Monthly Restricted Balance cannot<br>be less than 0 or greater than<br>99,999. | Not checked in M Diagnostic. |
|    | 470  | WEEKLY<br>RESTRICTION<br>BALANCE 1, #22              | NA                                                               | Weekly Restricted Balance cannot<br>be less than 0 or greater than<br>99,999.  | Not checked in M Diagnostic. |

| 34 | 470 | MINIMUM BALANCE<br>#1;#23                          | Minimum Balance cannot be less<br>than 0 or greater than 99,999. | Minimum Balance must be a<br>number greater than or equal to 0,<br>or blank.<br>A warning will be displayed if value<br>is greater than 99,999. | Blank value means no<br>minimum balance. |
|----|-----|----------------------------------------------------|------------------------------------------------------------------|----------------------------------------------------------------------------------------------------|------------------------------------------|
| 35 | 470 | MAXIMUM BALANCE<br>#1, #24                         | Maximum Balance cannot be less<br>than 0 or greater than 99,999  | Maximum Balance must be a<br>number greater than or equal to 0,<br>or blank.<br>A warning will be displayed if value<br>is greater than 99,999. | Blank value means no<br>maximum balance. |
| 36 | 470 | Balance record                                     | Missing balance record for account. Record must be present.      | Balance record must exist for account.                                                                                                    |                                          |
| 37 | 470 | PAYEE, #1 of SubFile<br>INCOME SOURCE<br>#470.05   | Income source Payee cannot be blank.                             | Income source Payee cannot be blank.                                                                                                    |                                          |
| 38 | 470 | AMOUNT, #2 of<br>SubFile INCOME<br>SOURCE, #470.05 | Income source Amount cannot be blank.                            | Income source Amount cannot be blank.                                                                                                    |                                          |

| ID | File | Field                                                 | PFOP / M Diagnostic<br>Business Rule                             | VPFS Business Rule<br>(Minimum Requirements to<br>Migrate)                                                                       | Comment                                                                                      |
|----|------|-------------------------------------------------------|------------------------------------------------------------------|----------------------------------------------------------------------------------------------------|----------------------------------------------------------------------------------------------|
| 39 | 470  | AMOUNT, #2 of<br>SubFile INCOME<br>SOURCE, #470.05    | Income Amount cannot be less than 1 or greater than 99,999.00.   | Income Amount must be a number<br>greater than or equal to 0.<br>A warning will be displayed if value<br>is greater than 99,999. | PFOP does not allow values<br>less than 1 but checks for<br>values less than 1 are possible. |
| 40 | 470  | FREQUENCY, #3 of<br>SubFile INCOME<br>SOURCE, #470.05 | Income source Frequency must be<br>D, W, M, Y, X, V, O or blank. | Income source Frequency must be<br>D, W, M, Y, X, V, O or blank.                                                                 | M Diagnostic Summary: The<br>number of blank entries will be<br>displayed in the summary.    |

| 41 | 470 | STATION NAME, #73                       | Station ID cannot be blank or<br>unassigned.                            | Station ID must be a valid station ID*.                                                                                                    | * If blank, parent station ID<br>will be inserted as the default<br>station ID during migration. M<br>Diagnostic: Although the<br>Summary Report does count<br>these errors, they are not<br>displayed in the Detail Report<br>to save space.<br>Pointer to File 4. |
|----|-----|-----------------------------------------|-------------------------------------------------------------------------|----------------------------------------------------------------------------------------------------|----------------------------------------------------------------------------------------------------|
| 42 | 470 | STATION NAME, #73                       | Station ID must be valid. (Must exist<br>in File 4, Institution table.) | Station ID must be a valid station<br>ID*. Station ID must be the division<br>ID being migrated or a child of that<br>station.<br>(Must exist in the SDS Institution<br>table.) | * If blank, parent station ID will<br>be inserted as the default<br>station ID during extraction.<br>Pointer to File 4.                                                                                                    |
|    | 470 | GENERAL<br>INFORMATION/<br>REMARKS, #34 | NA                                                                      | General Remarks cannot be more than 2000 characters.                                                                                                    | Not checked by M Diagnostic<br>A Description that is too long<br>will be truncated to 2000<br>characters during migration.                                                                                                    |

| ID | File | Field                                                      | PFOP / M Diagnostic<br>Business Rule         | VPFS Business Rule<br>(Minimum Requirements to<br>Migrate)                                                      | Comment                                                                                                    |
|----|------|------------------------------------------------------------|----------------------------------------------|----------------------------------------------------------------------------------------------------|----------------------------------------------------------------------------------------------------|
|    | 470  | SPECIAL REMARKS,<br>#35                                    | NA                                           | Special Remarks cannot be more than 2000 characters.                                                            | Not checked by M Diagnostic<br>A Description that is too long<br>will be truncated to 2000<br>characters during migration.       |
| 43 | 470  | SUSPENSE DATE,<br>#.01 of SubFile<br>SUSPENSE DATE,<br>#32 | Suspense Date must be a valid<br>VistA date. | Suspense Date must be 7 digits in<br>VistA date format.<br>Imprecise dates are not allowed.<br>Cannot be blank. | Detail report contains two<br>types of errors reported: 43.1<br>- Suspense date is blank<br>43.2 - Suspense date is not<br>valid |

| _ |       | 1                                                                                       |                                                            |                                                                                                    |                                                                                                    |
|---|-------|-----------------------------------------------------------------------------------------|------------------------------------------------------------|----------------------------------------------------------------------------------------------------|----------------------------------------------------------------------------------------------------|
| 4 | 4 470 | ITEM ID, #.01 of<br>SubFile ID, #470.04,<br>of SubFile<br>SUSPENSE DATE,<br>#32         | Suspense ID cannot be blank or more than 40 characters.    | Suspense ID cannot be blank or more than 50 characters.                                             | Detail report contains two<br>types of errors reported:<br>44.1 - Suspense ID is blank<br>44.2 - Suspense ID < 1 or > 40<br>characters                                                                                                    |
| 4 | 5 470 | FULL DESCRIPTION,<br>#1, of SubFile ID,<br>#470.04, of SubFile<br>SUSPENSE DATE,<br>#32 | Suspense Text cannot be blank or more than 255 characters. | Suspense Text cannot be blank or more than 255 characters.                                          | Detail report contains two<br>types of errors reported:<br>45.1 - Suspense description is<br>blank<br>45.2 - Suspense description <<br>1 or > 255 characters<br>Maximum length cannot be<br>verified in the Analyze Report.<br>A Description that is too long<br>will be truncated to 255<br>characters during migration. |
|   |       | Invalid suspense item                                                                   | NA                                                         | Cannot have a Suspense Item<br>record (S2) without a<br>corresponding Suspense Date<br>record (S1). | Not checked by M Diagnostic.<br>Verify the integrity of the<br>suspense records in the<br>extraction file.                                                                                                    |

| ID | File | Field                         | PFOP / M Diagnostic<br>Business Rule          | VPFS Business Rule<br>(Minimum Requirements to<br>Migrate) | Comment                                                                                                    |
|----|------|-------------------------------|-----------------------------------------------|------------------------------------------------------------|----------------------------------------------------------------------------------------------------|
| 46 | 470  | DEFERRED CREDIT<br>REF #, #31 | Display a count of the deferred transactions. | NA                                                         | M Diagnostic Summary: Shows<br>count of deferred transactions.<br>Is not an error and does not<br>display in the Detail Report. |

| 47 | 470.1 | Transaction record | Missing transaction record or record<br>is blank. Record must be present.<br>Deferred Credit Reference Number | NA | See comment below: |
|----|-------|--------------------|----------------------------------------------------------------------------------------------------|----|--------------------|
|    |       |                    | must match the Transaction ID.                                                                                |    |                    |

#### 47 - Comment

Master Transaction IDs should always be the same as the Deferred Credit Reference Number with an 'M' appended to the end. The 'M' is stripped off when doing this check.

Important Note: If you find that there are deferred transactions that have Master Transaction IDs (.01 field of file 470.1) that do not match the Deferred Credit Reference number (the .01 field of an entry in file 470 field 31, which is also the IEN of file 470.1) this indicates:

- 1. The Master transaction counter in file 470.3 is out of sync. This must be corrected or the counter will continue to be incorrect for all future transactions in Patient Funds. Each site has the following two options for resolving this matter:
  - a. Correct the transaction counter by contacting IRM to register a Remedy ticket. This is recommended so transactions will be in sync for future transactions.
  - b. Leave the transaction counter out of sync. This option is not recommended but is acceptable. If transactions are not corrected, transactions will be out of sync in VistA but will have no negative effect on VPFS data or the Patient Funds migration.
- 2. Master Transaction IDs do not match the Deferred Credit Reference Numbers. Each site has the following three options for resolving this matter:
  - a. Let the deferred transaction clear or move up the deferred date so the transaction will clear sooner.
  - b. Correct the transactions that do not have a matching Master Transaction ID by contacting IRM to register a Remedy ticket. This is recommended so transactions in the past will be in sync.
  - c. Leave the transactions that do not have matching Master Transaction IDs unchanged. This option is not recommended but is acceptable. If transactions are not corrected transactions will be out of sync in VistA but this will have no negative effect on VPFS data or the Patient Funds migration.

| ID | File  | Field            | PFOP / M Diagnostic<br>Business Rule                   | VPFS Business Rule<br>(Minimum Requirements to<br>Migrate) | Comment                                                                          |
|----|-------|------------------|--------------------------------------------------------|------------------------------------------------------------|----------------------------------------------------------------------------------|
| 48 | 470.1 | PATIENT NAME, #1 | Patient name must match the deferred transaction name. | NA                                                         | Pointer to PATIENT FUNDS<br>FILE, #470 which is a pointer<br>to PATIENT FILE, #2 |

| 49 | 470.1 | TRANSACTION ID,<br>#.01         | Transaction ID cannot be blank.<br>Transaction ID must match the<br>transaction ID for the patient<br>account. | NA                                                                                                    |                              |
|----|-------|---------------------------------|----------------------------------------------------------------------------------------------------|----------------------------------------------------------------------------------------------------|------------------------------|
| 50 | 470.1 | AMOUNT, #3                      | Transaction Amount cannot be<br>blank, less than .01 or greater than<br>99,999.                                | Transaction Amount must be a<br>number between 0 and 99,999 and<br>cannot be blank.<br>Must equal sum of Private Source<br>Amount and Gratuitous Source<br>Amount. |                              |
|    | 470   | LAST<br>TRANSACTION<br>DATE, #  | NA                                                                                                    | Last Transaction Date must be 7<br>digits, in VistA date format.<br>Imprecise dates are not allowed.                                                               | Not checked in M Diagnostic. |
|    | 470.1 | DEFERRAL DATE,<br>#19           | NA                                                                                                    | Deferral Date must be 7 digits, in<br>VistA date format and cannot be<br>blank. Imprecise dates are not<br>allowed.                                                | Not checked in M Diagnostic. |
| 51 | 470.1 | TRANSACTION<br>DATE, #4         | Transaction Date must be a valid<br>VistA date and cannot be blank.                                            | Transaction Date must be 7 digits,<br>in VistA date format and cannot be<br>blank. Imprecise dates are not<br>allowed.                                             |                              |
| 52 | 470.1 | DATE TRANSACTION<br>ENTERED, #5 | Transaction Entered Date must be<br>a valid VistA date and cannot be<br>blank.                                 | Transaction Entered Date must be<br>7 digits, in VistA date format and<br>cannot be blank. Imprecise dates<br>are not allowed.                                     |                              |
| 53 | 470.1 | REFERENCE, #6                   | Reference must be 1-10 characters and cannot be blank.                                                         | Reference must be 1-10 characters and cannot be blank.                                                                                                    |                              |

| ID | File | Field | PFOP / M Diagnostic<br>Business Rule | VPFS Business Rule<br>(Minimum Requirements to<br>Migrate) | Comment |
|----|------|-------|--------------------------------------|------------------------------------------------------------|---------|
|----|------|-------|--------------------------------------|------------------------------------------------------------|---------|

| 54 | 470.1 | DEPOSIT/<br>WITHDRAWAL, #7  | Deposit/Withdrawal field must be D<br>or W and cannot be blank.                                       | Deposit/Withdrawal field must be D or W and cannot be blank.                                                                   |                                     |
|----|-------|-----------------------------|----------------------------------------------------------------------------------------------------|----------------------------------------------------------------------------------------------------|-------------------------------------|
| 55 | 470.1 | CASH/CHECK/<br>OTHER, #8    | Cash/Check/Other field must be 1, 2, or 3 and cannot be blank.                                        | Cash/Check/Other field must be 1, 2, or 3 and cannot be blank.                                                                 |                                     |
| 56 | 470.1 | SOURCE, #9                  | Transaction Income Source must be P, G, or B and cannot be blank.                                     | Transaction Income Source must be P, G, or B and cannot be blank.                                                              |                                     |
| 57 | 470.1 | FORM, #10                   | Form cannot be blank and must be<br>a value in the standard Form list<br>(user-maintained, in table). | Form cannot be blank.<br>Display warning if Form value is not<br>in the standard Form list in VPFS.                            | Form is a pointer to File 470.2.    |
| 58 | 470.1 | PRIVATE SOURCE<br>AMT, #11  | Private Source Amount cannot be<br>less than .01 or greater than<br>99,999 but can be blank.          | Private Source Amount must be<br>between 0 and 99,999.<br>Either the Private or Gratuitous<br>Amount must <i>not</i> be blank. |                                     |
| 59 | 470.1 | GRATUITOUS<br>AMOUNT, #12   | Gratuitous Source Amount cannot<br>be less than .01 or greater than<br>99,999 but can be blank.       | Gratuitous Amount must be<br>between 0 and 99,999.<br>Either Private or Gratuitous Amount<br>must <i>not</i> be blank.         |                                     |
| 60 | 470.1 | PATIENT FUNDS<br>CLERK, #13 | Patient Funds Clerk cannot be blank and must exist in File 200.                                       | Patient Funds Clerk must be 3-35 characters and cannot be blank.                                                               | Pointer to NEW PERSON FILE,<br>#200 |

# **Appendix C. Extraction File Layouts**

# **PFOP Extraction File Layout, VPFS Mapping**

Table C-1. PFOP Extraction File Layout, VPFS Mapping

|          | PFOP EXTRACTION FILE LAYOUT - VPFS MAPPING |                                                                                               |                                                                                              |       |         |                                                          |                                                                                                    |                |                  |               |
|----------|--------------------------------------------|-----------------------------------------------------------------------------------------------|----------------------------------------------------------------------------------------------|-------|---------|----------------------------------------------------------|----------------------------------------------------------------------------------------------------|----------------|------------------|---------------|
| KEY:     |                                            | A1 - header<br>D1 - demographics 1<br>D2 - demographics 2<br>B1 - balance 1<br>B2 - balance 2 | T1 - transaction 1<br>S1 - suspense 1<br>S2 - suspense 2<br>S3 - suspense 3<br>I1 - income 1 |       |         | R1 - genera<br>R2 - genera<br>X1 - specia<br>X2 - specia | R1 - general remarks 1<br>R2 - general remarks 2<br>X1 - special remarks 1<br>X2 - special remarks 2 |                |                  |               |
| Rec Type | M Extr<br>Field #                          | M Extr Field                                                                                  | M Len                                                                                        | V req | V Table |                                                          | V Field                                                                                              | V type/<br>len | Conversion Rules | from<br>VistA |
| A1       | 1                                          | "VPFS"                                                                                        |                                                                                              |       |         |                                                          |                                                                                                    |                |                  |               |
|          | 2                                          | Station ID                                                                                    |                                                                                              |       |         |                                                          |                                                                                                    |                |                  |               |
|          | 3                                          | version and run date                                                                          |                                                                                              |       |         |                                                          |                                                                                                    |                |                  |               |
|          | 4                                          | filler                                                                                        |                                                                                              |       |         |                                                          |                                                                                                    |                |                  |               |
|          | 5                                          | filler                                                                                        |                                                                                              |       |         |                                                          |                                                                                                    |                |                  |               |
|          | 6                                          | rec #                                                                                         |                                                                                              |       |         |                                                          |                                                                                                    |                | "0"              |               |
|          | 7                                          | rec type                                                                                      |                                                                                              |       |         |                                                          |                                                                                                    |                | "A1"             |               |
|          | 8                                          | # patient accounts<br>processed                                                               |                                                                                              |       |         |                                                          |                                                                                                    |                |                  |               |
|          | 9                                          | total # recs in file                                                                          |                                                                                              |       |         |                                                          |                                                                                                    |                |                  |               |

|    |   | VistA job # |        |        | (internal VistAMigrat use only)                                 |   |
|----|---|-------------|--------|--------|-----------------------------------------------------------------|---|
| D1 | 1 | "VPFS"      |        |        |                                                                 |   |
|    | 2 | Station ID  |        |        | All records include S tation ID, or IEN, SSN, and ICN f inking. | у |
|    | 3 | IEN         | person | ien_id |                                                                 |   |

|          | PFOP EXTRACTION FILE LAYOUT - VPFS MAPPING |                                                                                                    |       |       |                                                                                         |                                                                                                    |                |                                                                                                    |               |
|----------|--------------------------------------------|----------------------------------------------------------------------------------------------------|-------|-------|-----------------------------------------------------------------------------------------|----------------------------------------------------------------------------------------------------|----------------|----------------------------------------------------------------------------------------------------|---------------|
| KEY:     |                                            | A1 - headerT1 - transaction 1D1 - demographics 1S1 - suspense 1D2 - demographics 2S2 - suspense 2B1 - balance 1S3 - suspense 3B2 - balance 2I1 - income 1 |       |       | ction 1 R1 - genera<br>ise 1 R2 - genera<br>ise 2 X1 - specia<br>ise 3 X2 - specia<br>1 | R1 - general remarks 1<br>R2 - general remarks 2<br>X1 - special remarks 1<br>X2 - special remarks 2 |                |                                                                                                    |               |
| Rec Type | M Extr<br>Field #                          | M Extr Field                                                                                                    | M Len | V req | V Table                                                                                 | V Field                                                                                              | V type/<br>Ien | Conversion Rules                                                                                                    | from<br>VistA |
|          | 4                                          | SSN                                                                                                    |       |       | person                                                                                  | ssn_nbr                                                                                              |                |                                                                                                    |               |
|          | 5                                          | ICN                                                                                                    |       |       | person                                                                                  | icn                                                                                                  |                |                                                                                                    |               |
|          | 6                                          | rec#                                                                                                    |       |       |                                                                                         |                                                                                                    |                |                                                                                                    |               |
|          | 7                                          | rec type                                                                                                    |       |       |                                                                                         |                                                                                                    |                | "D1"                                                                                                    |               |
|          | 8                                          | name                                                                                                    | 30    |       | person,<br>patient_account                                                              | full_nm                                                                                              | vc 150         | Uppercase<br>Populate patient_ac_ount. nm<br>patient_upper_lastnd<br>patient_account.pati_nt_cd<br>(first character of las_name,<br>last 4 digits of SSN_ot counting<br>n the 'P'). | У             |

Appendix C. Extraction File Layouts

| 9  | SSN  | 11 | У | person          | ssn_nbr  | vc 9  | Change to 10.<br>Accommodate pseu<br>which have a P on<br>th Digits 1-9<br>numeric, d git 10 = 'P'                                                          | У |
|----|------|----|---|-----------------|----------|-------|----------------------------------------------------------------------------------------------------|---|
| 10 | DOB  | 7  |   | patient_account | birth_dt | date  | Standard M date for at.<br>For example: 22103 3<br>(03/03/1921) where first digit<br>indicates century (1=18, 2=19,<br>3=20) date."<br>Check for "imprecise | У |
| 11 | ward | 30 |   | patient_account | ward_nm  | vc 30 | Uppercase 2-30<br>chars                                                                                                    | У |

|          |                   |                                                                                               |                                                       | PF                               | OP EXTRACTION FILE L                                                                    | AYOUT - VPFS MAPPI                                           | NG             |                                                                                                    |               |
|----------|-------------------|-----------------------------------------------------------------------------------------------|-------------------------------------------------------|----------------------------------|-----------------------------------------------------------------------------------------|--------------------------------------------------------------|----------------|----------------------------------------------------------------------------------------------------|---------------|
| KEY:     |                   | A1 - header<br>D1 - demographics 1<br>D2 - demographics 2<br>B1 - balance 1<br>B2 - balance 2 | T1 - tra<br>S1 - su<br>S2 - su<br>S3 - su<br>I1 - inc | ansac<br>Ispen<br>Ispen<br>Ispen | ction 1 R1 - genera<br>nse 1 R2 - genera<br>nse 2 X1 - specia<br>nse 3 X2 - specia<br>1 | al remarks 1<br>al remarks 2<br>al remarks 1<br>Il remarks 2 |                |                                                                                                    |               |
| Rec Type | M Extr<br>Field # | M Extr Field                                                                                  | M Len                                                 | V req                            | V Table                                                                                 | V Field                                                      | V type/<br>Ien | Conversion Rules                                                                                                    | from<br>VistA |
|          | 12                | claim #                                                                                       | 9                                                     |                                  | person                                                                                  | claim_nbr                                                    | vc 11          |                                                                                                    | у             |
|          | 13                | address 1                                                                                     | 35                                                    |                                  |                                                                                         |                                                              |                | Address fields are n t migrated<br>(address 1-3, city, st te, zip)<br>since these will be rereshed on<br>first use and/or the fi st night. | у             |
|          | 14                | address 2                                                                                     | 30                                                    |                                  |                                                                                         |                                                              |                |                                                                                                    | У             |

|    | 15 | address 3   | 30 |                 |              |        |                                                                                                    | У |
|----|----|-------------|----|-----------------|--------------|--------|----------------------------------------------------------------------------------------------------|---|
|    | 16 | city        | 15 |                 |              |        |                                                                                                    | у |
|    | 17 | state       | 30 |                 |              |        |                                                                                                    | у |
|    | 18 | zip         | 10 |                 |              |        |                                                                                                    | У |
|    | 19 | prov name   | 30 | patient_account | physician_nm | vc 100 |                                                                                                    |   |
|    | 20 | division id |    | patient_account | station_cd   | vc 10  | Also converted to instn_id via<br>institution table, set in person,<br>patient_account, etc.instn_id<br>field. | У |
|    |    | n/a         |    | patient_account | patient_cd   | vc 5   | First char of last na e, last 4<br>digits of SSN (exclud g the P N).<br>in position 10 of SS                   |   |
| D2 | 1  | "VPFS"      |    |                 |              |        |                                                                                                    |   |
|    | 2  | Station ID  |    |                 |              |        | All records include S ation ID, IEN, SSN, and ICN for linking.                                                 |   |
|    | 3  | IEN         |    |                 |              |        |                                                                                                    |   |

|      | PFOP EXTRACTION FILE LAYOUT - VPFS MAPPING                                                    |                                                                                              |                                                                                                    |  |  |  |  |  |  |  |  |  |
|------|-----------------------------------------------------------------------------------------------|----------------------------------------------------------------------------------------------|----------------------------------------------------------------------------------------------------|--|--|--|--|--|--|--|--|--|
| KEY: | A1 - header<br>D1 - demographics 1<br>D2 - demographics 2<br>B1 - balance 1<br>B2 - balance 2 | T1 - transaction 1<br>S1 - suspense 1<br>S2 - suspense 2<br>S3 - suspense 3<br>I1 - income 1 | R1 - general remarks 1<br>R2 - general remarks 2<br>X1 - special remarks 1<br>X2 - special remarks 2 |  |  |  |  |  |  |  |  |  |

| Rec Type | M Extr<br>Field # | M Extr Field   | M Len | V req | V Table         | V Field           | V type/<br>len | Conversion Rules                                                                                         | from<br>VistA |
|----------|-------------------|----------------|-------|-------|-----------------|-------------------|----------------|----------------------------------------------------------------------------------------------------|---------------|
|          | 4                 | SSN            |       |       |                 |                   |                |                                                                                                    |               |
|          | 5                 | ICN            |       |       |                 |                   |                |                                                                                                    |               |
|          | 6                 | rec #          |       |       |                 |                   |                |                                                                                                    |               |
|          | 7                 | rec type       |       |       |                 |                   |                | "D2"                                                                                                    |               |
|          | 8                 | patient IEN    |       | у     | person          | ien_id            | n 18           |                                                                                                    |               |
|          | 9                 | account status | 1     | у     | patient_account | acct_status_ind   | vc 1           | Upper: I, A Default<br>= A                                                                               |               |
|          | 10                | patient type   | 1     |       | patient_account | patient_type_cd   | vc 1           | Upper: L, R, U, X<br>Default = U                                                                         |               |
|          | 11                | patient status | 1     |       | patient_account | patient_status_cd | vc 1           | Upper: A, R, C, N, X<br>Default = X                                                                      |               |
|          | 12                | indigent       | 1     |       | patient_account | indigent_ind      | vc 1           | Upper: Y, N Default<br>= N                                                                               |               |
|          | 13                | apportionee \$ | 9,2   |       | income_source   | income_source_amt | n 18,2         | income_source.inco e_source<br>_txt = 'APPORTION E' and<br>income_source.inco e_source<br>_amt = appor\$ |               |
|          | 14                | guardian \$    | 9,2   |       | income_source   | income_source_amt | n 18,2         | income_source.inco e_source<br>_txt = 'GUARDIAN' and<br>income_source.inco e_source<br>_amt = guard\$    |               |

|          | PFOP EXTRACTION FILE LAYOUT - VPFS MAPPING |                                                                                               |                                                                                                    |       |                 |                        |                |                                                                                                    |               |  |  |  |
|----------|--------------------------------------------|-----------------------------------------------------------------------------------------------|----------------------------------------------------------------------------------------------------|-------|-----------------|------------------------|----------------|----------------------------------------------------------------------------------------------------|---------------|--|--|--|
| KEY      | :                                          | A1 - header<br>D1 - demographics 1<br>D2 - demographics 2<br>B1 - balance 1<br>B2 - balance 2 | T1 - transaction 1       R1 - general remarks 1         S1 - suspense 1       R2 - general remarks 2         S2 - suspense 2       X1 - special remarks 1         S3 - suspense 3       X2 - special remarks 2         I1 - income 1       III - income 1 |       |                 |                        |                |                                                                                                    |               |  |  |  |
| Rec Type | M Extr<br>Field #                          | M Extr Field                                                                                  | M Len                                                                                                    | V req | V Table         | V Field                | V type/<br>Ien | Conversion Rules                                                                                                    | from<br>VistA |  |  |  |
|          | 15                                         | institut award \$                                                                             | 9,2                                                                                                    |       | income_source   | income_source_amt      | n 18,2         | income_source.inco e_source<br>_txt = 'OTHER ASS TS' and<br>income_source.inco e_source<br>_amt = other<br>assets\$          |               |  |  |  |
|          | 16                                         | regional office                                                                               | 7                                                                                                    |       | patient_account | patient_ro_cd          | vc 5           | Corresponds to<br>institution.station_cd<br>but no FK                                                                        |               |  |  |  |
|          | 17                                         | other assets \$                                                                               | 9,2                                                                                                    |       | income_source   | income_source_amt      | n 18,2         | income_source.inco e_source<br>_txt = 'INSTITUTIONAL<br>AWARD' and<br>income_source.inco e_source<br>_amt = institut award\$ |               |  |  |  |
|          | 18                                         | date of last trans                                                                            |                                                                                                    |       | patient_account | last_trans_entered_dt  | date           | M date conversion, imprecise<br>date check                                                                                   |               |  |  |  |
|          | 19                                         | date of current restr                                                                         |                                                                                                    |       | patient_account | current_restriction_dt | date           | M date conversion, imprecise date check                                                                                      |               |  |  |  |
|          | 20                                         | prov IEN                                                                                      |                                                                                                    |       |                 |                        |                | Do not migrate.                                                                                                    |               |  |  |  |
|          | 21                                         | prov converted                                                                                |                                                                                                    |       |                 |                        |                | Do not migrate.                                                                                                    |               |  |  |  |

| B1 | 1 | "VPFS"     |  |  |                                                                |  |
|----|---|------------|--|--|----------------------------------------------------------------|--|
|    | 2 | Station ID |  |  | All records include S ation ID, IEN, SSN, and ICN for linking. |  |
|    | 3 | IEN        |  |  |                                                                |  |
|    | 4 | SSN        |  |  |                                                                |  |

|          | PFOP EXTRACTION FILE LAYOUT - VPFS MAPPING |                                                                                               |                                                       |                                  |                                            |                                                          |                                                              |                |                  |               |  |
|----------|--------------------------------------------|-----------------------------------------------------------------------------------------------|-------------------------------------------------------|----------------------------------|--------------------------------------------|----------------------------------------------------------|--------------------------------------------------------------|----------------|------------------|---------------|--|
| KEY      | :                                          | A1 - header<br>D1 - demographics 1<br>D2 - demographics 2<br>B1 - balance 1<br>B2 - balance 2 | T1 - tra<br>S1 - su<br>S2 - su<br>S3 - su<br>I1 - inc | ansac<br>Ispen<br>Ispen<br>Ispen | ction 1<br>lise 1<br>lise 2<br>lise 3<br>1 | R1 - genera<br>R2 - genera<br>X1 - specia<br>X2 - specia | al remarks 1<br>al remarks 2<br>al remarks 1<br>al remarks 2 |                |                  |               |  |
| Rec Type | M Extr<br>Field #                          | M Extr Field                                                                                  | M Len                                                 | V req                            | V Table                                    |                                                          | V Field                                                      | V type/<br>Ien | Conversion Rules | from<br>VistA |  |
|          | 5                                          | ICN                                                                                           |                                                       |                                  |                                            |                                                          |                                                              |                |                  |               |  |
|          | 6                                          | rec #                                                                                         |                                                       |                                  |                                            |                                                          |                                                              |                |                  |               |  |
|          | 7                                          | rec type                                                                                      |                                                       |                                  |                                            |                                                          |                                                              |                | "B1"             |               |  |
|          | 8                                          | bal carr fwd                                                                                  | 10,2                                                  |                                  |                                            |                                                          |                                                              |                | Do not migrate.  |               |  |
|          | 9                                          | priv carr fwd                                                                                 | 10,2                                                  |                                  |                                            |                                                          |                                                              |                | Do not migrate.  |               |  |
|          | 10                                         | grat carr fwd                                                                                 | 10,2                                                  |                                  |                                            |                                                          |                                                              |                | Do not migrate.  |               |  |

Appendix C. Extraction File Layouts

| 11 | stored bal          | 10,2 | У | patient_account | total_balance_amt                 | 18,2 | Default = 0<br>Use to create initial<br>bal - deferred that is /w: (stored<br>migrated separately) <sup>being</sup><br>Can use to check: V<br>bal should be same FS stored<br>amount (chk in temp s this<br>able). |
|----|---------------------|------|---|-----------------|-----------------------------------|------|----------------------------------------------------------------------------------------------------|
| 12 | stored priv         | 10,2 | у | patient_account | private_source_balan<br>ce_amt    | 18,2 | Default = 0 as<br>above for private.                                                                                                    |
| 13 | stored grat         | 10,2 | у | patient_account | gratuitous_balance_a<br>mt        | 18,2 | Default = 0 as<br>above for gratuito us.                                                                                                    |
| 14 | amt restr per month | 8,2  |   | patient_account | monthly_restriction_li<br>mit_amt | 18,2 |                                                                                                    |
| 15 | amt restr per week  | 8,2  |   | patient_account | weekly_restriction_li<br>mit_amt  | 18,2 |                                                                                                    |

|                       | PFOP EXTRACTION FILE LAYOUT - VPFS MAPPING |                                                                                               |                                                       |                                                                                              |         |                                                          |                                                                                                    |                  |               |  |  |
|-----------------------|--------------------------------------------|-----------------------------------------------------------------------------------------------|-------------------------------------------------------|----------------------------------------------------------------------------------------------|---------|----------------------------------------------------------|----------------------------------------------------------------------------------------------------|------------------|---------------|--|--|
| KEY:<br>고 <u></u> 프 로 |                                            | A1 - header<br>D1 - demographics 1<br>D2 - demographics 2<br>B1 - balance 1<br>B2 - balance 2 | T1 - tra<br>S1 - sı<br>S2 - sı<br>S3 - sı<br>I1 - inc | T1 - transaction 1<br>S1 - suspense 1<br>S2 - suspense 2<br>S3 - suspense 3<br>I1 - income 1 |         | R1 - genera<br>R2 - genera<br>X1 - specia<br>X2 - specia | R1 - general remarks 1<br>R2 - general remarks 2<br>X1 - special remarks 1<br>X2 - special remarks 2 |                  |               |  |  |
| Rec Type              | M Extr<br>Field #                          | Field # M Extr Field V Table                                                                  |                                                       |                                                                                              | V Field |                                                          | V type/<br>Ien                                                                                       | Conversion Rules | from<br>VistA |  |  |

|    | 1  |                       | 1               | 1 |                 |                                    |      |                                                                |  |
|----|----|-----------------------|-----------------|---|-----------------|------------------------------------|------|----------------------------------------------------------------|--|
|    | 16 | restriction month     | 9<br>(date<br>) |   |                 |                                    |      | Do not migrate.                                                |  |
|    | 17 | restriction week #    | 4               |   |                 |                                    |      | Do not migrate.                                                |  |
|    | 18 | monthly restr balance | 8,2             |   | patient_account | actual_monthly_restri<br>ction_amt | 18,2 | Default = 0                                                    |  |
|    | 19 | weekly restr balance  | 8,2             |   | patient_account | actual_weekly_restric<br>tion_amt  | 18,2 | Default = 0                                                    |  |
| B2 | 1  | "VPFS"                |                 |   |                 |                                    |      |                                                                |  |
|    | 2  | Station ID            |                 |   |                 |                                    |      | All records include S ation ID, or IEN, SSN, and ICN f inking. |  |
|    | 3  | IEN                   |                 |   |                 |                                    |      |                                                                |  |
|    | 4  | SSN                   |                 |   |                 |                                    |      |                                                                |  |
|    | 5  | ICN                   |                 |   |                 |                                    |      |                                                                |  |
|    | 6  | rec #                 |                 |   |                 |                                    |      |                                                                |  |
|    | 7  | rec type              |                 |   |                 |                                    |      | "B2"                                                           |  |
|    | 8  | min bal 1             | 9,2             |   | patient_account | min_one_limit_amt                  | 18,2 |                                                                |  |
|    | 9  | max bal 1             | 9,2             |   | patient_account | max_one_limit_amt                  | 18,2 |                                                                |  |

## **PFOP EXTRACTION FILE LAYOUT - VPFS MAPPING**

| KEY      | <i>.</i> :        | A1 - header<br>D1 - demographics 1<br>D2 - demographics 2<br>B1 - balance 1<br>B2 - balance 2 | T1 - tra<br>S1 - su<br>S2 - su<br>S3 - su<br>I1 - inc | ansac<br>Ispen<br>Ispen<br>Ispen | tion 1 R1 - gener<br>se 1 R2 - gener<br>se 2 X1 - speci<br>se 3 X2 - specia<br>1 |                 |                |                                                                   |               |
|----------|-------------------|-----------------------------------------------------------------------------------------------|-------------------------------------------------------|----------------------------------|----------------------------------------------------------------------------------|-----------------|----------------|-------------------------------------------------------------------|---------------|
| Rec Type | M Extr<br>Field # | M Extr Field                                                                                  | M Len                                                 | V req                            | V Table                                                                          | V Field         | V type/<br>Ien | Conversion Rules                                                  | from<br>VistA |
|          | 10                | min bal 2                                                                                     | 9,2                                                   |                                  |                                                                                  |                 |                | Do not migrate                                                    |               |
|          | 11                | max bal 2                                                                                     | 9,2                                                   |                                  |                                                                                  |                 |                | Do not migrate                                                    |               |
| T1       | 1                 | "VPFS"                                                                                        |                                                       |                                  |                                                                                  |                 |                |                                                                   |               |
|          | 2                 | Station ID                                                                                    |                                                       |                                  |                                                                                  |                 |                | All records include S ation ID,<br>IEN, SSN, and ICN for linking. |               |
|          | 3                 | IEN                                                                                           |                                                       |                                  |                                                                                  |                 |                |                                                                   |               |
|          | 4                 | SSN                                                                                           |                                                       |                                  |                                                                                  |                 |                |                                                                   |               |
|          | 5                 | ICN                                                                                           |                                                       |                                  |                                                                                  |                 |                |                                                                   |               |
|          | 6                 | rec#                                                                                          |                                                       |                                  |                                                                                  |                 |                |                                                                   |               |
|          | 7                 | rec type                                                                                      |                                                       |                                  |                                                                                  |                 |                | "T1"                                                              |               |
|          | 8                 | deferred date                                                                                 |                                                       |                                  |                                                                                  |                 |                | Same as deferral date at end of record.                           |               |
|          | 9                 | trans id                                                                                      | 12                                                    |                                  | account_transaction                                                              | master_trans_cd | vc 20          |                                                                   |               |
|          | 10                | patient IEN                                                                                   |                                                       |                                  |                                                                                  |                 |                |                                                                   |               |

| 11 | patient trans # | 5,0  |                     |           |      | Do not migrate.                         |  |
|----|-----------------|------|---------------------|-----------|------|-----------------------------------------|--|
| 12 | amount          | 10,2 | account_transaction | trans_amt | 18,2 | Default = 0                             |  |
| 13 | trans date      | date | account_transaction | trans_dt  | date | M date conversion, imprecise date check |  |

|          | PFOP EXTRACTION FILE LAYOUT - VPFS MAPPING |                                                                                               |                                                       |                                          |                                                                                         |                                                             |                |                                                     |               |  |  |  |
|----------|--------------------------------------------|-----------------------------------------------------------------------------------------------|-------------------------------------------------------|------------------------------------------|-----------------------------------------------------------------------------------------|-------------------------------------------------------------|----------------|-----------------------------------------------------|---------------|--|--|--|
| KEY      | :                                          | A1 - header<br>D1 - demographics 1<br>D2 - demographics 2<br>B1 - balance 1<br>B2 - balance 2 | T1 - tra<br>S1 - su<br>S2 - su<br>S3 - su<br>I1 - inc | ansac<br>ispen<br>ispen<br>ispen<br>come | ction 1 R1 - genera<br>ise 1 R2 - genera<br>ise 2 X1 - specia<br>ise 3 X2 - specia<br>1 | al remarks 1<br>al remarks 2<br>al remarks 1<br>I remarks 2 |                |                                                     |               |  |  |  |
| Rec Type | M Extr<br>Field #                          | M Extr Field                                                                                  | M Len                                                 | V req                                    | V Table                                                                                 | V Field                                                     | V type/<br>Ien | Conversion Rules                                    | from<br>VistA |  |  |  |
|          | 14                                         | date trans entered                                                                            | date                                                  |                                          | account_transaction                                                                     | trans_entered_dt                                            | date           | M date conversion, imprecise date check             |               |  |  |  |
|          | 15                                         | ref                                                                                           | 7                                                     |                                          | account_transaction                                                                     | reference_txt                                               | vc 35          |                                                     |               |  |  |  |
|          | 16                                         | d/w                                                                                           | 1                                                     |                                          | account_transaction                                                                     | trans_type_ind                                              | vc 1           | Upper: D, W                                         |               |  |  |  |
|          | 17                                         | c/c/o                                                                                         | 1                                                     | у                                        | account_transaction                                                                     | payment_type_cd                                             | vc 1           | 1, 2, 3 (= cash, chec , other,<br>but store number) |               |  |  |  |
|          | 18                                         | source                                                                                        | 1                                                     |                                          | account_transaction                                                                     | source_type_ind                                             | vc 1           | Upper: P, G, B                                      |               |  |  |  |
|          | 19                                         | form                                                                                          | 11                                                    |                                          | account_transaction                                                                     | form_nbr                                                    | vc 12          |                                                     |               |  |  |  |

| 20 | priv amt        | 7    | account_transaction | private_source_amt | 18,2   | Default = 0                               |  |
|----|-----------------|------|---------------------|--------------------|--------|-------------------------------------------|--|
| 21 | grat amt        | 7    | account_transaction | gratuitous_amt     | 18,2   | Default = 0                               |  |
| 22 | pfc             | 14   | account_transaction | user_id            | vc 12  | Turn off any trigger(uch as to<br>"sys"). |  |
| 23 | e-sig           | 30   |                     |                    |        | Do not migrate.                           |  |
| 24 | rmks            | 35   | account_transaction | trans_rmks_txt     | vc 255 |                                           |  |
| 25 | validation code | 20   |                     |                    |        | Do not migrate.                           |  |
| 26 | bal carr fwd    | 10,2 |                     |                    |        | Do not migrate.                           |  |

|          | PFOP EXTRACTION FILE LAYOUT - VPFS MAPPING |                                                                                               |                                                                                                    |       |         |                                                          |                                                              |                |                  |               |
|----------|--------------------------------------------|-----------------------------------------------------------------------------------------------|----------------------------------------------------------------------------------------------------|-------|---------|----------------------------------------------------------|--------------------------------------------------------------|----------------|------------------|---------------|
| KEY      | :                                          | A1 - header<br>D1 - demographics 1<br>D2 - demographics 2<br>B1 - balance 1<br>B2 - balance 2 | T1 - transaction 1R1 - generS1 - suspense 1R2 - generS2 - suspense 2X1 - speciaS3 - suspense 3X2 - speciaI1 - income 1I1 |       |         | R1 - genera<br>R2 - genera<br>X1 - specia<br>X2 - specia | al remarks 1<br>al remarks 2<br>al remarks 1<br>Il remarks 2 |                |                  |               |
| Rec Type | M Extr<br>Field #                          | M Extr Field                                                                                  | M Len                                                                                                    | V req | V Table |                                                          | V Field                                                      | V type/<br>Ien | Conversion Rules | from<br>VistA |
|          | 27                                         | priv bal carr fwd                                                                             | 10,2                                                                                                    |       |         |                                                          |                                                              |                | Do not migrate.  |               |
|          | 28                                         | grat bal carr fwd                                                                             | 10,2                                                                                                    |       |         |                                                          |                                                              |                | Do not migrate.  |               |

|    |    |                                |                               | -                   |                                    |      |                                                                                                    |  |
|----|----|--------------------------------|-------------------------------|---------------------|------------------------------------|------|----------------------------------------------------------------------------------------------------|--|
|    | 29 | deferral date                  | date                          | account_transaction | deferral_dt                        | date | M date conversion, imprecise date check                                                                                             |  |
|    | 30 | signature conversion completed | 1                             |                     |                                    |      | Do not migrate.                                                                                                    |  |
|    | 31 | signature code<br>date/time    | date/<br>time<br>(char<br>20) |                     |                                    |      | Do not migrate.                                                                                                    |  |
|    |    |                                |                               | account_transaction | countin_deferred_bal<br>ance_ind   | vc 1 | Default = Y for migration only<br>(since we have only deferred<br>recs)                                                             |  |
|    |    |                                |                               | account_transaction | countin_restricted_ba<br>lance_ind | vc 1 | No default.<br>Will be used as user<br>do withdrawals. start to<br>Only deposits being<br>(deferred, and store migrated<br>balance) |  |
|    |    |                                |                               | account_transaction | running_balance_amt                | 18,2 | Populated by trigger.                                                                                                    |  |
| S1 | 1  | "VPFS"                         |                               |                     |                                    |      | Each suspense date record<br>(S1) can have multip e<br>suspense items (S2)associated<br>with that date.                             |  |

### **PFOP EXTRACTION FILE LAYOUT - VPFS MAPPING**

KEY:

- A1 header T1 - transaction 1 S1 - suspense 1 D1 - demographics 1
- D2 demographics 2
- B1 balance 1
- B2 balance 2
- S2 suspense 2 S3 - suspense 3
- I1 income 1
- R1 general remarks 1 R2 general remarks 2 X1 - special remarks 1
- X2 special remarks 2

| Rec Type | M Extr<br>Field # | M Extr Field  | M Len | V req | V Table  | V Field     | V type/<br>len | Conversion Rules                                                | from<br>VistA |
|----------|-------------------|---------------|-------|-------|----------|-------------|----------------|-----------------------------------------------------------------|---------------|
|          | 2                 | Station ID    |       |       |          |             |                | All records include S ation ID, IEN, SSN, and ICN f or linking. |               |
|          | 3                 | IEN           |       |       |          |             |                |                                                                 |               |
|          | 4                 | SSN           |       |       |          |             |                |                                                                 |               |
|          | 5                 | ICN           |       |       |          |             |                |                                                                 |               |
|          | 6                 | rec #         |       |       |          |             |                |                                                                 |               |
|          | 7                 | rec type      |       |       |          |             |                | "S1"                                                            |               |
|          | 8                 | suspense date | date  |       | suspense | suspense_dt | date           | M date conversion, imprecise date check                         |               |
| S2       | 1                 | "VPFS"        |       |       |          |             |                |                                                                 |               |
|          | 2                 | Station ID    |       |       |          |             |                | All records include S ation ID, or IEN, SSN, and ICN f inking.  |               |
|          | 3                 | IEN           |       |       |          |             |                |                                                                 |               |
|          | 4                 | SSN           |       |       |          |             |                |                                                                 |               |
|          | 5                 | ICN           |       |       |          |             |                |                                                                 |               |
|          | 6                 | rec #         |       |       |          |             |                |                                                                 |               |
|          | 7                 | rec type      |       |       |          |             |                | "S2"                                                            |               |
|          | 8                 | item ID       | 40    |       | suspense | item_nm     | vc 50          | Must be unique within IEN and suspense date.                    |               |
|          | 9                                                                                                    | full descr   | 127   |       | suspense                                                                               | item_desc_txt                                               | vc 255         | Suspense item desc iptions e may be split to creat uspense                           |               |  |  |  |
|----------|----------------------------------------------------------------------------------------------------|--------------|-------|-------|----------------------------------------------------------------------------------------|-------------------------------------------------------------|----------------|--------------------------------------------------------------------------------------|---------------|--|--|--|
|          | PFOP EXTRACTION FILE LAYOUT - VPFS MAPPING                                                                                                    |              |       |       |                                                                                        |                                                             |                |                                                                                      |               |  |  |  |
| KEY      | EY:A1 - headerT1 - transaction 1R1 - generaD1 - demographics 1S1 - suspense 1R2 - generaD2 - demographics 2S2 - suspense 2X1 - speciaB1 - balance 1S3 - suspense 3X2 - speciaB2 - balance 2I1 - income 1 |              |       |       | tion 1 R1 - genera<br>ise 1 R2 - genera<br>ise 2 X1 - specia<br>ise 3 X2 - specia<br>1 | al remarks 1<br>al remarks 2<br>Il remarks 1<br>I remarks 2 |                |                                                                                      |               |  |  |  |
| Rec Type | M Extr<br>Field #                                                                                                    | M Extr Field | M Len | V req | V Table                                                                                | V Field                                                     | V type/<br>len | Conversion Rules                                                                     | from<br>VistA |  |  |  |
|          |                                                                                                    |              |       |       |                                                                                        |                                                             |                | description extensio (S3)<br>records if they are too long.<br>Concatenate with<br>S3 |               |  |  |  |
| S3       | 1                                                                                                    | "VPFS"       |       |       |                                                                                        |                                                             |                |                                                                                      |               |  |  |  |
|          | 2                                                                                                    | Station ID   |       |       |                                                                                        |                                                             |                | All records include S ation ID, or IEN, SSN, and ICN f inking.                       |               |  |  |  |
|          | 3                                                                                                    | IEN          |       |       |                                                                                        |                                                             |                |                                                                                      |               |  |  |  |
|          | 4                                                                                                    | SSN          |       |       |                                                                                        |                                                             |                |                                                                                      |               |  |  |  |
|          | 5                                                                                                    | ICN          |       |       |                                                                                        |                                                             |                |                                                                                      |               |  |  |  |
|          | 6                                                                                                    | rec #        |       |       |                                                                                        |                                                             |                |                                                                                      |               |  |  |  |
|          | 7                                                                                                    | rec type     |       |       |                                                                                        |                                                             |                | "S3"                                                                                 |               |  |  |  |
|          | 8                                                                                                    | item ID      | 40    |       | suspense                                                                               | item_nm                                                     | vc 50          | Match with S2.                                                                       |               |  |  |  |
|          | 9                                                                                                    | full descr   | 127   |       | suspense                                                                               | item_desc_txt                                               | vc 255         | Concatenate with .<br>S2                                                             |               |  |  |  |

| 11 | 1 | "VPFS"     |  |  |                                                     |  |
|----|---|------------|--|--|-----------------------------------------------------|--|
|    | 2 | Station ID |  |  | All recs include stati n id, ien, ssn, for linking. |  |
|    | 3 | IEN        |  |  |                                                     |  |
|    | 4 | SSN        |  |  |                                                     |  |
|    | 5 | ICN        |  |  |                                                     |  |
|    | 6 | rec #      |  |  |                                                     |  |

|          | PFOP EXTRACTION FILE LAYOUT - VPFS MAPPING |                                                                                                    |       |       |               |                   |                |                                |               |  |
|----------|--------------------------------------------|----------------------------------------------------------------------------------------------------|-------|-------|---------------|-------------------|----------------|--------------------------------|---------------|--|
| KEY:     |                                            | A1 - headerT1 - transaction 1R1 - general remarks 1D1 - demographics 1S1 - suspense 1R2 - general remarks 2D2 - demographics 2S2 - suspense 2X1 - special remarks 1B1 - balance 1S3 - suspense 3X2 - special remarks 2B2 - balance 2I1 - income 1 |       |       |               |                   |                |                                |               |  |
| Rec Type | M Extr<br>Field #                          | M Extr Field                                                                                                    | M Len | V req | V Table       | V Field           | V type/<br>Ien | Conversion Rules               | from<br>VistA |  |
|          | 7                                          | rec type                                                                                                    |       |       |               |                   |                | "[1"                           |               |  |
|          | 8                                          | income source                                                                                                    | 25    |       | income_source | income_source_txt | vc 50          |                                |               |  |
|          | 9                                          | payee                                                                                                    |       |       | income_source | payee_nm          | vc 50          |                                |               |  |
|          | 10                                         | amount                                                                                                    | 8,2   |       | income_source | income_souce_amt  | 18,2           | Default = 0.                   |               |  |
|          | 11                                         | freq                                                                                                    | 1     |       | income_source | freq_cd           | 1              | Upper: D, W, M, Y, , V, O<br>X |               |  |

| R1 | 1 | "VPFS"     |     |                 |                  |     |                                                                                                    |
|----|---|------------|-----|-----------------|------------------|-----|----------------------------------------------------------------------------------------------------|
|    | 2 | Station ID |     |                 |                  |     | All records include S ation ID,<br>IEN, SSN, and ICN for linking.                                         |
|    | 3 | IEN        |     |                 |                  |     |                                                                                                    |
|    | 4 | SSN        |     |                 |                  |     |                                                                                                    |
|    | 5 | ICN        |     |                 |                  |     |                                                                                                    |
|    | 6 | rec #      |     |                 |                  |     |                                                                                                    |
|    | 7 | rec type   |     |                 |                  |     | "R1"                                                                                                    |
|    | 8 | gen rmks   | 127 | patient_account | general_rmks_txt | 255 | Remarks may be spl t to create<br>extension (R2) records if they<br>are too long.<br>Concatenate with R2. |
| R2 | 1 | "VPFS"     |     |                 |                  |     |                                                                                                    |
|    | 2 | Station ID |     |                 |                  |     | All recs include statin id, ien, ssn, for linking.                                                        |

|          | PFOP EXTRACTION FILE LAYOUT - VPFS MAPPING |                                                                                               |                                                       |                                                                                                    |         |                                                          |                                                            |  |                |                  |               |
|----------|--------------------------------------------|-----------------------------------------------------------------------------------------------|-------------------------------------------------------|----------------------------------------------------------------------------------------------------|---------|----------------------------------------------------------|------------------------------------------------------------|--|----------------|------------------|---------------|
| KEY:     |                                            | A1 - header<br>D1 - demographics 1<br>D2 - demographics 2<br>B1 - balance 1<br>B2 - balance 2 | T1 - tra<br>S1 - sı<br>S2 - sı<br>S3 - sı<br>I1 - inc | T1 - transaction 1R1 - geneS1 - suspense 1R2 - geneS2 - suspense 2X1 - specS3 - suspense 3X2 - specI1 - income 1 |         | R1 - genera<br>R2 - genera<br>X1 - specia<br>X2 - specia | al remarks 1<br>al remarks 2<br>I remarks 1<br>I remarks 2 |  |                |                  |               |
| Rec Type | M Extr<br>Field #                          | M Extr Field                                                                                  | M Len                                                 | V req                                                                                                    | V Table |                                                          | V Field                                                    |  | V type/<br>Ien | Conversion Rules | from<br>VistA |

|    | 3 | IEN        |     |                 |                  |      |                                                                                                    |  |
|----|---|------------|-----|-----------------|------------------|------|----------------------------------------------------------------------------------------------------|--|
|    | 4 | SSN        |     |                 |                  |      |                                                                                                    |  |
|    | 5 | ICN        |     |                 |                  |      |                                                                                                    |  |
|    | 6 | rec#       |     |                 |                  |      |                                                                                                    |  |
|    | 7 | rec type   |     |                 |                  |      | "R2"                                                                                                    |  |
|    | 8 | gen rmks   |     |                 |                  |      | Multiple remarks ext nsion (R2)<br>records can exist for each R1.<br>Concatenate with R1 <sub>.</sub>     |  |
| X1 | 1 | "VPFS"     |     |                 |                  |      |                                                                                                    |  |
|    | 2 | Station ID |     |                 |                  |      | All records include S ation ID, or IEN, SSN, and ICN f inking.                                            |  |
|    | 3 | IEN        |     |                 |                  |      |                                                                                                    |  |
|    | 4 | SSN        |     |                 |                  |      |                                                                                                    |  |
|    | 5 | ICN        |     |                 |                  |      |                                                                                                    |  |
|    | 6 | rec#       |     |                 |                  |      |                                                                                                    |  |
|    | 7 | rec type   |     |                 |                  |      | "X1"                                                                                                    |  |
|    | 8 | spec rmks  | 127 | patient_account | special_rmks_txt | 2000 | Remarks may be spl t to create<br>extension (X2) recor s if they<br>are too long.<br>Concatenate with X2. |  |
| X2 | 1 | "VPFS"     |     |                 |                  |      |                                                                                                    |  |

Appendix C. Extraction File Layouts

|          | PFOP EXTRACTION FILE LAYOUT - VPFS MAPPING |                                                                                               |                                                       |                                         |                                     |                                                                                                    |         |                |                                                                                           |               |
|----------|--------------------------------------------|-----------------------------------------------------------------------------------------------|-------------------------------------------------------|-----------------------------------------|-------------------------------------|----------------------------------------------------------------------------------------------------|---------|----------------|-------------------------------------------------------------------------------------------|---------------|
| KEY:     |                                            | A1 - header<br>D1 - demographics 1<br>D2 - demographics 2<br>B1 - balance 1<br>B2 - balance 2 | T1 - tra<br>S1 - su<br>S2 - su<br>S3 - su<br>I1 - inc | ansac<br>Ispen<br>Ispen<br>Ispen<br>ome | tion 1<br>se 1<br>se 2<br>se 3<br>1 | R1 - general remarks 1<br>R2 - general remarks 2<br>X1 - special remarks 1<br>X2 - special remarks 2 |         |                |                                                                                           |               |
| Rec Type | M Extr<br>Field #                          | M Extr Field                                                                                  | M Len                                                 | V req                                   | V Table                             |                                                                                                    | V Field | V type/<br>Ien | Conversion Rules                                                                          | from<br>VistA |
|          | 2                                          | Station ID                                                                                    |                                                       |                                         |                                     |                                                                                                    |         |                | All records include S ation ID, IEN, SSN, and ICN for linking.                            |               |
|          | 3                                          | IEN                                                                                           |                                                       |                                         |                                     |                                                                                                    |         |                |                                                                                           |               |
|          | 4                                          | SSN                                                                                           |                                                       |                                         |                                     |                                                                                                    |         |                |                                                                                           |               |
|          | 5                                          | ICN                                                                                           |                                                       |                                         |                                     |                                                                                                    |         |                |                                                                                           |               |
|          | 6                                          | rec #                                                                                         |                                                       |                                         |                                     |                                                                                                    |         |                |                                                                                           |               |
|          | 7                                          | rec type                                                                                      |                                                       |                                         |                                     |                                                                                                    |         |                | "X2"                                                                                      |               |
|          | 8                                          | spec rmks                                                                                     |                                                       |                                         |                                     |                                                                                                    |         |                | Multiple remarks ext nsion (X2)<br>records can exist for each X1.<br>Concatenate with X1. |               |

This page is intentionally left blank.

# Appendix D. VistAMigrate Report Samples

This appendix contains sample portions of the reports, logs, and error files produced by the routines that you perform while moving through the data migration process in VistAMigrate.

## **Diagnostic Summary Report**

This report is accessed in both of the following ways:

- In the VistA legacy application: Select the function Database Diagnostic Report.
- In VistAMigrate: Select step 2 M Diagnostics

The Diagnostic Summary Report lists the number of occurrences for each type of error, and also lists how many deferred transactions are to be migrated (this is not an error). The following table lists descriptions of the information in the fields on the Diagnostic Summary Report.

| Field                         | Description                                                             |  |  |  |
|-------------------------------|-------------------------------------------------------------------------|--|--|--|
| Error #                       | Code assigned to the error type.                                        |  |  |  |
| Field Name                    | Name of the field where the error occurred.                             |  |  |  |
| Error Description             | Description of the error.                                               |  |  |  |
| Total Count                   | Number of occurrences of the specific type of error.                    |  |  |  |
| Total Accounts<br>processed = | Total number of patient records processed by the M diagnostics routine. |  |  |  |

VPFS^442^^^^0^A1^1006^155^000666625

```
Patient Funds Diagnostic Summary LEGACY RPC (version 5.9) **
Run Date: FEB 27, 2006 Run Time: 10:30:01
                                           **
Total accounts processed = 1006
                                           **
Total balance of accounts for migration =$1,085,425.00
Err# Field Error
# Name Description
                                         Total
                                         Count
1
                                            3
                                            0
                                           0
                                            0
                                           0
                                            0
                                            0
                                           0
                                           0
                                           0
#12 REGION OFFICE Regional Office ID invalid data
                                           0
   ICN ICN Duplicate
ICN ICN invalid or blank
#13
                                            0
#14
                                           1
#15 PROVIDER AUTHR Provider Name contains invalid data
                                           15
*#16 PROVID AUTH DT Date of current restriction invalid date
                                          0
*#17 NO BALANCE REC Balance record data missing
                                           0
*#18
    ACCOUNT STATUS Account status not (A), I, Blank=0
                                            0
   PATIENT TYPE Patient type not L,R,(U),X,Blank=197
*#19
                                            0
```

VistAMigrate Data Migration Guide v1.2.0

| *#20 | PAT TYPE/PHY   | Patient type L or R without Phy name     | 5 |
|------|----------------|------------------------------------------|---|
| *#21 | PATIENT STATUS | Patient Status not A,R,C,N,(X),Blank=722 | 0 |
| *#22 | INDIGENT       | Indigent status not (N),Y,Blank=722      | 0 |
| *#23 | APPORTIONEE \$ | Apportionee amount < \$0 or > \$99,999   | 2 |
| *#24 | GUARDIAN \$    | Guardian amount < \$0 or > \$99,999      | 2 |
| *#25 | INSTITUT AWARD | Institutional award < \$0 or > \$99,999  | 2 |
| *#26 | OTHER ASSETS   | Other assets < \$0 or > \$99,999         | 1 |

| 66     | January 18, 2007_               | Appendix D. VistAMigrate Report Samples               |       |
|--------|---------------------------------|-------------------------------------------------------|-------|
| *#27   | STORED BALANCE :                | Stored balance < \$0 or > \$99,999                    | 3     |
| *#28   | STORED PRIVATE :                | Stored private < \$0 or > \$99,999                    | 1     |
| *#29   | STORED GRATUIT :                | Stored gratuitous < \$0 or > \$99,999                 | 2     |
| *#30   | RESTRCT MONTH                   | Restricted Monthly < \$0 or > \$99,999                | 0     |
| *#31   | RESTRCT WEEKLY I                | Restricted Weekly < \$0 or > \$99,999                 | 0     |
| *#32   | RESTRCT AMT ER 1                | Restrict Mnthly amount > (5X) weekly amt              | 32    |
| *#33   | RESTRCT AMT ER 1                | Restrict Mnthly amount < weekly amt                   | 7     |
| *#34   | MINIMUM BAL                     | Minimum balance #1 < \$0 or > \$99,999                | 2     |
| *#35   | MAXIMUM BAL                     | Maximum balance #1 < \$0 or > \$99,999                | 3     |
| *#36   | NO BALANCE REC 1                | Balance record missing for account                    | 0     |
| *#37   | INCOME PAYEE                    | Income payee blank, Income source present             | 1     |
| *#38   | INCOME AMOUNT                   | Invalid income amount, Income source present          | 1     |
| *#39   | INCOME AMOUNT                   | Income amount < \$1 or > \$99,999                     | 0     |
| *#40   | INCOME FREQCY                   | <pre>Income frequency not D,W,M,Y,X,V,O,Blank=5</pre> | 0     |
| *#41   | STATION ID                      | Station ID blank or unassigned                        | 863   |
| #42    | STATION ID                      | Station ID invalid                                    | 0     |
| *#43   | SUSPENSE DATE                   | Suspense date has invalid date                        | 0     |
| *#44   | SUSPENSE ID                     | Suspense ID has Invalid data                          | 0     |
| *#45   | SUSPENSE TEXT                   | Suspense text is < 1 or > 255 characters              | 0     |
| *#46   | DEFERRED TRANS                  | There are 2 deferred transactions                     | 2     |
| *#47   | TRANSACTION ID                  | Transaction ID mis-match with IEN                     | 0     |
| *#48   | PATIENT NAME                    | Patient name does not match deferred trans            | 0     |
| *#49   | PATIENT TRANS #                 | Patient transaction # invalid                         | 0     |
| *#50   | DEFR AMOUNT                     | Deferred amount invalid                               | 0     |
| *#51   | TRANSACTN DATE                  | Transaction date Invalid                              | 0     |
| *#52   | DT TRAN ENTD                    | Date transaction entered Invalid                      | 0     |
| *#53   | REFERENCE                       | Reference Invalid < 1 or > 10 in length               | 0     |
| *#54   | DEPOSIT/WTHDRWL                 | Deposit/Withdrawal status Invalid                     | 0     |
| *#55   | CASH/CHECK/OTR (                | Cash/Check/Other status Invalid                       | 0     |
| *#56   | SOURCE                          | Transaction source invalid                            | 0     |
| *#57   | FORM                            | Form does not match                                   | 0     |
| *#58   | PRVT SOURCE AMT                 | Private source amount invalid or < 0 or > 99999       | 0     |
| *#59   | GRATUITOUS AMT (                | Gratuitous amount invalid or < 0 or > 99999           | 0     |
| *#60   | PFUNDS CLERK                    | PFunds clerk invalid                                  | 0     |
| ****** | * * * * * * * * * * * * * * * * | *****                                                 | * * * |

### Detail

The Detail report provides detail of each record in the Diagnostic Summary Report that contains an error. Use this information to diagnose the problem and locate the record containing the error so that you can correct it. The following is a sample portion of the M Diagnostic Detail report. For more information about the fields that are in the patient record, see Appendix C – Extraction File Layouts.

```
STATION ID=442^ERR#=2^NAME=AAA_X,CXTHW_16481^DESC=Patient Name contains invalid
data^VALUE=>AAA_X,CXTHWSTATION ID=442^ERR#=15^NAME=AAA_X,CXTHW_16481^DESC=Provider name contains invalid
data^VALUE=>:TUXRS,AHXYLUI H III<
STATION ID=442^ERR#=15^NAME=FAXEU,AHTADH GUHI_7184376^DESC=Provider name contains invalid
data^VALUE=>:TUXRS,AHXYLUI H III<
STATION ID=442^ERR#=15^NAME=SLWW,CDZZDH Y_2159^DESC=Provider name contains invalid
data^VALUE=>:TUXRS,AHXYLUI H III<
STATION ID=442^ERR#=15^NAME=SLWW,CDZZDH Y_2159^DESC=Provider name contains invalid
data^VALUE=>:TUXRS,AHXYLUI H III<
STATION ID=442^ERR#=20^NAME=LLBH,UDJELUI Q_11296^DESC=No Physician name for L or R^VALUE=>R<
STATION ID=442^ERR#=23^NAME=LLBH,UDJELUI Q_11296^DESC=Apportionee $ out of range either < 0 or >
$99,999.00^VALUE=>110000<
STATION ID=442^ERR#=24^NAME=LLBH,UDJELUI Q_11296^DESC=Guardian $ out of range either < 0 or >
$99,999.00^VALUE=>120000<
STATION ID=442^ERR#=25^NAME=LLBH,UDJELUI Q_11296^DESC=Institutional award out of range either < 0
or > $99,999.00^VALUE=>130000<</pre>
```

(truncated)

This page is intentionally blank.

## **M Extract Results**

After you run the M Extract routine, the results of the extract routine are displayed in a flat file on the M Extract page as shown below. This flat file contains the following record types. The structure of each of these records is listed in Appendix C - Extraction File Layouts.

| A1 - header         | T1 - transaction 1 S1 | R1 - general remarks 1 |
|---------------------|-----------------------|------------------------|
| D1 - demographics 1 | - suspense 1          | R2 - general remarks 2 |
| D2 - demographics 2 | S2 - suspense 2       | X1 - special remarks 1 |
| B1 - balance 1      | S3 - suspense 3       | X2 - special remarks 2 |
| B2 - balance 2      | I1 - income 1         |                        |

VPFS^442^(VER#4.9) RUN-DATE@TIME=FEB 27, 2006@10:30:18^^^0^A1^1006^3184^548539125 VPFS^442^22^666019138^1002052393V697258^1^D1^BLEU,CXEY P^666019138^2196665^^SS^123 EASY ST^BUILDING 1^Apartment 101^BOOMTOWN^27^54321^BRUIHSS,UXKHUS Z JR^442 VPFS^442^22^666019138^1002052393V697258^2^D2^22^I^L^N^N^999^888^7777^6010^200^3000822^1728 VPFS^442^22^666019138^1002052393V697258^3^B1^^^00^00^100^25^3050600^964^0^0 VPFS^442^22^666019138^1002052393V697258^4^B2^20^10000^25^9999 VPFS^442^22^666019138^1002052393V697258^5^I1^BOB JONES^JIM JONES^5^W VPFS^442^22^666019138^1002052393V697258^9^R1^GENERAL REMARKS LINE 2 FFFFFFFF FFFFFFFF GGGGGGGG HHHHHHHH VPFS^442^22^666019138^1002052393V697258^10^R1^IIIIIIIII JJJJJJJJ VPFS^442^22^666019138^1002052393V697258^13^X1^ VPFS^442^22^666019138^1002052393V697258^15^X1^DFDSFSDFSADF DFDFDFDFS

(truncated)

This page is intentionally blank.

## **Stage Data Log File**

The Stage Data log file is generated by Oracle SQL\*Loader. This log will provide detail about any records that were rejected. (The middle of the log file has been truncated in this example.)

### **Top Portion**

SQL\*Loader: Release 10.2.0.1.0 - Production on Mon Feb 27 10:30:55 2006 Copyright (c) 1982, 2005, Oracle. All rights reserved.

Control File: D:\vmdata\VPFS\CODE\vpfs load temp.ctl Data File: D:\vmdata\VPFS\442\vpfs\_extraction.txt Bad File: D:\vmdata\VPFS\442\vpfs\_stage.bad Discard File: none specified

(Allow all discards)

| ALL                              |
|----------------------------------|
| 0                                |
| 50                               |
| 64 rows, maximum of 256000 bytes |
| none specified                   |
| Conventional                     |
|                                  |

Table DM A1, loaded when REC TYPE = 0X4131(character 'A1') Insert option in effect for this table: APPEND TRAILING NULLCOLS option in effect

| Column Name                      | Position    | Len Te  | erm E | Encl Datatype |        |
|----------------------------------|-------------|---------|-------|---------------|--------|
| APPLICATION NM                   | FIRST       | 10      | ^     | CHARACTER     |        |
| STATION ID                       | NEXT        | 10      | ^     | CHARACTER     | EMPTY1 |
| NEXT * ^ CHARACTER               |             |         |       |               |        |
| (FILLER FIELD)                   |             |         |       |               |        |
| EMPTY2                           | NEXT        | *       | ^     | CHARACTER     |        |
| (FILLER FIELD)                   |             |         |       |               |        |
| EMPTY3                           | NEXT        | *       | ^     | CHARACTER     |        |
| (FILLER FIELD)                   |             |         |       |               |        |
| REC_NUM                          | NEXT        | 10      | ^     | CHARACTER     |        |
| REC TYPE                         | NEXT        | 2       | ^     | CHARACTER     |        |
| NUM_PAT_ACCNTS                   | NEXT        | 10      | ^     | CHARACTER     |        |
| NUM_RECS_IN_FILE                 | NEXT        | 10      | ^     | CHARACTER     |        |
| Table DM_D1, loaded when REC_TY  | PE = 0X4431 | (charac | cter  | 'D1')         |        |
| Insert option in effect for this | s table: AP | PEND    |       |               |        |
| TRATINC NULLCOIS option in off   | oot         |         |       |               |        |

TRAILING NULLCOLS option in effect

| Column Name    | Position | Len ' | Term | Encl Datatype |
|----------------|----------|-------|------|---------------|
| APPLICATION NM | 1        | 10    | ^    | CHARACTER     |
| STATION ID     | NEXT     | 10    | ^    | CHARACTER     |
| PAT_IEN        | NEXT     | 15    | ^    | CHARACTER     |
| SSN            | NEXT     | 10    | ^    | CHARACTER     |
| PAT_ICN        | NEXT     | 30    | ^    | CHARACTER     |
| REC_NUM        | NEXT     | 10    | ^    | CHARACTER     |
| REC_TYPE       | NEXT     | 2     | ^    | CHARACTER     |
| FULL_NAME      | NEXT     | 150   | ^    | CHARACTER     |
| SSN1           | NEXT     | 10    | ^    | CHARACTER     |
| DOB            | NEXT     | 10    | ^    | CHARACTER     |
| WARD           | NEXT     | 30    | ^    | CHARACTER     |
| CLAIM_NBR      | NEXT     | 11    | ^    | CHARACTER     |
| ADDR1          | NEXT     | 35    | ^    | CHARACTER     |
| ADDR2          | NEXT     | 35    | ^    | CHARACTER     |
| ADDR3          | NEXT     | 35    | ^    | CHARACTER     |
| CITY           | NEXT     | 50    | ^    | CHARACTER     |
| STATE          | NEXT     | 2     | ^    | CHARACTER     |
| ZIP            | NEXT     | 35    | ^    | CHARACTER     |
| PROV_NAME      | NEXT     | 100   | ^    | CHARACTER     |

.....

July 2020 71 Appendix D. VistAMigrate Report Samples

### **Bottom Portion**

..... Table DM S123, loaded when REC TYPE = 0X5333(character 'S3') Insert option in effect for this table: APPEND TRAILING NULLCOLS option in effect Position Len Term Encl Datatype Column Name \_\_\_\_ \_\_\_\_ 110^CHARACTERNEXT10^CHARACTERNEXT15^CHARACTERNEXT10^CHARACTERNEXT30^CHARACTERNEXT10^CHARACTERNEXT2^CHARACTERNEXT50^CHARACTER APPLICATION NM STATION ID PAT IEN SSN PAT ICN REC NUM REC TYPE ITEM\_ID ITEM DESC NEXT 255 ^ CHARACTER value used for ROWS parameter changed from 64 to 49 Record 42: Rejected - Error on table DM S123, column STATION ID. Field in data file exceeds maximum length Record 43: Rejected - Error on table DM S123, column APPLICATION NM. Field in data file exceeds maximum length Record 45: Discarded - failed all WHEN clauses. Record 47: Rejected - Error on table DM\_S123, column STATION\_ID. Field in data file exceeds maximum length Record 49: Discarded - failed all WHEN clauses. Record 51: Discarded - failed all WHEN clauses. Record 53: Rejected - Error on table DM S123, column STATION ID. Field in data file exceeds maximum length Table DM A1: 1 Row successfully loaded. O Rows not loaded due to data errors. 3191 Rows not loaded because all WHEN clauses were failed. 0 Rows not loaded because all fields were null. Table DM D1: 1006 Rows successfully loaded. O Rows not loaded due to data errors. 2186 Rows not loaded because all WHEN clauses were failed. 0 Rows not loaded because all fields were null. Table DM D2: 1006 Rows successfully loaded. 0 Rows not loaded due to data errors. 2186 Rows not loaded because all WHEN clauses were failed. O Rows not loaded because all fields were null. Table DM B1: 1006 Rows successfully loaded. O Rows not loaded due to data errors. 2186 Rows not loaded because all WHEN clauses were failed. 0 Rows not loaded because all fields were null.

15 Rows successfully loaded. 0 Rows not loaded due to data errors. 3177 Rows not loaded because all WHEN clauses were failed. 0 Rows not loaded because all fields were null.

Table DM\_I1: 15 Rows successfully loaded. 0 Rows not loaded due to data errors. 3177 Rows not loaded because all WHEN clauses were failed. 0 Rows not loaded because all fields were null. Table DM\_R1\_R2: 72 Rows successfully loaded. 0 Rows not loaded due to data errors. 3120 Rows not loaded because all WHEN clauses were failed.

Table DM R1 R2:

#### 72 July 2020 Appendix D. VistAMigrate Report Samples

0 Rows not loaded because all fields were null.

0 Rows successfully loaded. O Rows not loaded due to data errors. 3192 Rows not loaded because all WHEN clauses were failed. 0 Rows not loaded because all fields were null. Table DM X1 X2: 24 Rows successfully loaded. 0 Rows not loaded due to data errors. 3168 Rows not loaded because all WHEN clauses were failed. 0 Rows not loaded because all fields were null. Table DM X1 X2: 0 Rows successfully loaded. 0 Rows not loaded due to data errors. 3192 Rows not loaded because all WHEN clauses were failed. O Rows not loaded because all fields were null. Table DM T1: 2 Rows successfully loaded. 0 Rows not loaded due to data errors. 3190 Rows not loaded because all WHEN clauses were failed. 0 Rows not loaded because all fields were null. Table DM S123: 9 Rows successfully loaded. 0 Rows not loaded due to data errors. 3183 Rows not loaded because all WHEN clauses were failed. 0 Rows not loaded because all fields were null. Table DM S123: 29 Rows successfully loaded. 4 Rows not loaded due to data errors. 3159 Rows not loaded because all WHEN clauses were failed. 0 Rows not loaded because all fields were null. Table DM S123: 0 Rows successfully loaded.

O Rows not loaded due to data errors.

```
3192 Rows not loaded because all WHEN clauses were failed.
0 Rows not loaded because all fields were null.
Space allocated for bind array: 255094 bytes(49 rows)
Read buffer bytes: 1048576
Total logical records skipped: 0
Total logical records read: 3192
Total logical records rejected: 4
Total logical records discarded: 3
Run began on Mon Feb 27 10:30:55 2006
Run ended on Mon Feb 27 10:30:56 2006
Elapsed time was: 00:00:01.24
CFU time was: 00:00:00.32
```

### Stage Data Bad File

The Stage Data "Bad" file contains the raw records from the extract file that could not be staged. Use this file in conjunction with the Stage Data log file to determine what data is causing any rejected records.

```
IF ITEM^THIS IS TEXT FO
R A SEPERATE ITEM
IF ITEM^THERE IS A BLANK LINE BEFORE THIS ONE
IF ITEM^THIS IS A SEPERATE ITEM TEXT ENTERY WITH 2 BLANK LINES BEFORE IT.
```

This page is intentionally blank.

## Analyze Report

The Analyze Data Report contains detail for any patient records containing warnings or errors.

| VPFS -                                      | Analyze Report fo       | r Station 44                           | 2 on 02/27/2006 10:02 AM =================================== |           |
|---------------------------------------------|-------------------------|----------------------------------------|--------------------------------------------------------------|-----------|
|                                             |                         | BLANK NAME =                           |                                                              |           |
| Rule: The Patient Name fie<br>SSN FULL NAME | eld cannot be blan<br>I | ====================================== | REC_NUM                                                      |           |
| NAME-MISSING-SSN#666024936                  | 5 39665<br>             | 2886                                   |                                                              | 666024936 |
| 1 row created.                              |                         |                                        |                                                              |           |
|                                             |                         | INVALID NAME                           |                                                              |           |
| Rule: The Patient Name fie                  | eld must be betwee      | n 3 and 30 c                           | haracters.                                                   |           |
| no rows selected                            |                         |                                        |                                                              |           |
| 0 rows created.                             |                         |                                        |                                                              |           |
|                                             |                         | ====================================== |                                                              |           |
| Rule: The SSN field cannot                  | be blank.               |                                        |                                                              |           |
| no rows selected                            |                         |                                        |                                                              |           |
| 0 rows created.                             |                         |                                        |                                                              |           |
|                                             |                         | INVALID SSN                            |                                                              |           |
| Rule: The SSN field must k                  | be 9 digits. An op      | tional 10th                            | character 'P' is allowed (for pseudo-SSN).                   |           |
| no rows selected                            |                         |                                        |                                                              |           |

| 0 rows created.                                                                                                    |           |
|----------------------------------------------------------------------------------------------------|-----------|
| ===========                                                                                                    |           |
| ============                                                                                                    |           |
|                                                                                                    |           |
|                                                                                                    |           |
|                                                                                                    |           |
|                                                                                                    |           |
| ===                                                                                                    |           |
| ======================================                                                                                                    |           |
| Rule: Duplicate SSNs are not allowed. (Check within data for this station.)                                                                                                    |           |
|                                                                                                    |           |
| no rows selected                                                                                                    |           |
|                                                                                                    |           |
| 0 rows created.                                                                                                    |           |
|                                                                                                    |           |
|                                                                                                    |           |
| DUPLICATE SSN (ANI STATION)                                                                                                    |           |
| Rule: Duplicate SSNs are not allowed. (Check within data at any station.)                                                                                                    |           |
| no rows selected                                                                                                    |           |
| 0 rows created.                                                                                                    |           |
|                                                                                                    |           |
| ======================================                                                                                                    |           |
| Rule: The SSN field contains a pseudo-SSN value (10th character is a 'P').                                                                                                    |           |
| no rows selected                                                                                                    |           |
|                                                                                                    |           |
|                                                                                                    |           |
| Rule: The ICN field must be between 1 to 10 digits, optionally followed by a 'V' and a 6 digit checksum.<br>An additional 6 digit prefix and 6 digit suffix are also allowed for future use.<br>SSN IEN REC_NUM PAT_ICN |           |
| 29534 2393 -1                                                                                                    | 666000363 |

| ======================================                                         |
|--------------------------------------------------------------------------------|
| Rule: Duplicate ICNs are not allowed. (Check within data for this station.)    |
| no rows selected                                                               |
| 0 rows created.                                                                |
|                                                                                |
| Rule: Duplicate ICNs are not allowed. (Check within data at any station.)      |
| no rows selected                                                               |
| ) rows created.                                                                |
| BLANK BIRTH DATE                                                               |
| Rule: The DOB field cannot be blank.                                           |
| no rows selected                                                               |
| ) rows created.                                                                |
| INVALID BIRTH DATE                                                             |
| Rule: The DOB field must be a valid VistA date. (Imprecise dates are allowed.) |
| no rows selected                                                               |
| 0 rows created.                                                                |

| ======================================                                                   |  |
|------------------------------------------------------------------------------------------|--|
| Pulse The Ward field must be between 2 and 20 obstactors                                 |  |
| Ruie: The ward field must be between 2 and 50 characters.                                |  |
| no rows selected                                                                         |  |
|                                                                                          |  |
| 0 rows created.                                                                          |  |
|                                                                                          |  |
|                                                                                          |  |
|                                                                                          |  |
| Rule: The Claim Number field must be between 7 and 9 digits or 'SS'.                     |  |
| no rows selected                                                                         |  |
|                                                                                          |  |
| 0 rows created.                                                                          |  |
|                                                                                          |  |
|                                                                                          |  |
|                                                                                          |  |
| Rule: The Account Status field must be an 'A' or 'I'. (Blanks will be set to 'A'.)       |  |
| no rows selected                                                                         |  |
|                                                                                          |  |
| 0 rows created.                                                                          |  |
|                                                                                          |  |
| >> 0 records with a blank account status will be set to A (Active).                      |  |
|                                                                                          |  |
|                                                                                          |  |
| Rule: The Patient Type field must be 'L', 'R', 'U', or 'X'. (Blanks will be set to 'U'.) |  |
|                                                                                          |  |
| no rows solosted                                                                         |  |

0 rows created.

>> 197 records with a blank patient type will be set to U (Unknown).

|            |          |                | ==== BLANK PROVIDER                    | <pre>{ (FOR L/R PATIENTS) ====================================</pre> |
|------------|----------|----------------|----------------------------------------|----------------------------------------------------------------------|
| Rule: The  | Provider | Name fiel      | d cannot be blank f                    | for type 'L' or 'R' patients.                                        |
| SSN        | IEN      | REC_NUM        | PAT TYPE PRVDR NAM                     | 4E                                                                   |
| 666010000  | 1647     | 247            | D                                      |                                                                      |
| 666012001  | 11296    | 994            | R                                      |                                                                      |
| 666012006  | 201      | 50             | R                                      |                                                                      |
| 666019004  | 2236     | 346            | R                                      | 66604600                                                             |
| 37939      | 2852     | R              |                                        |                                                                      |
|            |          |                |                                        |                                                                      |
| 5 rows cre | eated.   |                |                                        |                                                                      |
|            |          |                |                                        |                                                                      |
|            |          |                | ====================================== | <br>PROVIDER NAME =                                                  |
|            |          |                |                                        |                                                                      |
| Rule: The  | Provider | Name fiel      | d must be between 3                    | 3 and 30 characters.                                                 |
| no rows se | elected  |                |                                        |                                                                      |
|            |          |                |                                        |                                                                      |
| 0          | a to al  |                |                                        |                                                                      |
| U LOWS CIE | aleu.    |                |                                        |                                                                      |
|            |          |                |                                        |                                                                      |
|            |          | ======= DIA    | NIX CUDDENE DECEDICE                   |                                                                      |
|            |          | DLA<br>======= | ====================================== |                                                                      |
| Rule: The  | Current  | Restrictio     | on Date field cannot                   | : be blank for type 'L' or 'R' patients.                             |
|            |          |                | CURRENT                                |                                                                      |
|            |          |                | RESTR                                  |                                                                      |
| SSN        | IEN      | REC_NUM        | PAT TYPE DATE                          |                                                                      |
| 666019008  | 22       | 1              | т.                                     |                                                                      |
| 666023064  | 16481    | 1338           | R                                      |                                                                      |
| 666026702  | 24966    | 1975           | R                                      |                                                                      |
| 666026849  | 20598    | 1625           | R                                      |                                                                      |
| 666028954  | 16490    | 1346           | R                                      |                                                                      |
| 666035039  | 23846    | 1914           | R                                      |                                                                      |

666046598 37939 2852 R 666054826 11081 981 R 666067730 29192 2348 R 666067760 7174481 3106 R 10 rows selected.

10 rows created.

| INVALID CURRENT RESTRICTION DATE                                                                                  |
|----------------------------------------------------------------------------------------------------|
| Rule: The Current Restriction Date field must be a valid VistA date. (Imprecise dates are NOT allowed.)           |
| no rows selected                                                                                                  |
| 0 rows created.                                                                                                   |
|                                                                                                    |
| INVALID PATIENT STATUS                                                                                            |
| Rule: The Patient Type field must be 'A', 'N', 'R', 'C', or 'X'. (Blanks will be set to 'X'.)<br>no rows selected |
| 0 rows created.                                                                                                   |
| >> 722 records with a blank patient status will be set to X (Unknown).                                            |
| INDIGENT CHECK                                                                                                    |
| Rule: The Indigent field must be 'Y', or 'N'. (Blanks will be set to 'N'.)                                        |
| no rows selected                                                                                                  |

>> 722 records with a blank indigent status will be set to N (No).

|                           |                                             |                        | ======= INVALID                         | APPORTIONEE AMOUNT ====================================      |           |
|---------------------------|---------------------------------------------|------------------------|-----------------------------------------|--------------------------------------------------------------|-----------|
| ======<br>Rule: Th<br>SSN | e Apporti<br>IEN                            | onee Amount<br>REC_NUM | cannot be less<br>APPORTIONEE<br>AMOUNT | than 0. Amounts over 99,999 are displayed as warnings.       |           |
| 66601000<br>2236          | 1 11296<br>347                              | 995<br>110000          | 110000                                  |                                                              | 666010004 |
| ) rows c                  | reated.                                     |                        |                                         |                                                              |           |
|                           |                                             |                        | ======= INVAL                           | ID GUARDIAN AMOUNT ====================================      |           |
| Rule: Th<br>SSN           | e Guardia<br>IEN                            | n Amount ca<br>REC_NUM | nnot be less th<br>GUARDIAN<br>AMOUNT   | an O. Amounts over 99,999 are displayed as warnings.         |           |
| 56601000<br>2236          | 1 11296<br>347                              | 995<br>110000          | 120000                                  |                                                              | 66600024  |
| ) rows c<br>              | reated.<br>=======<br>=========<br>======== |                        |                                         |                                                              |           |
|                           |                                             |                        | === INVALID INS                         | TITUTIONAL AWARD AMOUNT ==================================== |           |
| Rule: Th                  | e Inst. A                                   | ward Amount            | cannot be less                          | than 0. Amounts over 99,999 are displayed as warnings.       |           |
| 3SN                       | IEN                                         | REC_NUM                | AWARD AMOUNT                            |                                                              |           |
| 66601200<br>2236          | 0 11296<br>347                              | 995<br>141000          | 130000                                  |                                                              | 666010000 |

|                                        |                                        |                                        | ======= INVAL3                                      | ID OTHER ASSE                                                             |                                                                                 |                                    |                |           |
|----------------------------------------|----------------------------------------|----------------------------------------|-----------------------------------------------------|---------------------------------------------------------------------------|---------------------------------------------------------------------------------|------------------------------------|----------------|-----------|
|                                        |                                        |                                        |                                                     |                                                                           |                                                                                 |                                    |                |           |
| Rule: T                                | he Other A                             | ssets Amoun                            | t cannot be le<br>OTHER ASSETS                      | ess than 0. An                                                            | mounts over 99,                                                                 | 999 are displayed                  | l as warnings. |           |
| SSN                                    | IEN                                    | REC_NUM                                | AMOUNT                                              |                                                                           |                                                                                 |                                    |                | CCCDCCCCA |
| 2236                                   | 347                                    | 140000                                 |                                                     |                                                                           |                                                                                 |                                    |                | 000000004 |
| 0 rows                                 | created.                               |                                        |                                                     |                                                                           |                                                                                 |                                    |                |           |
|                                        |                                        |                                        | ========                                            | INVALID BALAN                                                             | <br>CES                                                                         |                                    |                |           |
| Rule: T<br>The Sto                     | he Account<br>red Balanc<br>IEN        | E Balances c<br>e must also<br>REC_NUM | annot be less<br>equal the sur<br>STORED<br>BALANCE | than 0. Bala:<br>n of the Priv.<br>PRIVATE<br>SOURCE<br>STORED<br>BALANCE | nces over 99,99<br>ate and Gratuit<br>GRATUITOUS<br>SOURCE<br>STORED<br>BALANCE | 9 are displayed a<br>ous Balances. | as warnings.   |           |
| 6660166<br>6660666<br>6660664<br>27068 | 63 8339<br>73 148<br>65 27228<br>2076  | 861<br>30<br>2094<br>150000            | 809000<br>\$1400<br>123123<br>0                     | 809000<br>0<br>150000                                                     | 0<br>1400<br>123123                                                             |                                    |                | 666066683 |
| 1 row c                                | reated.                                |                                        |                                                     |                                                                           |                                                                                 |                                    |                |           |
| 0 rows                                 | created.                               |                                        |                                                     |                                                                           |                                                                                 |                                    |                |           |
| 0 rows                                 | created.                               |                                        |                                                     |                                                                           |                                                                                 |                                    |                |           |
| 1 row c                                | reated.                                |                                        |                                                     |                                                                           |                                                                                 |                                    |                |           |
| =====                                  | <br>                                   |                                        | === INVALID RH                                      | ESTRICTED BAL                                                             | ANCES/LIMITS ==:                                                                |                                    |                |           |
| Rule: T<br>The Mon                     | ====================================== | tion Balanc<br>cannot be               | es or Limits of less than the                       | cannot be less<br>Weekly Limit                                            | s than 0 or mor                                                                 | e than 99,999.                     |                |           |

| Monthly Lin              | nits less            | than 5x t | the Weekly Lin | nits are displ | ayed as warn | ings.      |
|--------------------------|----------------------|-----------|----------------|----------------|--------------|------------|
|                          |                      |           | MONTHLY        | WEEKLY         | MONTHLY      | WEEKLY     |
|                          |                      |           | RESTRICTION    | RESTRICTION    | RESTRICTED   | RESTRICTED |
| SSN                      | IEN                  | REC_NUM   | BALANCE        | BALANCE        | LIMIT        | LIMIT      |
| 666010666                | 367                  | 88        | 0              | 0              | 50           | 250        |
| 666010009                | 1647                 | 249       | 0              | 0              | 20           | 5          |
| 666010537                | 3959                 | 562       | 0              | 0              | 60.00        | 15.00      |
| 666010008                | 2254                 | 354       | 0              | 0              | 60           | 15         |
| 666011007                | 330                  | 76        | 0              | 0              | 60.00        | 15.00      |
| 666010011                | 11296                | 996       | 0              | 0              | 200          | 500        |
| 666018770                | 3402                 | 484       | 0              | 0              | 100          | 25         |
| 666015802                | 3008                 | 451       | 0              | 0              | 125          | 30         |
| 666015870                | 3590                 | 502       | 0              | 0              | 60.00        | 15.00      |
| 666015888                | 578                  | 126       | 0              | 0              | 200          | 250        |
| 666019102                | 2320                 | 361       | 0              | 0              | 60.00        | 15.00      |
| 666019198                | 2812                 | 423       | 0              | 0              | 200          | 50         |
| 666019889                | 22                   | 3         | 0              | 0              | 100          | 25         |
| 666019624                | 2236                 | 348       | 0              | 0              | 5000         | 9000       |
| 666022222                | 17685                | 1425      | 0              | 0              | 60.00        | 15.00      |
| 666022238                | 3600                 | 510       | 0              | 0              | 60.00        | 15.00      |
| 666023331                | 2159                 | 332       | 0              | 0              | 100          | 25         |
| 666024444                | 16481                | 1340      | 75             | 75             | 200          | 50         |
| 666025515                | 2244                 | 351       | 0              | 0              | 100          | 500        |
| 666026766                | 24966                | 1977      | 0              | 0              | 120          | 30         |
| 666026665                | 20598                | 1627      | 0              | 0              | 60           | 15         |
| 666035556                | 23846                | 1916      | 0              | 0              | 20           | 35         |
| 666040665                | 13246                | 1123      | 0              | 0              | 60.00        | 15.00      |
| 666045445                | 27228                | 2094      | 0              | 0              | 100          | 25         |
| 666044562                | 13021                | 1092      | 0              | 0              | 200          | 50         |
| 666049766                | 19138                | 1524      | 0              | 0              | 60.00        | 15.00      |
| 666054826                | 11081                | 983       | 0              | 0              | 100          | 25         |
| 666058514                | 25391                | 2000      | 0              | 0              | 60.00        | 15.00      |
| 666065772                | 30958                | 2520      | 0              | 0              | 60.00        | 15.00      |
| 666067430                | 29192                | 2350      | 0              | 0              | 100          | 25         |
| 666067760                | 7174481              | 3108      | 0              | 0              | 20           | 25         |
| 666085822<br>32 rows sel | 7184376 :<br>Lected. | 3176      | 0              | 0              | 100          | 25         |

Appendix D. VistAMigrate Report Samples

0 rows created.

0 rows created.

666051920

0 rows created.

7 rows created.

Rule: The Min / Max Balances cannot be less than 0. Balances over 99,999 are displayed as warnings.

|                    |               |                | MIN           | MAX     |
|--------------------|---------------|----------------|---------------|---------|
|                    |               |                | BALANCE       | BALANCE |
| SSN                | IEN           | REC_NUM        | ONE           | ONE     |
| **********         | ~~            |                |               |         |
| 666012511          | 11296         | 997            | 120000        | 900000  |
| 666048128<br>27625 | 22668<br>2140 | 1796<br>110000 | 100<br>190000 | 110000  |

0 rows created.

| ====== MISSING BALANCE REC                                                            | CORD ==================================== |           |
|---------------------------------------------------------------------------------------|-------------------------------------------|-----------|
| Rule: The Balance Record (B1) is missing.                                             |                                           |           |
| no rows selected                                                                      |                                           |           |
| 0 rows created.                                                                       |                                           |           |
| ======================================                                                | ======================================    |           |
| Rule: The Income Source Payee field cannot be blank.<br>SSN IEN REC_NUM INCOME_SOURCE | PAYEE                                     |           |
| 7174481 3111 new                                                                      |                                           | 666067760 |

|            |           | ========   | ======================================                    |                                                   |                 |
|------------|-----------|------------|-----------------------------------------------------------|---------------------------------------------------|-----------------|
| Rule: The  | Income Am | ount fiel  | d cannot be blank.                                        |                                                   |                 |
| SSN        | IEN       | REC_NUM    | INCOME_SOURCE                                             | INCOME<br>AMOUNT                                  |                 |
| 666013608  | 5531      | 685        | SELF                                                      |                                                   |                 |
|            |           |            |                                                           |                                                   |                 |
|            |           |            | ======== INVALID II<br>================================== | ICOME AMOUNT ==================================== |                 |
| Rule: The  | Income Am | ount canno | ot be less than 0. An                                     | mounts over 99,999 are display                    | ed as warnings. |
| no rows se | elected   |            |                                                           |                                                   |                 |
| 0 rows cre | eated.    |            |                                                           |                                                   |                 |
|            |           |            |                                                           |                                                   |                 |
|            |           |            | ======================================                    | EQUENCY CODE ==================================== |                 |
| Rule: The  | Frequency | Code fie   | ld must be 'D', 'W',                                      | 'M', 'Y', 'X', 'V', 'O', or b                     | lank.           |
| no rows se | elected   |            |                                                           |                                                   |                 |
| 0 rows cre | eated.    |            |                                                           |                                                   |                 |
|            |           |            |                                                           |                                                   |                 |
|            |           |            | ====== BLANK S'                                           | TATION ID ===================================     |                 |
| Rule: The  | Station I | D field ca | annot be blank.                                           |                                                   |                 |
| no rows se | elected   |            |                                                           |                                                   |                 |
| 0 rows cre | eated.    |            |                                                           |                                                   |                 |
|            |           | ========   |                                                           |                                                   |                 |

|               |                         | ====== INVALI                    | O STATION ID =================================== |                             |              |
|---------------|-------------------------|----------------------------------|--------------------------------------------------|-----------------------------|--------------|
| Rule: The SSN | Station ID field<br>IEN | must be the station<br>FULL NAME | being migrated (e.g. 442) or a<br>STATION ID     | a child of that station (e. | .g. 4429AA). |
|               |                         |                                  |                                                  |                             |              |
| 666014270     | 3402                    | VPFSPATIENT,1                    | 6569AA                                           |                             |              |
| 666015802     | 3008                    | VPFSPATIENT,2                    | 679                                              |                             |              |
| 666017673     | 148                     | VPFSPATIENT, 3                   | 512                                              |                             | 666049465    |
| 27228         | VPFSPATIEN              | Γ,4                              | 656                                              |                             |              |

4 rows created.

PATIENT COUNTS

| ΒY | STATION | ID | (INFO) |  |
|----|---------|----|--------|--|
|----|---------|----|--------|--|

1

1

1

| Informat | ion ( | Only: | Display | the | number | of | patients | at | each | station | present | in | this | migratio | n. |
|----------|-------|-------|---------|-----|--------|----|----------|----|------|---------|---------|----|------|----------|----|
| STATION  | ID    |       | COUNT   |     |        |    |          |    |      |         |         |    |      |          |    |
|          |       |       |         |     |        |    |          |    |      |         |         |    |      |          |    |
| 442      |       |       | 995     |     |        |    |          |    |      |         |         |    |      |          |    |
| 4429AA   |       |       | 7       |     |        |    |          |    |      |         |         |    |      |          |    |
| 512      |       |       | 1       |     |        |    |          |    |      |         |         |    |      |          |    |

656 6569AA 679

6 rows selected.

| ===== |     |         |         |       |        | INVA | ALID ( | GENERA | AL REI | ARKS ==== |         |       |           |    |      |         |
|-------|-----|---------|---------|-------|--------|------|--------|--------|--------|-----------|---------|-------|-----------|----|------|---------|
|       |     |         |         |       |        | ===  |        | =====  |        |           |         |       |           |    |      | =====   |
| Rule: | The | General | Remarks | field | cannot | be   | more   | than   | 2000   | characte  | ers (wi | ll be | truncated | to | 2000 | char.). |

no rows selected

Rule: The Special Remarks field cannot be more than 2000 characters (will be truncated to 2000 char.).

no rows selected

\_\_\_\_\_

| iture. Inc                                                                                                    | Suspense                                                                                     | e Date fie                    | eld must be a valid Vis                                                                                                    | stA date. (Imp                                       | orecise da      | tes and  | blanks   | are NOI | allowed. |
|----------------------------------------------------------------------------------------------------|----------------------------------------------------------------------------------------------|-------------------------------|----------------------------------------------------------------------------------------------------|------------------------------------------------------|-----------------|----------|----------|---------|----------|
| no rows se                                                                                                    | lected                                                                                       |                               |                                                                                                    |                                                      |                 |          |          |         |          |
|                                                                                                    |                                                                                              |                               |                                                                                                    |                                                      |                 |          |          |         |          |
| ) rows cre                                                                                                    | ated.                                                                                        |                               |                                                                                                    |                                                      |                 |          |          |         |          |
|                                                                                                    |                                                                                              |                               |                                                                                                    |                                                      |                 |          |          |         |          |
|                                                                                                    |                                                                                              |                               | ======================================                                                                                                    | JSPENSE ID ====                                      |                 | ======== | ======== |         |          |
| Rule: The                                                                                                    | Suspense                                                                                     | e ID field                    | d cannot be blank.                                                                                                    |                                                      |                 |          |          |         |          |
| no rows se                                                                                                    | lected                                                                                       |                               |                                                                                                    |                                                      |                 |          |          |         |          |
|                                                                                                    |                                                                                              |                               |                                                                                                    |                                                      |                 |          |          |         |          |
| 0 rows cre                                                                                                    | ated                                                                                         |                               |                                                                                                    |                                                      |                 |          |          |         |          |
| J LOWS CIE                                                                                                    | aceu.                                                                                        |                               |                                                                                                    |                                                      |                 |          |          |         |          |
|                                                                                                    |                                                                                              |                               |                                                                                                    |                                                      |                 |          |          |         |          |
|                                                                                                    |                                                                                              |                               |                                                                                                    |                                                      |                 |          |          |         |          |
|                                                                                                    | =======                                                                                      |                               | DI ANIC (11                                                                                                    |                                                      |                 |          |          |         |          |
|                                                                                                    |                                                                                              |                               | BLANK SUS                                                                                                    |                                                      |                 |          |          |         |          |
| ======================================                                                                                                  | <br>                                                                                         |                               | ===== BLANK SUS                                                                                                    | 3PENSE TEXT ===                                      |                 |          |          |         |          |
| Rule: The                                                                                                    | Suspense                                                                                     | e Text fie<br>SUSPENS<br>DATE | eld cannot be blank.<br>SE SUSPENSE<br>ID                                                                                                    | SPENSE TEXT ===<br>SPENSE TEXT ===<br>SU<br>SU<br>TE | ISPENSE         |          |          |         |          |
| Rule: The                                                                                                    | Suspense                                                                                     | Text fie<br>SUSPENS<br>DATE   | eld cannot be blank.<br>SE SUSPENSE<br>ID                                                                                                    | SPENSE TEXT ===<br>SU<br>SU<br>TE                    | ISPENSE<br>XT   |          |          |         |          |
| Rule: The<br>666017673                                                                                                    | Suspense<br>IEN<br>148                                                                       | P Text fic<br>SUSPENS<br>DATE | eld cannot be blank.<br>SE SUSPENSE<br>ID<br>HERE IS A D                                                                                                    | SPENSE TEXT ===<br>SU<br>SU<br>TE                    | ISPENSE<br>XT   |          |          |         |          |
| Rule: The<br>SSN<br>666017673<br>666017673                                                                                              | Suspense<br>IEN<br>148<br>148                                                                | P Text fie<br>SUSPENS<br>DATE | eld cannot be blank.<br>SE SUSPENSE<br>ID<br>HERE IS A D<br>HERE IS A D<br>HERE IS A D                                                                            | SPENSE TEXT ===<br>SU<br>SU<br>TE                    | ISPENSE<br>IXT  |          |          |         |          |
| Rule: The<br>SSN<br>666017673<br>666017673<br>666017673<br>666017673                                                                    | Suspense<br>IEN<br>148<br>148<br>148<br>148                                                  | P Text fie<br>SUSPENS<br>DATE | eld cannot be blank.<br>SE SUSPENSE<br>ID<br>HERE IS A D<br>HERE IS A D<br>HERE IS A D<br>HERE IS A D<br>HERE IS A D                                              | SPENSE TEXT ===<br>SU<br>SU<br>TE                    | IS PENSE<br>XT  |          |          |         |          |
| Rule: The<br>SSN<br>666017673<br>666017673<br>666017673<br>666017673<br>666017673                                                       | Suspense<br>IEN<br>148<br>148<br>148<br>148<br>148                                           | P Text fie<br>SUSPENS<br>DATE | eld cannot be blank.<br>SE SUSPENSE<br>ID<br>HERE IS A D<br>HERE IS A D<br>HERE IS A D<br>HERE IS A D<br>HERE IS A D<br>HERE IS A D                               | SPENSE TEXT ===<br>SU<br>SU                          | IS PENSE<br>XT  |          |          |         |          |
| Rule: The<br>SSN<br>666017673<br>666017673<br>666017673<br>666017673<br>666017673<br>666017673                                          | Suspense<br>IEN<br>148<br>148<br>148<br>148<br>148<br>148<br>148                             | P Text fie<br>SUSPENS<br>DATE | eld cannot be blank.<br>SE SUSPENSE<br>ID<br>HERE IS A D<br>HERE IS A D<br>HERE IS A D<br>HERE IS A D<br>HERE IS A D<br>HERE IS A D<br>HERE IS A D                | SPENSE TEXT ===<br>SU<br>TE                          | IS PENSE<br>IXT |          |          |         |          |
| Rule: The<br>SSN<br>666017673<br>666017673<br>666017673<br>666017673<br>666017673<br>666017673<br>666017673                             | Suspense<br>IEN<br>148<br>148<br>148<br>148<br>148<br>148<br>148<br>148<br>148               | 2 Text fi<br>SUSPENS<br>DATE  | eld cannot be blank.<br>SE SUSPENSE<br>ID<br>HERE IS A D<br>HERE IS A D<br>HERE IS A D<br>HERE IS A D<br>HERE IS A D<br>HERE IS A D<br>HERE IS A D<br>HERE IS A D | SPENSE TEXT ===<br>SU<br>TE                          | ISPENSE<br>IXT  |          |          |         |          |
| Rule: The<br>SSN<br>666017673<br>666017673<br>666017673<br>666017673<br>666017673<br>666017673<br>666017673<br>666017673<br>666017673   | Suspense<br>IEN<br>148<br>148<br>148<br>148<br>148<br>148<br>148<br>148<br>148<br>ected.     | Text fic<br>SUSPENS<br>DATE   | BLANK SUS<br>eld cannot be blank.<br>SE SUSPENSE<br>ID<br>HERE IS A D<br>HERE IS A D<br>HERE IS A D<br>HERE IS A D<br>HERE IS A D<br>HERE IS A D                  | SPENSE TEXT ===<br>SU<br>SU<br>TE                    | ISPENSE<br>XT   |          |          |         |          |
| Rule: The<br>SSN<br>666017673<br>666017673<br>666017673<br>666017673<br>666017673<br>666017673<br>666017673<br>666017673<br>6 rows sel  | Suspense<br>IEN<br>148<br>148<br>148<br>148<br>148<br>148<br>148<br>148<br>148<br>248<br>248 | 2 Text fie<br>SUSPENS<br>DATE | eld cannot be blank.<br>SE SUSPENSE<br>ID<br>HERE IS A D<br>HERE IS A D<br>HERE IS A D<br>HERE IS A D<br>HERE IS A D<br>HERE IS A D<br>HERE IS A D<br>HERE IS A D | SPENSE TEXT ===<br>SU<br>SU<br>TE                    | US PENSE<br>XT  |          |          |         |          |
| Rule: The<br>SSN<br>666017673<br>666017673<br>666017673<br>666017673<br>666017673<br>666017673<br>666017673<br>6 rows sel<br>1 row crea | Suspense<br>IEN<br>148<br>148<br>148<br>148<br>148<br>148<br>148<br>148<br>148<br>teted.     | 2 Text fie<br>SUSPENS<br>DATE | HERE IS A D<br>HERE IS A D<br>HERE IS A D<br>HERE IS A D<br>HERE IS A D<br>HERE IS A D<br>HERE IS A D<br>HERE IS A D<br>HERE IS A D<br>HERE IS A D                | SPENSE TEXT ===<br>SU<br>SU<br>TE                    | ISPENSE         |          |          |         |          |
| Rule: The<br>SSN<br>666017673<br>666017673<br>666017673<br>666017673<br>666017673<br>666017673<br>666017673<br>6 rows sel<br>1 row crea | Suspense<br>IEN<br>148<br>148<br>148<br>148<br>148<br>148<br>148<br>148<br>148<br>teted.     | 2 Text fic<br>SUSPENS<br>DATE | eld cannot be blank.<br>SE SUSPENSE<br>ID<br>HERE IS A D<br>HERE IS A D<br>HERE IS A D<br>HERE IS A D<br>HERE IS A D<br>HERE IS A D<br>HERE IS A D<br>HERE IS A D | SPENSE TEXT ===<br>SU<br>SU<br>TE                    | ISPENSE<br>IXT  |          |          |         |          |
| Rule: The<br>SSN<br>666017673<br>666017673<br>666017673<br>666017673<br>666017673<br>666017673<br>666017673<br>6 rows sel<br>1 row crea | Suspense<br>IEN<br>148<br>148<br>148<br>148<br>148<br>148<br>148<br>148<br>teted.            | 2 Text fic<br>SUSPENS<br>DATE | eld cannot be blank.<br>SE SUSPENSE<br>ID<br>HERE IS A D<br>HERE IS A D<br>HERE IS A D<br>HERE IS A D<br>HERE IS A D<br>HERE IS A D<br>HERE IS A D<br>HERE IS A D | SPENSE TEXT ===<br>SU<br>TE                          | US PENSE<br>IXT |          |          |         |          |

no rows selected

Suspense Text (S3) without a corresponding Suspense Item (S2)

no rows selected

0 rows created.

0 rows created.

\_\_\_\_\_ \_\_\_\_\_ Rule: The Transaction Amounts cannot be less than 0 or more than 99,999. The Transaction Amount cannot be blank, and one of either the Private Amount or Gratuitous Amount must not be blank. The Transaction Amount must also equal the sum of the Private Source and Gratuitous Amounts. no rows selected 0 rows created. 0 rows created. 0 rows created. 0 rows created. 0 rows created. \_\_\_\_\_ \_\_\_\_\_ Rule: The Last Transaction Date field must be a valid VistA date. (Imprecise dates are NOT allowed.) no rows selected 0 rows created.

| Rule: The Deferral Date field must be a valid VistA date. (Imprecise dates and blanks are NOT allowed.)            |
|----------------------------------------------------------------------------------------------------|
| no rows selected                                                                                                   |
| 0 rows created.                                                                                                    |
|                                                                                                    |
|                                                                                                    |
| Rule: The Transaction Date field must be a valid VistA date. (Imprecise dates and blanks are NOT allowed.)         |
| no rows selected                                                                                                   |
| 0 rows created.                                                                                                    |
|                                                                                                    |
|                                                                                                    |
| Rule: The Transaction Entered Date field must be a valid VistA date. (Imprecise dates and blanks are NOT allowed.) |
| no rows selected                                                                                                   |
| 0 rows created.                                                                                                    |
|                                                                                                    |
| Rule: The Reference field must be between 1 and 10 characters and cannot be blank.                                 |
| no rows selected                                                                                                   |
| 0 rows created.                                                                                                    |
|                                                                                                    |
|                                                                                                    |
| Rule: The Deposit/Withdrawal Code field must be 'D' or 'W'.                                                        |

no rows selected

|                          | ====== INVALID CASH/CHECK/OTHER STATUS ====================================    |
|--------------------------|--------------------------------------------------------------------------------|
| Rule: The Cash/Check/Oth | er Code field must be '1', '2', or '3'.                                        |
| o rows selected          |                                                                                |
| rows created.            |                                                                                |
|                          | INVALID SOURCE                                                                 |
| ule: The Source Code fi  | eld must be 'P', 'G', or 'B'.                                                  |
| o rows selected          |                                                                                |
| rows created.            |                                                                                |
|                          | INVALID FORM                                                                   |
| ule: The Form field can  | not be blank. Form values not in the standard Forms list are displayed as warn |
| o rows selected          |                                                                                |
| rows created.            |                                                                                |
|                          |                                                                                |
|                          |                                                                                |
|                          |                                                                                |
|                          |                                                                                |

no rows selected

0 rows created.

no rows selected

\_\_\_\_\_

Information Only:

|            |         |         |       |      | PRIVATE | GRATUITOUS |
|------------|---------|---------|-------|------|---------|------------|
|            |         | ACCOUNT | STO   | RED  | STORED  | STORED     |
| SSN        | IEN     | STATUS  | BALA  | ANCE | BALANCE | BALANCE    |
| 666011585  | 32300   | <br>А   | <br>ڊ | 3.00 | \$.00   | \$.00      |
| 666015806  | 1186    | A       | Ş     | 5.00 | \$.00   | \$.00      |
| 666017673  | 148     | A       | NaN   |      | \$.00   | \$1,400.00 |
| 666019238  | 507     | A       | Ş     | 5.00 | \$.00   | \$.00      |
| 666019624  | 2236    | A       | Ş     | 5.00 | \$.00   | \$.00      |
| 666022238  | 3600    | A       | Ş     | 5.00 | \$.00   | \$.00      |
| 666039076  | 24254   | A       | Ş     | 5.00 | \$.00   | \$.00      |
| 666047363  | 29534   | A       | Ş     | 5.00 | \$.00   | \$.00      |
| 666048128  | 22668   | A       | Ş     | 5.00 | \$.00   | \$.00      |
| 666048595  | 16528   | A       | Ş     | 5.00 | \$.00   | \$.00      |
| 666049742  | 19138   | A       | Ş     | 5.00 | \$.00   | \$.00      |
| 666051920  | 27625   | A       | Ş     | 5.00 | \$.00   | \$.00      |
| 666052928  | 28582   | A       | Ş     | 5.00 | \$.00   | \$.00      |
| 666061997  | 27972   | A       | Ş     | 5.00 | \$.00   | \$.00      |
| 14 rows se | lected. |         |       |      |         |            |

|                   | DEFERRED | TRANSACTIONS | BALANCE LI | IST (INFO) |         |            |
|-------------------|----------|--------------|------------|------------|---------|------------|
|                   |          |              |            |            |         |            |
| Information Only: |          |              |            |            |         |            |
|                   |          | PRIVATE GR   | ATUITOUS   |            |         |            |
|                   |          | SOURCE       | SOURCE     |            | PRIVATE | GRATUITOUS |

| BALANCE                 | BALANCE         | STORED<br>BALANCE      | STORED<br>AMT     | STORED<br>AMT         | TRANS<br>AMT                           | TRANS          | TRANS    | SSN       | IEN |
|-------------------------|-----------------|------------------------|-------------------|-----------------------|----------------------------------------|----------------|----------|-----------|-----|
| 666035039<br>7179975    | 23846<br>\$10.0 | \$200.00<br>0 \$10.0   | \$.00<br>D \$.0   | \$200.00<br>0 \$10.00 | \$200.00<br>\$10.00                    | \$.00<br>\$.00 | \$200.00 | 666084319 |     |
|                         |                 |                        |                   |                       |                                        |                |          |           |     |
|                         |                 | == NON-ZERO BA         | LANCE WITH N      | J DEFERRED TRANS      | ====================================== |                |          |           |     |
| Informatic              | on Only:        |                        |                   |                       |                                        |                |          |           |     |
|                         |                 |                        | PRIVATE           | GRATUITOUS            |                                        |                |          |           |     |
|                         |                 |                        | SOURCE            | SOURCE                |                                        |                |          |           |     |
| CON                     | TEN             | DALANCE                | DALANCE           | DALANCE               |                                        |                |          |           |     |
|                         |                 | DADANCE                | BALANCE           | DALANCE               |                                        |                |          |           |     |
| 666010088               | 367             | \$190.00               | \$190.00          | \$.00                 |                                        |                |          |           |     |
| 666010653               | 8339            | \$809,000.00           | \$809,000.00      | \$.00                 |                                        |                |          |           |     |
| 666017766               | 2344            | \$275.00               | \$275.00          | \$.00                 |                                        |                |          |           |     |
| 666012511               | 11296           | \$10.00                | \$10.00           | \$.00                 |                                        |                |          |           |     |
| 666016543               | 201             | \$100.00               | \$.00             | \$100.00              |                                        |                |          |           |     |
| 666014577               | 3402            | \$64.00                | \$14.00           | \$50.00               |                                        |                |          |           |     |
| 666022277               | 16683           | \$110.00               | \$110.00          | \$.00                 |                                        |                |          |           |     |
| 666028791               | 2159            | \$805.00               | \$805.00          | \$.00                 |                                        |                |          |           |     |
| 666098000               | 16481           | \$35.00                | \$.00             | \$35.00               |                                        |                |          |           |     |
| 666020000               | 7173155         | \$90.00                | \$90.00           | \$.00                 |                                        |                |          |           |     |
| 666024315               | 2244            | \$130.00               | \$130.00          | \$.00                 |                                        |                |          |           |     |
| 666025116               | 19626           | \$120.00               | \$120.00          | \$.00                 |                                        |                |          |           |     |
| 666026849               | 20598           | \$10.00                | \$.00             | \$10.00               |                                        |                |          |           |     |
| 666028954               | 1649U<br>21754  | \$450.00               | \$300.00<br>¢2.00 | \$150.00              |                                        |                |          |           |     |
| 666019165               | 27228           | \$3.00<br>\$123 123 00 | \$3.00<br>\$ 00   | \$.00<br>\$123 123 00 |                                        |                |          |           |     |
| 666051958               | 27220           | \$160.00               | \$160 00          | \$ 00                 |                                        |                |          |           |     |
| 666053711               | 37168           | \$100.00               | \$100.00          | \$.00<br>\$.00        |                                        |                |          |           |     |
| 666063555               | 36880           | \$110.00               | \$ 00             | \$.00                 |                                        |                |          |           |     |
| 666067490               | 7178549         | \$310.00               | \$110.00          | \$200.00              |                                        |                |          |           |     |
| 666067760               | 7174481         | \$20.00                | \$20.00           | \$.00                 |                                        |                |          |           |     |
| 666071083               | 27068           | \$150,000.00           | \$.00             | \$150,000.00          |                                        |                |          |           |     |
| 22 rows se              | lected.         | ·                      |                   |                       |                                        |                |          |           |     |
|                         |                 |                        |                   |                       |                                        |                |          |           |     |
|                         |                 |                        |                   |                       |                                        |                |          |           |     |
|                         |                 |                        |                   |                       |                                        |                |          |           |     |
|                         |                 |                        | == TOTAL CHEC     | KS (ALL ACCOUNTS      | 3) ==========                          |                |          |           |     |
| TOTAL FOR ALL ACCOUNTS: |                 |                        |                   |                       |                                        |                |          |           |     |
|                         |                 |                        |                   |                       |                                        |                |          |           |     |
|                         | TOTAL           | DEFERRED               | TOTAL             |                       |                                        |                |          |           |     |
|                         |                 |                        |                   |                       |                                        |                |          |           |     |
|                         |                 |                        |                   |                       |                                        |                |          |           |     |

ACCOUNT BALANCE TRANSACTIONS DEFERRED AMOUNT

\$1,085,425.00 2 \$210.00

#### TOTAL FOR MIGRATED ACCOUNTS (EXCLUDING PATIENT ACCOUNTS WITH ERRORS):

|              | TOTAL   | DEFERR | ED           | TOTAL |          |        |
|--------------|---------|--------|--------------|-------|----------|--------|
| ACCOUNT      | BALANCE |        | TRANSACTIONS |       | DEFERRED | AMOUNT |
| \$961,093.00 |         | 1      | \$10.00      | )     |          |        |

#### 

#### >>> >>> NOTE: THE FOLLOWING PATIENT ACCOUNTS HAVE ERRORS AND WILL NOT BE MIGRATED! <<<< <<<

| 33 rows updated. |         |                |  |  |  |  |
|------------------|---------|----------------|--|--|--|--|
| SSN              | IEN     | FULL NAME      |  |  |  |  |
| 666010088        | 367     | VPFSPATIENT,1  |  |  |  |  |
| 666010259        | 1647    | VPFSPATIENT, 2 |  |  |  |  |
| 666012511        | 11296   | VPFSPATIENT, 3 |  |  |  |  |
| 666012546        | 201     | VPFSPATIENT,4  |  |  |  |  |
| 666013608        | 5531    | VPFSPATIENT,5  |  |  |  |  |
| 666014270        | 3402    | VPFSPATIENT,6  |  |  |  |  |
| 666015802        | 3008    | VPFSPATIENT,7  |  |  |  |  |
| 666015888        | 578     | VPFSPATIENT,8  |  |  |  |  |
| 666017673        | 148     | VPFSPATIENT,9  |  |  |  |  |
| 666019138        | 22      | VPFSPATIENT,10 |  |  |  |  |
| 666019624        | 2236    | VPFSPATIENT,12 |  |  |  |  |
| 666023064        | 16481   | VPFSPATIENT,13 |  |  |  |  |
| 666024315        | 2244    | VPFSPATIENT,14 |  |  |  |  |
| 666024936        | 39665   | VPFSPATIENT,15 |  |  |  |  |
| 666026702        | 24966   | VPFSPATIENT,16 |  |  |  |  |
| 666026849        | 20598   | VPFSPATIENT,17 |  |  |  |  |
| 666028954        | 16490   | VPFSPATIENT,18 |  |  |  |  |
| 666035039        | 23846   | VPFSPATIENT,19 |  |  |  |  |
| 666046598        | 37939   | VPFSPATIENT,20 |  |  |  |  |
| 666047363        | 29534   | VPFSPATIENT,21 |  |  |  |  |
| 666049465        | 27228   | VPFSPATIENT,22 |  |  |  |  |
| 666054826        | 11081   | VPFSPATIENT,23 |  |  |  |  |
| 666067730        | 29192   | VPFSPATIENT,24 |  |  |  |  |
| 666067760        | 7174481 | VPFSPATIENT,25 |  |  |  |  |
24 rows selected.

This page is intentionally blank.

## **Convert Data Results**

The Convert Data results file contains a log of the steps performed while converting the patient data.

mainVPFS Process Started on 02/27/2006 10:33:28.) preConversionCheck Process Started on 02/27/2006 10:33:28.)

preConversionCheck Institution record check completed on 02/27/2006 10:33:28.)

preConversionCheck Blank name check completed on 02/27/2006 10:33:28. 0 Records converted.)

preConversionCheck Blank SSN check completed on 02/27/2006 10:33:28. 0 Records converted.) preConversionCheck Duplicate SSN check completed on 02/27/2006 10:33:28. 0 Records converted.) preConversionCheck Duplicate IEN/DFN check completed on 02/27/2006 10:33:29. 0 Records converted.) preConversionCheck Blank division id check completed on 02/27/2006 10:33:29. 0 Records converted.) preConversionCheck Invalid division id check

completed on 02/27/2006 10:33:29. 0 Records converted.)

preConversionCheck L/R patient type with no physician name check completed on 02/27/2006 10:33:29. 0 Records converted.) preConversionCheck Invalid indigent code check completed on 02/27/2006 10:33:29. 0 Records converted.)

preConversionCheck Income source present but blank pavee check completed on 02/27/2006 10:33:29. 0 Records converted.) preConversionCheck Income source present but blank amount check completed on 02/27/2006 10:33:29. 0 Records converted.) preConversionCheck Valid income amount check completed on 02/27/2006 10:33:29. 0 Records converted.) preConversionCheck Invalid frequency check completed on 02/27/2006 10:33:29. 0 Records converted.) preConversionCheck Invalid account status type check completed on 02/27/2006 10:33:29. 0 Records converted.) preConversionCheck Invalid patient type check completed on 02/27/2006 10:33:29. 0 Records converted.) preConversionCheck Invalid patient status check completed on 02/27/2006 10:33:29. 0 Records converted.) preConversionCheck Invalid deposit/withdraw check completed on 02/27/2006 10:33:29. 0 Records converted.) preConversionCheck Invalid cash/check/other status check completed on 02/27/2006 10:33:29. 0 Records converted.) preConversionCheck Invalid transaction source check completed on 02/27/2006 10:33:29. 0 Records converted.) preConversionCheck Invalid transaction amount check completed on 02/27/2006 10:33:29. 0 Records converted.) preConversionCheck Record counts check completed on 02/27/2006 10:33:29.) preConversionCheck Process Completed on 02/27/2006 10:33:29. 982 Records converted.) prepDates Process Started on 02/27/2006 10:33:29.) prepDates dm d1.dob conversion completed on 02/27/2006 10:33:29.) prepDates dm d2.date last trans conversion completed on 02/27/2006 10:33:29.) prepDates dm d2.date curr restr conversion completed on 02/27/2006 10:33:30.) prepDates dm t1.deferral dt conversion completed on 02/27/2006 10:33:30.) prepDates dm t1.trans date conversion completed on 02/27/2006 10:33:30.) prepDates dm t1.date trans entered conversion completed on 02/27/2006 10:33:30.) prepDates dm d1.division id match completed on 02/27/2006 10:33:30.) prepDates Process Completed on 02/27/2006 10:33:30.) insertPerson Process Started on 02/27/2006 10:33:30. 982 Records converted.) insertPerson Process Completed on 02/27/2006 10:33:31. 982 Records converted.) insertPatientAccount

Process Started on 02/27/2006 10:33:31.)

insertPatientAccount Process Completed on 02/27/2006 10:33:34. 982 Records converted.) insertIncomeSource Process Started on 02/27/2006 10:33:34.) insertIncomeSource Insert

from DM\_I1 completed on 02/27/2006 10:33:35.)

insertIncomeSource Insert from DM\_D2, apportionee\$ completed on 02/27/2006 10:33:35.) insertIncomeSource Insert from DM\_D2, guardian\$ completed on 02/27/2006 10:33:35.) insertIncomeSource Insert from DM\_D2, institut\_award\$ completed on 02/27/2006 10:33:35.) insertIncomeSource Insert from DM\_D2, other\_assets\$ completed on 02/27/2006 10:33:35.) insertIncomeSource Process Completed on 02/27/2006 10:33:35. 17 Records converted.) insertAccountTransaction Process Started on 02/27/2006 10:33:35.) insertAccountTransaction Insert from DM\_T1 completed on 02/27/2006 10:33:36.) insertAccountTransaction Insert for BALCARFWD, private source amount w/ no corresponding deferred trans completed on 02/27/2006 10:33:36.) insertAccountTransaction Insert for BALCARFWD, private amount w/ no corresponding deferred trans completed on 02/27/2006 10:33:36.) insertAccountTransaction Insert for BALCARFWD, private amount > private deferred trans sum completed on 02/27/2006 10:33:36.) insertAccountTransaction Insert for BALCARFWD, gratuitous amount > private deferred trans sum completed on 02/27/2006 10:33:36.) insertAccountTransaction Insert for BALCARFWD, gratuitous amount > gratuitous deferred trans sum completed on 02/27/2006 10:33:36.) insertAccountTransaction Insert for BALCARFWD, gratuitous amount > gratuitous deferred trans sum completed on 02/27/2006 10:33:36.) insertAccountTransaction Insert for BALCARFWD, gratuitous amount > gratuitous deferred trans sum completed on 02/27/2006 10:33:36.) insertAccountTransaction Update of verification status completed on 02/27/2006 10:33:37.) insertAccountTransaction Process Completed on 02/27/2006 10:33:37. 14 Records converted.)
updateRunningBalance Process Started on 02/27/2006 10:33:37.) updateRunningBalance
Process Completed on 02/27/2006 10:33:37.) updateDeferredAvailableBalance Process Started
on 02/27/2006 10:33:37.) updateDeferredAvailableBalance Process Completed on 02/27/2006
10:33:37.) updateGeneralRemarks Process Started on 02/27/2006 10:33:40.) updateSpecialRemarks
Process Started on 02/27/2006 10:33:40.) updateSpecialRemarks Process Completed on
02/27/2006 10:33:41.) insertSuspense Process Started on 02/27/2006 10:33:41.)
insertSuspense Process Completed on 02/27/2006 10:33:42. 4 Records converted.) postConversionCheck
Process Started on 02/27/2006 10:33:42.)

## Errors

If there were any errors encountered during conversion, those will be detailed in a separate Errors log file. 04/07/2005 17:40:00 Error in preConversionCheck: 1 records found with patient type L or R without provider name. This page is intentionally blank.

# **Verify Report**

The Verify Data Report contains data that will assist in determining whether the migration was successful. By comparing the Verify Report against the Analyze Report, you can determine that there were no patients unexpectedly dropped during data conversion. (Some data portions of the report have been truncated in this example.)

| ====== V                                                                                                    | PFS - Verii                                                                                                    | Ty Report fo                                                                                                    | r Station 4                                                                                                    | 142 on 02/27                                                                                                    | /2006 10:02                                                                                                    | AM ======                                                                                                    |                                                                                                    |                                                                                                    |                                                                                                    |                                                                                                    |                                                                                                    |
|----------------------------------------------------------------------------------------------------|----------------------------------------------------------------------------------------------------|----------------------------------------------------------------------------------------------------|----------------------------------------------------------------------------------------------------|----------------------------------------------------------------------------------------------------|----------------------------------------------------------------------------------------------------|----------------------------------------------------------------------------------------------------|----------------------------------------------------------------------------------------------------|----------------------------------------------------------------------------------------------------|----------------------------------------------------------------------------------------------------|----------------------------------------------------------------------------------------------------|----------------------------------------------------------------------------------------------------|
|                                                                                                    |                                                                                                    | RECORD COUN                                                                                                    | ======================================                                                                                                    |                                                                                                    |                                                                                                    |                                                                                                    |                                                                                                    |                                                                                                    |                                                                                                    |                                                                                                    |                                                                                                    |
| PAT_ACCT_CN                                                                                                    | T ACCT_TRAM                                                                                                    | IS_CNT INCOM                                                                                                    | E_SOURCE_CN                                                                                                    | NT DM_D1_CNT                                                                                                    | <br>DM_D2_CNT                                                                                                    | DM_B1_CNT DI                                                                                                    | M_B2_CNT DM                                                                                                    | _I1_CNT DM                                                                                                    | _T1_CNT                                                                                                    |                                                                                                    |                                                                                                    |
| 982                                                                                                    | 14                                                                                                    |                                                                                                    | 17                                                                                                    | 982                                                                                                    | 982                                                                                                    | 982                                                                                                    | 8                                                                                                    | 7                                                                                                    | 1                                                                                                    |                                                                                                    |                                                                                                    |
|                                                                                                    |                                                                                                    | NOT NULL CO                                                                                                    | ======================================                                                                                                    |                                                                                                    |                                                                                                    |                                                                                                    |                                                                                                    |                                                                                                    |                                                                                                    |                                                                                                    |                                                                                                    |
| PAT_ACCT<br>CURRENT<br>RESTRICTN<br>B DATE<br>NOT NULL                                                               | PAT_ACCT<br>LAST<br>TRANS<br>ENTERED<br>NOT NULL                                                                                                    | DM_D1<br>DOB<br>NOT NULL                                                                                                    | DM_D2<br>CURRENT<br>RESTRICTN<br>DATE<br>NOT NULL                                                                                                    | DM_D2<br>LAST<br>TRANS<br>ENTERED<br>NOT NULL                                                                                                    | DM_D2<br>APPORTN\$<br>NOT NULL                                                                                                    | DM_D2<br>GUARDN\$<br>NOT NULL                                                                                                    | DM_D2<br>INSTN<br>AWARD\$<br>NOT NULL                                                                                                    | DM_D2<br>OTHER<br>ASSETS\$<br>NOT NULL                                                                                                    | DM_T1<br>DEFERRAL<br>DATE<br>NOT NULL                                                                                                    | DM_T1<br>TRANS<br>DATE<br>NOT NULL                                                                                                    | DM_T1<br>TRANS<br>ENTERED<br>DATE<br>NOT NULL                                                                                                    |
| 24                                                                                                    | 970                                                                                                    | 982                                                                                                    | 24                                                                                                    | 970                                                                                                    | 4                                                                                                    | 2                                                                                                    | 4                                                                                                    | 0                                                                                                    | 1                                                                                                    | 1                                                                                                    | 1                                                                                                    |
|                                                                                                    |                                                                                                    | NON-MIGRATE                                                                                                    | ======================================                                                                                                    | ACCOUNT LIST                                                                                                    |                                                                                                    |                                                                                                    |                                                                                                    |                                                                                                    |                                                                                                    |                                                                                                    |                                                                                                    |
| FULL NAME                                                                                                    |                                                                                                    | IE                                                                                                    | N                                                                                                    |                                                                                                    |                                                                                                    |                                                                                                    |                                                                                                    |                                                                                                    |                                                                                                    |                                                                                                    |                                                                                                    |
| VPFSPATIENT<br>VPFSPATIENT<br>VPFSPATIENT<br>VPFSPATIENT<br>VPFSPATIENT<br>VPFSPATIENT<br>VPFSPATIENT<br>VPFSPATIENT | , 1<br>, 2<br>, 3<br>, 4<br>, 5<br>, 6<br>, 7<br>, 8<br>, 9                                                                                                    | 36<br>16<br>11<br>20<br>55<br>34<br>30<br>57<br>14                                                                                                    | 7<br>47<br>296<br>1<br>31<br>02<br>08<br>8<br>8                                                                                                    |                                                                                                    |                                                                                                    |                                                                                                    |                                                                                                    |                                                                                                    |                                                                                                    |                                                                                                    |                                                                                                    |
|                                                                                                    | PAT_ACCT_CN<br>PAT_ACCT_CN<br>982<br>PAT_ACCT<br>CURRENT<br>RESTRICTN<br>DATE<br>NOT NULL<br>24<br>FULL NAME<br>VPFSPATIENT<br>VPFSPATIENT<br>VPFSPATIENT<br>VPFSPATIENT<br>VPFSPATIENT<br>VPFSPATIENT<br>VPFSPATIENT<br>VPFSPATIENT<br>VPFSPATIENT | PAT_ACCT_CNT ACCT_TRAN<br>PAT_ACCT_CNT ACCT_TRAN<br>982 14<br>PAT_ACCT PAT_ACCT<br>CURRENT LAST<br>RESTRICTN TRANS<br>DATE ENTERED<br>NOT NULL NOT NULL<br>24 970<br>FULL NAME<br>FULL NAME<br>VPFSPATIENT, 1<br>VPFSPATIENT, 2<br>VPFSPATIENT, 3<br>VPFSPATIENT, 3<br>VPFSPATIENT, 4<br>VPFSPATIENT, 5<br>VPFSPATIENT, 6<br>VPFSPATIENT, 7<br>VPFSPATIENT, 7<br>VPFSPATIENT, 8<br>VPFSPATIENT, 9 | PAT_ACCT_CNT ACCT_TRANS_CNT INCOM<br>PAT_ACCT_CNT ACCT_TRANS_CNT INCOM<br>982 14<br>PAT_ACCT PAT_ACCT<br>CURRENT LAST<br>RESTRICTN TRANS DM_D1<br>DATE ENTERED DOB<br>NOT NULL NOT NULL NOT NULL<br>24 970 982<br>FULL NAME IE<br>FULL NAME IE<br>FULL NAME IE<br>FULL NAME IE<br>FULL NAME IE<br>FULL NAME IE<br>VPFSPATIENT, 1 36<br>VPFSPATIENT, 2 16<br>VPFSPATIENT, 3 11<br>VPFSPATIENT, 4 20<br>VPFSPATIENT, 6 34<br>VPFSPATIENT, 6 34<br>VPFSPATIENT, 7 30<br>VPFSPATIENT, 8 57<br>VPFSPATIENT, 8 57<br>VPFSPATIENT, 9 14 | PAT_ACCT_CNT ACCT_TRANS_CNT INCOME_SOURCE_CN         982       14         17         982       14         982       14         982       14         17         982       14         982       14         982       14         982       14         982       14         982       14         982       14         982       14         982       14         982       14         982       14         982       00         982       00         982       00         983       00         984       00         985       00         986       00         987       00         988       00         989       00         980       00         981       00         982       24         970       982         24       970         982       24         982       24         983       100         984 | ========       VPFS - Verify Report for Station 442 on 02/27         =======       RECORD COUNT CHECK =======         PAT_ACCT_CNT ACCT_TRANS_CNT INCOME_SOURCE_CNT DM_D1_CNT         982       14       17         982       14       17         982       14       17         982       14       17         982       14       17         982       14       17         982       14       17         982       14       17         982       0       0         PAT_ACCT       PAT_ACT       DM_D2         CURRENT       LAST       CURRENT         RESTRICTN       TRANS       DM_D1         NOT NULL       NOT NULL       NOT NULL         NOT NULL       NOT NULL       NOT NULL         NOT NULL       NOT NULL       NOT NULL         10       0       982       24         970       982       24       970         24       970       982       24         970       982       24       970         24       970       982       24         970       982       24       970 | ======= VPFS - Verify Report for Station 442 on 02/27/2006 10:02         ========       RECORD COUNT CHECK         ======       RECORD COUNT CHECK         982       14       17       982         982       14       17       982       982         PAT_ACCT_CNT ACCT_TRANS_CNT INCOME_SOURCE_CNT DM_D1_CNT DM_D2_CNT : | PAT_ACCT_CNT ACCT_TRANS_CNT INCOME_SOURCE_CNT DM_D1_CNT DM_D2_CNT DM_B1_CNT DM         982       14       17       982       982       982         PAT_ACCT_CNT ACCT_TRANS_CNT INCOME_SOURCE_CNT DM_D1_CNT DM_D2_CNT DM_B1_CNT DM       982       982       982         PAT_ACCT_CNT ACCT_TRANS_CNT INCOME_SOURCE_CNT DM_D1_CNT DM_D2_CNT DM_B1_CNT DM       982       982       982         PAT_ACCT_CNT ACCT_TRANS_CNT INCOME_SOURCE_CNT DM_D2       DM_D2       982       982         PAT_ACCT <pat_acct< td="">       DM_D2       DM_D2       DM_D2         CURRENT<last< td="">       LAST       CURRENT       LAST         RESTRICTN       TRANS       DM_D1       RESTRICTN       TRANS         NOT NULL       NOT NULL       NOT NULL       NOT NULL       NOT NULL         24       970       982       24       970       4       2         PENERNENT       IEN      </last<></pat_acct<> | PAT_ACCT_CNT_ACCT_TRANS_CNT_INCOME_SOURCE_CNT_DM_D1_CNT_DM_D2_CNT_DM_B1_CNT_DM_B2_CNT_DM_B2_CNT_DN_B2_CNT_DN_B2_CNT | PAT_ACCT_CNT ACCT_TRANS_CNT INCOME_SOURCE_CNT DM_D1_CNT DM_D2_CNT DM_B1_CNT DM_B2_CNT DM_I1_CNT DM_         PAT_ACCT_CNT ACCT_TRANS_CNT INCOME_SOURCE_CNT DM_D1_CNT DM_D2_CNT DM_B1_CNT DM_B2_CNT DM_I1_CNT DM_         982       14       17       982       982       8       7         PAT_ACCT_CNT ACCT_TRANS_CNT INCOME_SOURCE_CNT DM_D1_CNT DM_D2_CNT DM_B1_CNT DM_B2_CNT DM_I1_CNT DM_         PAT_ACCT_TRANS_CNT INCOME_SOURCE_CNT DM_D1_CNT DM_D2_ 082         PAT_ACCT       DAT       DM_D2       DM_D2       DM_D2         CURRENT LAST         CURRENT       TRANS       DM_D1       RESTRICTN       TRANS       DM_D2       DM_D2       DM_D2         NOT NULL       NOT NULL       NOT NULL       NOT NULL       NOT NULL       NOT NULL       NOT NULL       NOT NULL       NOT NULL         24       970       982       24       970       4       2       4       0         FULL NAME       IEN         IEN         VPRSPATIENT, 1       367         VPRSPATIENT, 3       11296       VPRSPATIENT, 4       201         VPRSPATIENT, 4       201       VPRSPATIENT, 5       5531         VPRSPATIENT, 5       5531       VPRSPATIENT, 6       3402 <t< td=""><td>PAT-ACCT_CNT_ACCT_TRANS_CNT_INCOME_SOURCE_CNT_DM_D1_CNT_DM_D2_CNT_DM_B1_CNT_DM_D2_CNT_DM_B2_CNT_DM_11_CNT_DM_T1_CNT         PAT_ACCT_CNT_ACCT_TRANS_CNT_INCOME_SOURCE_CNT_DM_D1_CNT_DM_D2_CNT_DM_B1_CNT_DM_B2_CNT_DM_11_CNT_DM_T1_CNT         982       14       17       982       982       8       7       1         PAT_ACCT_CNT_ACCT_TRANS_CNT_INCOME_SOURCE_CNT_DM_D1_CNT_DM_D2_CNT_DM_B1_CNT_DM_B2_CNT_DM_11_CNT_DM_T1_CNT       NOT_NULL_COUNT_CHECK       NOT_NULL_COUNT_CHECK       NOT_NULL_COUNT_CHECK         PAT_ACCT_TAT_ACCTNOT_NULL_COUNT_CHECK       DM_D2NDDNDNDNDNDNDNDN_</td><td>Part ACCT DATA COT TRANS_ONT INCOME SOURCE_CNT DM_D1_CNT DM_D2_CNT DM_B1_CNT DM_B2_CNT DM_D1_CNT DM_T1_CNT         PAT_ACCT_ONT ACCT_TRANS_ONT INCOME_SOURCE_CNT DM_D1_CNT DM_D2_CNT DM_B1_CNT DM_B2_CNT DM_T1_CNT         982       14       17       982       982       982       8       7       1         PAT_ACCT_ONT ACCT_TRANS_ONT INCOME_SOURCE_CNT DM_D2_CNT DM_D2_CNT DM_B1_CNT DM_B2_CNT DM_D2       0       0       1       1         PRESENTION       NOT NULL COUNT CHECK      </td></t<> | PAT-ACCT_CNT_ACCT_TRANS_CNT_INCOME_SOURCE_CNT_DM_D1_CNT_DM_D2_CNT_DM_B1_CNT_DM_D2_CNT_DM_B2_CNT_DM_11_CNT_DM_T1_CNT         PAT_ACCT_CNT_ACCT_TRANS_CNT_INCOME_SOURCE_CNT_DM_D1_CNT_DM_D2_CNT_DM_B1_CNT_DM_B2_CNT_DM_11_CNT_DM_T1_CNT         982       14       17       982       982       8       7       1         PAT_ACCT_CNT_ACCT_TRANS_CNT_INCOME_SOURCE_CNT_DM_D1_CNT_DM_D2_CNT_DM_B1_CNT_DM_B2_CNT_DM_11_CNT_DM_T1_CNT       NOT_NULL_COUNT_CHECK       NOT_NULL_COUNT_CHECK       NOT_NULL_COUNT_CHECK         PAT_ACCT_TAT_ACCTNOT_NULL_COUNT_CHECK       DM_D2NDDNDNDNDNDNDNDN_ | Part ACCT DATA COT TRANS_ONT INCOME SOURCE_CNT DM_D1_CNT DM_D2_CNT DM_B1_CNT DM_B2_CNT DM_D1_CNT DM_T1_CNT         PAT_ACCT_ONT ACCT_TRANS_ONT INCOME_SOURCE_CNT DM_D1_CNT DM_D2_CNT DM_B1_CNT DM_B2_CNT DM_T1_CNT         982       14       17       982       982       982       8       7       1         PAT_ACCT_ONT ACCT_TRANS_ONT INCOME_SOURCE_CNT DM_D2_CNT DM_D2_CNT DM_B1_CNT DM_B2_CNT DM_D2       0       0       1       1         PRESENTION       NOT NULL COUNT CHECK |

| 666019624   | VPFSPATIENT,  | 11       |         | 2236  |           |
|-------------|---------------|----------|---------|-------|-----------|
| 666023064   | VPFSPATIENT,  | 12       |         | 16481 |           |
| 666024315   | VPFSPATIENT,  | 13       |         | 2244  |           |
| 666024936   | NAME-MISSING- | -SSN#666 | 5024936 | 39665 |           |
| 666026702   | VPFSPATIENT,  | 14       |         | 24966 |           |
| 666026849   | VPFSPATIENT,  | 15       |         | 20598 |           |
| 666028954   | VPFSPATIENT,  | 16       |         | 16490 |           |
| 666035039   | VPFSPATIENT,  | 17       |         | 23846 |           |
| 666046598   | VPFSPATIENT,  | 18       |         | 37939 |           |
| 666047363   | VPFSPATIENT,  | 19       |         | 29534 |           |
| 666049465   | VPFSPATIENT,  | 20       |         | 27228 |           |
| 666054826   | VPFSPATIENT,  | 21       |         | 11081 |           |
| 666067730   | VPFSPATIENT,  | 22       |         | 29192 | 666067760 |
| VPFSPATIEN' | I, 23         |          | 7174481 |       |           |

24 rows selected.

## ------

|           |                  | PAT        |                           | CLAIM   |       |       | ACCT   | PAT  | PAT    | CURRENT<br>RESTRICTN |            | LAST TRANS<br>ENTERED | TOTAL     |
|-----------|------------------|------------|---------------------------|---------|-------|-------|--------|------|--------|----------------------|------------|-----------------------|-----------|
| SSN       | FULL NAME        | CODE       | STATION                   | NBR     | WARD  |       | STATUS | TYPE | STATUS | DATE                 | DOB        | DATE -                | BALANCE   |
| 666063555 | VPFSPATIENT, 1   | . A355     | 5 4429AA                  | SS      |       |       | А      | U    | С      |                      | 12/29/1924 | 06/21/2005            | \$110.00  |
| 666025116 | VPFSPATIENT, 2   | A511       | 6 4429AA                  | SS      |       |       | A      | U    | Х      |                      | 01/07/1941 | 06/21/2005            | \$120.00  |
| 666045322 | VPFSPATIENT, 3   | A532       | 2 442                     | SS      |       |       | I      | U    | Х      |                      | 12/23/1938 | 08/25/1997            | \$.00     |
| 66        | 56020487 VPFSPA1 | CIENT, 4   | A0487                     | 442     | SS    |       |        | I    | U      | Х                    | 06,        | /16/1920 05/2         | :6/1993   |
| \$.00     | 666059361 VPFS   | PATIENT, 5 | A93                       | 361 442 | SS    | \$.00 |        | I    | U      | Х                    |            | 04/19/1936 1          | 0/05/1992 |
| 666035810 | VPFSPATIENT, 6   | 5 A581     | 0 442                     | SS      |       |       | I      | U    | Х      |                      | 03/18/1920 | 06/01/1993            | \$.00     |
| 666056812 | VPFSPATIENT, 7   | A681       | 2 442                     | SS      |       |       | I      | U    | Х      |                      | 12/06/1920 | 03/17/1995            | \$.00     |
| 666072494 | VPFSPATIENT, 8   | A249       | 4 442                     | SS      |       |       | I      | U    | Х      |                      | 08/28/1929 | 12/17/2001            | \$.00     |
|           | •••••            | ••••••     | • • • • • • • • • • • • • | •••••   | ••••• |       | •••••  |      | •••••  |                      |            |                       |           |
| 666030099 | VPFSPATIENT, 0   | Y0099      | 442                       | SS      |       |       | I      | U    | Х      |                      | 04/12/1930 | 09/27/1996            | \$.00     |
| 666051696 | VPFSPATIENT, 9   | Y1696      | 442                       | SS      |       |       | I      | U    | Х      |                      | 03/03/1923 | 02/22/2002            | \$.00     |
| 666014535 | VPFSPATIENT, 1   | .0 ¥4535   | 442                       | SS      |       |       | I      | U    | Х      |                      | 11/29/1899 | 05/13/1999            | \$.00     |
| 666035862 | VPFSPATIENT, 1   | .1 Y5862   | 442                       | SS      |       |       | I      | Х    | Х      |                      | 08/04/1948 | 10/15/2003            | \$.00     |
| 666072044 | VPFSPATIENT, 1   | .2 Z2044   | 442                       | SS      |       |       | I      | U    | Х      |                      | 10/29/1922 | 01/05/2004            | \$.00     |
| 666016895 | VPFSPATIENT, 1   | .3 Z6895   | 442                       | SS      |       |       | I      | U    | С      |                      | 06/19/1912 | 06/29/2000            | \$.00     |
| 666038798 | VPFSPATIENT, 1   | .4 Z8798   | 442                       | SS      |       |       | I      | U    | Х      |                      | 06/18/1921 | 05/18/1992            | \$.00     |
| 666075939 | VPFSPATIENT, 1   | .5 Z5939   | 442                       | SS      |       |       | I      | U    | Х      |                      | 06/29/1956 | 02/10/2003            | \$.00     |
| 666031719 | VPFSPATIENT, 1   | .6 Z1719   | 442                       |         |       |       | I      | U    | Х      |                      | 06/06/1953 | 07/20/1992            | \$.00     |
| 666027197 | VPFSPATIENT, 1   | .7 Z7197   | 442                       | SS      |       |       | I      | U    | Х      |                      | 12/15/1920 | 08/16/1993            | \$.00     |

- TOTAL \$961,093.00

982 rows selected.

### 

|           |                 | TRANS                               | DEFERRAL              | TRANS             |          |
|-----------|-----------------|-------------------------------------|-----------------------|-------------------|----------|
| SSN       | FULL NAME       | NUMBER REFERENCE TEXT               | TRANS DATE DATE       | TRANS AMT TYPE US | SER ID   |
| 666063555 | VPFSPATIENT, 21 | 187 Initial VPFS deposit from PFOP. | 02/27/2006            | \$110.00 D mi     | igration |
| 666025116 | VPFSPATIENT, 22 | 177 Initial VPFS deposit from PFOP. | 02/27/2006            | \$120.00 D mi     | igration |
| 666071083 | VPFSPATIENT, 23 | 189 Initial VPFS deposit from PFOP. | 02/27/2006            | \$150,000.00 D mi | igration |
| 666010653 | VPFSPATIENT, 24 | 183 Initial VPFS deposit from PFOP. | 02/27/2006            | \$809,000.00 D mi | igration |
| 666016669 | VPFSPATIENT, 25 | 184 Initial VPFS deposit from PFOP. | 02/27/2006            | \$275.00 D mi     | igration |
| 666053711 | VPFSPATIENT, 26 | 178 Initial VPFS deposit from PFOP. | 02/27/2006            | \$100.00 D mi     | igration |
| 666024180 | VPFSPATIENT, 27 | 186 Initial VPFS deposit from PFOP. | 02/27/2006            | \$90.00 D mi      | igration |
| 666051958 | VPFSPATIENT, 28 | 185 Initial VPFS deposit from PFOP. | 02/27/2006            | \$160.00 D mi     | igration |
| 666084319 | VPFSPATIENT, 29 | 176 TEST DEF                        | 01/27/2006 02/06/2006 | \$10.00 D mi      | igration |
| 666021252 | VPFSPATIENT, 30 | 181 Initial VPFS deposit from PFOP. | 02/27/2006            | \$110.00 D mi     | igration |
| 666032555 | VPFSPATIENT, 31 | 180 Initial VPFS deposit from PFOP. | 02/27/2006            | \$3.00 D mi       | igration |
| 666022681 | VPFSPATIENT, 32 | 179 Initial VPFS deposit from PFOP. | 02/27/2006            | \$805.00 D mi     | igration |
| 666067490 | VPFSPATIENT, 33 | 182 Initial VPFS deposit from PFOP. | 02/27/2006            | \$110.00 D mi     | igration |
| 666067490 | VPFSPATIENT, 34 | 188 Initial VPFS deposit from PFOP. | 02/27/2006            | \$200.00 D mi     | igration |
|           |                 |                                     |                       | TOTAL             |          |

\$961,093.00

14 rows selected.

|             |                 |           |                      |         |          |           | TOTAL          |        |
|-------------|-----------------|-----------|----------------------|---------|----------|-----------|----------------|--------|
| 666084319 \ | /PFSPATIENT, 65 | 176 01    | 1/27/2006 02/06/2006 | \$10.00 | \$10.00  | \$.00     | \$10.00 D      | 6392M  |
| SSN         | FULL NAME       | NUMBER TR | RANS DATE DATE       | BALANCE | BALANCE  | BALANCE   | TRANS AMT TYPE | CODE   |
|             |                 | TRANS     | DEFERRAL             | TOTAL   | DEFERRED | AVAILABLE | TRANS          | TRANS  |
|             |                 |           |                      | PATIENT | PATIENT  | PATIENT   |                | MASTER |

\$10.00

#### 

\_\_\_\_\_

|           | PATIENT<br>TOTAL | PATIENT<br>AVAILABLE | PATIENT<br>DEFERRED | PATIENT<br>PRIVATE SRC | PATIENT<br>GRATUITOUS |              | PRIVATE SRC  | GRATUITOUS   | RUNNING      | MASTER<br>TRANS |
|-----------|------------------|----------------------|---------------------|------------------------|-----------------------|--------------|--------------|--------------|--------------|-----------------|
| SSN       | BAL              | BAL                  | BAL                 | BAL                    | BAL                   | TRANS AMT    | AM'I'        | AM'I'        | BAL          | CODE            |
| 666010653 | \$809,000.00     | \$809,000.00         | \$.00               | \$809,000.00           | \$.00                 | \$809,000.00 | \$809,000.00 | \$.00        | \$809,000.00 |                 |
| 666016669 | \$275.00         | \$275.00             | \$.00               | \$275.00               | \$.00                 | \$275.00     | \$275.00     | \$.00        | \$275.00     |                 |
| 666021252 | \$110.00         | \$110.00             | \$.00               | \$110.00               | \$.00                 | \$110.00     | \$110.00     | \$.00        | \$110.00     |                 |
| 666022681 | \$805.00         | \$805.00             | \$.00               | \$805.00               | \$.00                 | \$805.00     | \$805.00     | \$.00        | \$805.00     |                 |
| 666024180 | \$90.00          | \$90.00              | \$.00               | \$90.00                | \$.00                 | \$90.00      | \$90.00      | \$.00        | \$90.00      |                 |
| 666025116 | \$120.00         | \$120.00             | \$.00               | \$120.00               | \$.00                 | \$120.00     | \$120.00     | \$.00        | \$120.00     |                 |
| 666032555 | \$3.00           | \$3.00               | \$.00               | \$3.00                 | \$.00                 | \$3.00       | \$3.00       | \$.00        | \$3.00       |                 |
| 666051958 | \$160.00         | \$160.00             | \$.00               | \$160.00               | \$.00                 | \$160.00     | \$160.00     | \$.00        | \$160.00     |                 |
| 666053711 | \$100.00         | \$100.00             | \$.00               | \$100.00               | \$.00                 | \$100.00     | \$100.00     | \$.00        | \$100.00     |                 |
| 666063555 | \$110.00         | \$110.00             | \$.00               | \$.00                  | \$110.00              | \$110.00     | \$.00        | \$110.00     | \$110.00     | 666067490       |
| \$310.00  | \$310.00         | \$.00                | \$110.00            | \$200.00               | \$110.00              | \$110.00     | \$.00        | \$110.00     |              |                 |
| 666067490 | \$310.00         | \$310.00             | \$.00               | \$110.00               | \$200.00              | \$200.00     | \$.00        | \$200.00     | \$310.00     |                 |
| 666071083 | \$150,000.00     | \$150,000.00         | \$.00               | \$.00                  | \$150,000.00          | \$150,000.00 | \$.00        | \$150,000.00 | \$150,000.00 |                 |
| 666084319 | \$10.00          | \$.00                | \$10.00             | \$10.00                | \$.00                 | \$10.00      | \$10.00      | \$.00        | \$10.00      | 6392M           |
|           |                  |                      |                     |                        |                       |              |              |              | TOTAL        |                 |

\$961,093.00 \$810,783.00 \$150,310.00

14 rows selected.

 MIGRATED TOTALS CHECK

 NUMBER OF
 TOTAL OF

 NUMBER OF
 TOTAL OF

 PATIENT ACCOUNTS ACCOUNT BALANCES DEFERRED TRANSACTIONS DEFERRED AMOUNTS

 982
 \$961,093.00

 1
 \$10.00

|                       | ====== INCOME | SOURCE CHECK ========= |                        |
|-----------------------|---------------|------------------------|------------------------|
| SSN FULL NAME         |               | INCOME SOURCE          | INCOME SOURCE AMT FREQ |
| 666039856 VPFSPATIENT | , 44          | GUARDIAN               | \$.00                  |
| 666039856 VPFSPATIENT | 42            | INSTITUTIONAL AWARD    | \$50.00                |
| 666039856 VPFSPATIENT | 43            | APPORTIONEE            | \$100.00               |
| 666019127 VPFSPATIENT | . 44          | APPORTIONEE            | \$600.00               |
| 666019127 VPFSPATIENT | 45            | INSTITUTIONAL AWARD    | \$600.00               |
| 666012561 VPFSPATIENT | 46            | INSTITUTIONAL AWARD    | \$9,228.00             |
| 666024180 VPFSPATIENT | 47            | INSTITUTIONAL AWARD    | \$26,736.00            |
| 666035137 VPFSPATIENT | 48            | APPORTIONEE            | \$178.00               |
| 666019865 VPFSPATIENT | 49            | APPORTIONEE            | \$100.00 666019865     |
| VPFSPATIENT, 50       | GUARDIAN      |                        | \$100.00               |

\_\_\_\_\_

10 rows selected.

|       |         |          | ===== RE | MARKS CO | DUNT CH | HECK ======  |              |
|-------|---------|----------|----------|----------|---------|--------------|--------------|
|       |         |          |          |          |         |              |              |
| P.    | AT_ACCT |          | DM_X1_X2 | PAT      | ACCT    |              | DM_R1_R2     |
| SPECI | AL RMKS | DM_X1_X2 | TOTAL    | GENERAL  | RMKS    | DM_R1_R2     | TOTAL        |
| N     | OT NULL | NOT NULL | COUNT    | NOT      | NULL    | NOT NULL     | COUNT        |
|       |         |          |          |          |         |              |              |
| 16    | 16      | 18       |          | 53       | 53      | 54           |              |
|       |         |          |          |          |         |              |              |
|       |         |          |          |          |         |              |              |
|       |         |          |          |          |         |              |              |
|       |         |          | ===== NC | N-CONVER | RTED SH | PECIAL REMAR | KS LIST ==== |
|       |         |          |          |          |         |              |              |

no rows selected

Appendix D

no rows selected

This page intentionally blank.

# **Appendix E. Acronyms and Abbreviations**

| Term  | Definition                                          |
|-------|-----------------------------------------------------|
| ADPAC | Automated Data Processing Application Coordinator   |
| API   | Application Program Interface                       |
| ASIS  | Application Structure and Integration Services      |
| C&A   | Certification and Accreditation                     |
| CHISS | Common Health Information Security Services         |
| СІ    | Configuration Item                                  |
| сотѕ  | Commercial Off The Shelf                            |
| CPU   | Central Processing Unit                             |
| CRUD  | Create, Read, Update, Delete                        |
| CSS   | Cascading Style Sheets                              |
| DAS   | Delegated Administration Service                    |
| DBMS  | Database Management System                          |
| DHTML | Dynamic HyperText Markup Language                   |
| DN    | Distinguished Name                                  |
| DOS   | Disk Operating System                               |
| DSS   | Decision Support System                             |
| EAR   | Enterprise Archive                                  |
| EJB   | Enterprise Java Bean                                |
| EIS   | Enterprise Information System                       |
| ERD   | Entity Relationship Diagram                         |
| ETL   | Extract, Transform, Load                            |
| FK    | Foreign Key                                         |
| FTP   | File Transfer Protocol                              |
| HIPAA | Health Insurance Portability and Accountability Act |
| HIS   | Health Information System                           |

| HL7   | Health Level 7                                                                |
|-------|-------------------------------------------------------------------------------|
| HTML  | HyperText Markup Language                                                     |
| НТТР  | HyperText Transfer Protocol                                                   |
| HTTPS | HyperText Transfer Protocol Secure                                            |
| ICN   | Integration Control Number                                                    |
| lIG   | Impact Innovations Group                                                      |
| IP    | Internet Protocol                                                             |
| IFCAP | Integrated Patient Funds Distribution, Control Point Activity, Accounting and |

Appendix F. Acronyms and Abbreviations

| Term   | Definition                                       |
|--------|--------------------------------------------------|
|        | Procurement                                      |
| IPF    | Integrated Patient Funds                         |
| J2EE   | Java ™2 Platform, Enterprise Edition             |
| JAAS   | Java Authentication and Authorization Service    |
| JCA    | Java Connector Architecture                      |
| JDBC   | Java Database Connectivity                       |
| JDK    | Java Development Kit                             |
| JMS    | Java Message Service                             |
| JNDI   | Java Naming Directory Interface                  |
| JSP    | Java Server Page                                 |
| JSTL   | Java Standard Tag Library                        |
| JTA    | Java Transaction API                             |
| JVM    | Java Virtual Machine                             |
| KAAJEE | Kernel Authentication and Authorization for J2EE |
| LAN    | Local Area Network                               |
| LDAP   | Lightweight Directory Access Protocol            |
| LLC    | Limited Liability Corporation                    |
| М      | MUMPS                                            |
| MAC    | Media Access Controller                          |
| MUMPS  | Massachusetts Universal Multi Programming System |
| MVC    | Model View Controller                            |

| OCI  | Oracle Call Interface            |
|------|----------------------------------|
| OCS  | Office of Cyber Security         |
| PFC  | Patient Funds Clerk              |
| PFCS | Patient Funds Clerk Supervisor   |
| PATS | Patient Advocate Tracking System |
| PFOP | Personal Funds of Patients       |
| PK   | Primary Key                      |
| PKI  | Public Key Infrastructure        |
| PM   | Project Manager                  |
| PSD  | Person Service Demographics      |
| PSL  | Person Service Lookup            |
| QA   | Quality Assurance                |
| QCI  | Quality Control Inspector        |

Appendix F. Acronyms and Abbreviations

| Term  | Definition                             |
|-------|----------------------------------------|
| QCP   | Quality Control Plan                   |
| RBAC  | Role Based Access Control              |
| RDBMS | Relational Database Management System  |
| RO    | Regional Office                        |
| RPC   | Remote Procedure Call                  |
| SCM   | Software Configuration Management      |
| SCMP  | Software Configuration Management Plan |
| SD&D  | System Design & Development            |
| SDD   | System Design Document                 |
| SDK   | Software Development Kit               |
| SDL   | Software Development Library           |
| SDLC  | Software Development Life Cycle        |
| SEPG  | Software Engineering Process Group     |
| SI    | System Implementation                  |
| SME   | Subject Matter Expert                  |
| SOAP  | Simple Object Access Protocol          |

| SOW   | Statement of Work                                                                                                    |
|-------|----------------------------------------------------------------------------------------------------|
| SQA   | Software Quality Assurance                                                                                                    |
| SQAP  | Software Quality Assurance Plan                                                                                                    |
| SQL   | Standard Query Language                                                                                                    |
| SRS   | Software Requirements Specification                                                                                                |
| SSL   | Secure Sockets Layer                                                                                                    |
| TBD   | To Be Determined                                                                                                    |
| TLD   | Tag Descriptor Library                                                                                                    |
| URI   | Uniform Resource Identifier                                                                                                    |
| URL   | Uniform Resource Locator                                                                                                    |
| VA    | Veterans Affairs                                                                                                    |
| VAX   | VAX (Virtual Address eXtension) is an established line of mid-range server computers from the Digital Equipment Corporation (DEC). |
| VHA   | Veterans Health Administration                                                                                                    |
| VistA | Veterans Information Systems Technology Architecture                                                                               |
| VMS   | Virtual Machine System (operating system for VAX computers)                                                                        |
| VPFS  | Veterans Personal Finance System                                                                                                   |
| WAN   | Wide Area Network                                                                                                    |
| WAR   | Web Archive                                                                                                    |

Appendix F. Acronyms and Abbreviations

| Term  | Definition                           |
|-------|--------------------------------------|
| XDE   | Extensible Development Environment   |
| XHTML | Extensible HyperText Markup Language |
| XML   | Extensible Markup Language           |